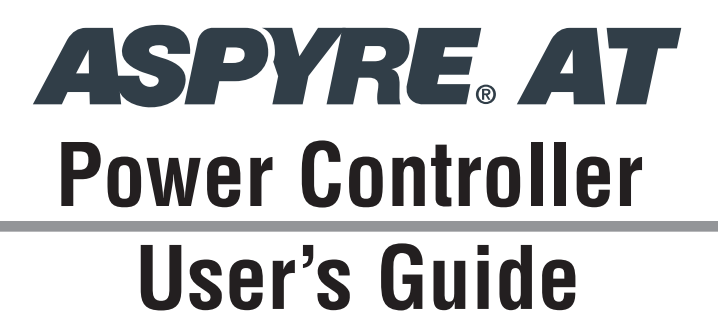

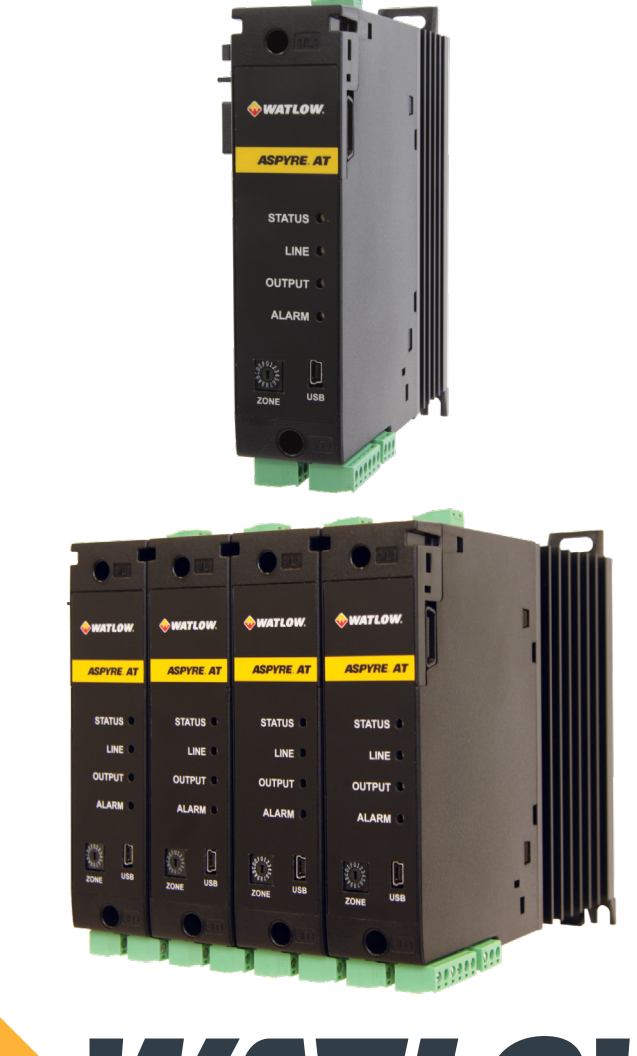

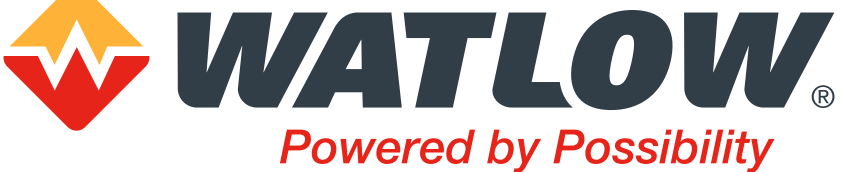

1241 Bundy Boulevard, Winona, Minnesota USA 55987 Phone: +1 (507) 454-5300, Fax: +1 (507) 452-4507 http://www.watlow.com

Document 10-46560 Rev B Get the latest at: <u>www.watlow.com/kb/a</u>spyreat

May 2024

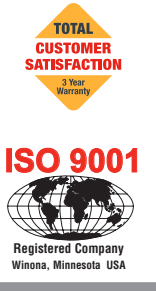

# **Safety Information**

| Symbol                                      | Explanation                                                                                                    |
|---------------------------------------------|----------------------------------------------------------------------------------------------------|
| "NOTE"                                      | An important detail or recommendation                                                                                                    |
|                                             | CAUTION - Warning or Hazard that needs further explanation than the label on unit can provide.<br>Consult User's Guide for further information.                                                                                  |
|                                             | Electrical Shock Hazard - Symbol (a lightning bolt in a triangle) precedes an electric shock hazard CAUTION or WARNING safety statement.                                                                                         |
|                                             | ESD Sensitive product, use proper grounding and handling techniques when installing or servicing product.                                                                                                    |
| X                                           | Do not throw in trash, use proper recycling techniques or consult manufacturer for proper dispos-<br>al.                                                                                                    |
| CULUS<br>LISTED<br>IND. CONT. EQ.<br>E73741 | Unit is a Listed device per Underwriters Laboratories. It has been investigated to ANSI/UL® 508 standards for Industrial Control Switches and equivalent to CSA C22.2 #14. For more detail search for File E73741 on www.ul.com. |
|                                             | Unit is compliant with European Union directives and the United Kingdom's Statutory Regulations.<br>See "Agency Approval and Regulatory" on page 134. for further details on Directives and Stan-<br>dards used for Compliance   |
| ČÀ                                          |                                                                                                    |

WARNING! To avoid damage to property or equipment, injury, and loss of life, adhere to applicable electrical codes and standard wiring practices when installing and operating this product. Failure to do so could result in damage, injury and death.

WARNING! All service including inspection, installation, wiring, maintenance, and troubleshooting must be performed only by properly qualified personnel. Service personnel must read this manual before proceeding with work. While service is being performed other, unqualified personnel should not work on the unit or be allowed in the immediate vicinity.

WARNING! When in use the power controller is connected to dangerous voltages. Do not service controller without first disconnecting and preventing power from being restored while servicing the power controller.

WARNING! Do not use in aerospace or nuclear applications.

WARNING! The power controller's protection rating is IP20. It must be installed in an enclosure that provides all the necessary additional protections appropriate for the environment and application.

WARNING! Ground the power controller via the provided protective earth grounding terminal. Verify ground is within impedance specifications of UL 508A 0.1 ohm. This should be verified periodically.

WARNING! The installation must be protected by electromagnetic circuit breakers or by fuses.

WARNING! When making live voltage or current measurements, use proper personal protective equipment for the voltages and arc-flash potentials involved.

2 WARNING! Verify the voltage and current ratings of the power controller are correct for the application.

**CAUTION:** To avoid compromising the insulation, do not bend wire or other components beyond their bend radius specifications.

CAUTION: Protect the power controller from high temperature, humidity and vibrations.

CAUTION: Install an appropriately sized RC filter across contactor coils, relays and other inductive loads.

NOTE! Provide a local disconnect to isolate the power controller for servicing.

**NOTE!** The nominal current is specified for ambient temperatures at or below 40° C. Ensure the application design allows for adequate cooling of each power controller. The power controller must be mounted vertically. The cooling design must prevent air heated by one power controller from causing power controllers mounted above to exceed the ambient operating temperature limit.

NOTE! Use only copper cables and wires rated for use at 90°C or greater, unless otherwise noted.

AVERTISSEMENT! Pour éviter d'endommager la propriété et l'équipement, les blessures et la perte de vie, respecter les codes électriques en vigueur et les pratiques de câblage standard au moment de l'installation et de l'utilisation de ce produit. Dans le cas contraire, cela peut entraîner la mort, des blessures graves ou des dommages.

AVERTISSEMENT! Lorsqu'il est utilisé, le contrôleur de puissance est connecté à des tensions dangereuses. Ne réparez pas le contrôleur sans d'abord déconnecter et empêcher le rétablissement de l'alimentation lors de l'entretien du contrôleur de puissance.

AVERTISSEMENT! Tous les services, y compris l'inspection, l'installation, le câblage, l'entretien, le dépannage, le remplacement de fusibles ou d'autres composants pouvant être réparés par l'utilisateur, doivent être effectués uniquement par un personnel dûment qualifié. Le personnel de service doit lire ce manuel avant d'effectuer tout travail. Pendant que l'entretien est exécuté, tout personnel non qualifié ne doit effectuer de travail sur l'appareil ni se trouver à proximité.

AVERTISSEMENT! Ne pas utiliser pour les applications aérospatiales ou nucléaires.

AVERTISSEMENT! L'indice de protection du régulateur de puissance est de IP20 lorsque les couvercles sont installés et fermés. L'appareil doit être installé dans une enceinte qui assure toute la protection supplémentaire nécessaire pour l'environnement et l'application.

AVERTISSEMENT! Mise à la terre du régulateur de puissance par le biais de la borne de prise de terre de protection fournie. Vérifier que la prise de terre est conforme aux spécifications de l'impédance UL 508A 0.1 ohm. Cela doit être vérifié périodiquement.

AVERTISSEMENT! L'installation doit être protégée par des disjoncteurs électromagnétiques ou des fusibles.

AVERTISSEMENT! Au moment de relever des mesures de tension ou de courant en direct, utiliser un équipement de protection individuelle approprié pour les tensions et les potentiels d'arc électrique concernés. **AVERTISSEMENT!** Vérifier que les valeurs de tension et de courant du régulateur de puissance sont correctes pour l'application.

**ATTENTION:** Pour éviter de compromettre l'isolation, ne pas plier le fil ou tout autre composant au-delà de ses spécifications en matière de rayon de courbure.

**ATTENTION**: Protéger le régulateur de puissance contre les températures élevées, l'humidité et les vibrations.

**ATTENTION:** Installer un filtre RC de dimensions appropriées sur les bobines du contacteur, les relais et autres charges par induction.

REMARQUE: Fournir une déconnexion locale afin d'isoler le régulateur de puissance pour l'entretien.

**REMARQUE:** Le courant nominal est précisé pour des températures ambiantes égales ou inférieures à 40 °C. S'assurer que la conception de l'application permette le refroidissement adéquat de chaque régulateur de puissance. Le régulateur de puissance doit être monté verticalement. La conception de refroidissement doit empêcher l'air chauffé par le régulateur de puissance de dépasser la limite de température de fonctionnement ambiante de la part des régulateurs de puissance montés au-dessus.

**REMARQUE:** N'utiliser que des câbles et des fils en cuivre pour l'utilisation à 90 °C ou plus, sauf indication contraire.

# **Technical Assistance**

If you encounter a problem with your Watlow® controller, review your configuration information to verify that your selections are consistent with your application: inputs, outputs, alarms, limits, etc. If the problem persists, you can get technical assistance from your local Watlow representative "How to Reach Us" on page 135, by e-mailing your questions to wintechsupport@watlow.com or by dialing +1 (507) 494-5656 between 7 a.m. and 5 p.m. Central Time USA & Canada. Ask for an Applications Engineer. Please have the complete model number available when calling.

# **Return Material Authorization (RMA)**

- 1. If you purchased the Watlow product you wish to return from a distributor or as part of a larger assembly from a third party, please contact that company for repair service. If you purchased the product directly from Watlow please go to <a href="http://www.watlow.com/rma">www.watlow.com/rma</a> to start the RMA process. Watlow Customer Service will then respond back with the RMA number via an email.
- 2. Goods returned for credit must comply with Watlow's standard terms, found at <u>www.watlow.com/terms</u>.
- 3. A return merchandise authorization (RMA) number issued by Watlow is required when returning any product for credit, repair or evaluation. Make sure the RMA number is on the outside of the carton and on all paperwork returned. Ship on a Freight Prepaid basis.
- 4. After we receive your return, we will examine it to verify the reason for the failure. Unless otherwise agreed to in writing, Watlow's standard warranty provisions, found at <u>www.watlow.com/terms</u>, apply to any failed product.
- 5. In the event that the product is not subject to an applicable warranty, we will quote repair costs to you and request a purchase order from you prior to proceeding with the repair work.
- 6. Watlow reserves the right to charge for no trouble found (NTF) returns.

# Warranty

The ASPYRE AT power controller is warranted by Watlow in accordance with the terms and conditions set forth on Watlow's website at <u>www.watlow.com/terms</u>.

©2024 Watlow Electric Manufacturing Company all rights reserved. Watlow®, ASPYRE® and COMPOSER® are registered trademarks of Watlow Electric Manufacturing Company. UL® is a registered trademark of Underwriter's Laboratories, Inc. EtherCAT® is a registered trademark of Beckhoff Automation GmbH EtherNet/IP<sup>™</sup> is a trademark of Open DeviceNet Vendors Association. Modbus® is a registered trademark of Schneider Automation Incorporated.

# **TC** Contents

| Safety Information                                     | 2  |
|--------------------------------------------------------|----|
| Technical Assistance                                   | 5  |
| Return Material Authorization (RMA)                    | 5  |
| Warranty                                               | 5  |
| Overview                                               | 9  |
| Identifying the Product.                               |    |
| Product Selection                                      | 9  |
| Features and Benefits                                  | 10 |
| Product Block Diagram                                  | 11 |
| Introduction to ASPYRE AT Power Controller Integration | 12 |
| Front Panel                                            | 15 |
| Installation                                           | 17 |
| Installing the ASPYRE AT Power Controller              | 17 |
| Applications with High Vibration or Mechanical Shocks  | 17 |
| Environmental Conditions                               | 17 |
| Cooling Requirements                                   | 18 |
| Spacing for Multiple Power Controllers                 | 18 |
| Mounting Dimensions                                    | 19 |
| Isolation Diagram                                      | 20 |
| Wiring                                                 | 21 |
| Wiring the ASPYRE® AT Power Controller                 | 21 |
| Good Wiring Practices                                  | 21 |
| Wire Selection, Prep and Torque                        | 22 |
| Wiring Overview                                        | 23 |
| Wiring Connections                                     | 25 |
| Watlow Solution Ecosystem                              | 26 |
| Initial Setup                                          | 29 |
| Controller Configuration Initial Setup                 | 29 |
| Set Up the ASPYRE AT with COMPOSER Software            | 30 |
| Using COMPOSER                                         | 33 |
| Overview                                               | 33 |
| Ноw То                                                 | 33 |
| Reference                                              | 37 |
| Function Block and Parameter Reference                 | 47 |
| Function Block and Parameter Reference.                | 47 |
| Analog Input.                                          | 48 |
| Analog Output                                          | 52 |
| Calibration                                            | 54 |
| Compare                                                | 58 |

| Diagnostics                                    | 62<br>64<br>66<br>70<br>71 |
|------------------------------------------------|----------------------------|
| Digital Inputs/Outputs (I/O)<br>Discrete Alarm | 64<br>66<br>70<br>71       |
| Discrete Alarm                                 | 66<br>70<br>71             |
|                                                | 70<br>71                   |
| Global                                         | 71                         |
| Heater Bakeout (Power Control)                 |                            |
| Logic                                          | 73                         |
| Math                                           | 77                         |
| Mechanical Relay / Output 3                    | 83                         |
| Modbus®                                        | 84                         |
| Power Control Loop (Power Control)             | 87                         |
| SCR Output (Power Control)                     | 95                         |
| Standard Bus                                   | 100                        |
| Variable                                       | 100                        |
| Fosturos 1                                     | 02                         |
|                                                | 102                        |
|                                                | 103                        |
|                                                | 104                        |
|                                                | 100                        |
|                                                | 100                        |
|                                                | 107                        |
| Force Phase Angle                              | 107                        |
| Force Voltage Feedback                         | 108                        |
| Soft Start                                     | 110                        |
| Start Ramp                                     | 110                        |
| Safety Ramp                                    | 110                        |
| Heater Bakeout                                 | 110                        |
| Maintenance & Troubleshooting                  | 11                         |
| Routine Maintenance                            | 111                        |
| Indicators                                     | 111                        |
| Alarms                                         | 112                        |
| Using Alarms                                   | 112                        |
| Calibration Procedures                         | 113                        |
| Check the Load                                 | 115                        |
| Baking the Moisture Out of a Heater            | 116                        |
| Troubleshooting Schematic                      | 117                        |
| Communication 1                                | 10                         |
|                                                | 19                         |
|                                                | 119                        |
| Data Types                                     | 120                        |
| Modbus <sup>®</sup> RTU Holding Registers      | 120                        |
| Specifications                                 | 31                         |
| -<br>Specifications                            | 131                        |
| Accessories                                    | 134                        |
| How to Reach Us                                | 135                        |

# **1** Overview

This chapter describes how to locate the model number of the ASPYRE® AT power controller, explains how to determine which ordering options are present, identifies its physical features, lists its main functional features and benefits and provides a functional overview in the form of a block diagram.

# **Identifying the Product**

Refer to product label for the features installed in your ASPYRE AT power controller.

The product identification label indicates the voltage and current ratings and auxiliary power requirements and other information needed to set up the power controller. See "Features and Benefits" on page 10 for details.

# **Product Selection**

The product label on the side of the controller shows the features/options installed in the unit.

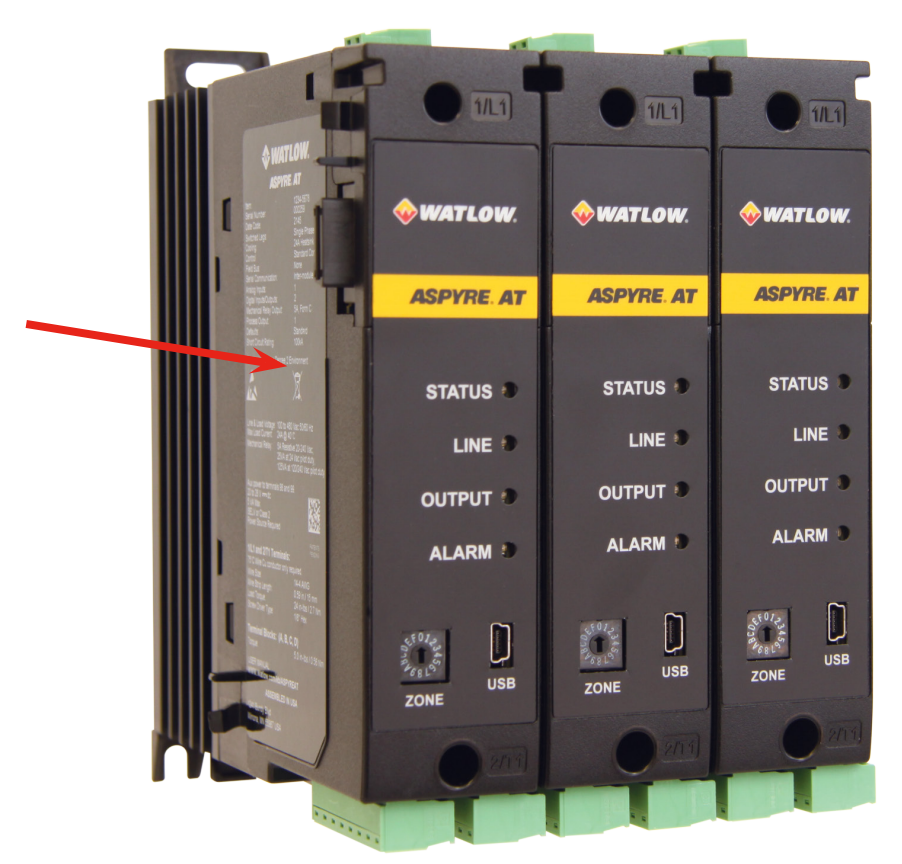

Product identification label on left side of each ASPYRE AT power controller

# **Order Options**

This chart below lists the features and ordering options for the ASPYRE AT power controller.

| <b>v</b> | Switched Legs                                             | $\checkmark$ | Analog Input                          |
|----------|-----------------------------------------------------------|--------------|---------------------------------------|
|          | Single-phase                                              |              | None                                  |
| <b>√</b> | Maximum Load Current                                      |              | 1 process input (volts and milliamps) |
|          | 12A                                                       | <b>v</b>     | Digital Inputs/Outputs                |
|          | 24A                                                       |              | None                                  |
|          | 48A                                                       |              | 2 digital I/O points                  |
| <b>v</b> | Cooling                                                   | <b>v</b>     | Mechanical Relay Output               |
|          | Base plate (customer supplied heat sink)                  |              | None                                  |
|          | Up to 24A convection cooled, DIN-rail mounted heat sink   |              | Mechanical relay 5A, Form C           |
|          | Up to 48A convection cooled, DIN-rail mounted heat sink   | <b>v</b>     | Universal Process/Retransmit Output   |
| <b>v</b> | Control and Measurement                                   |              | None                                  |
|          | Standard precision closed-loop power control with current |              | 1 universal process output            |
|          | limit                                                     | $\checkmark$ | Firmware                              |
| <b>√</b> | Serial Communications                                     |              | Standard (current revision)           |
|          | High-speed inter-module bus via backplane and screw       |              | Locked revisions                      |
|          | terminal connection                                       | <b>√</b>     | Defaults                              |
|          | Modbus® RTU via screw terminal connection, high-speed     |              | Standard                              |
|          | inter-module bus via backplane only                       |              | Custom - consult factory              |

# **Features and Benefits**

Watlow's new ASPYRE AT power controller is flexible and scalable, and available with a variety of options allowing one platform to be re-used across a wide range of applications, which can help save time and money. ASPYRE AT models available include sizes from 12 to 48 amps. This smart power controller features multiple advanced firing and control mode algorithms.

#### **RM connectivity**

- High speed backplane interface with Watlow<sup>®</sup> RM family of controllers eliminates discrete wiring between temperature controllers and power controllers for each heater
- Enables data collection and diagnostics from the power controllers

#### High accuracy current and voltage measurement

- Characterizes process performance
- Supports comparing (fingerprinting) equipment operation

#### Wide range of communication protocols (future option)

• Modbus<sup>®</sup> RTU, Modbus<sup>®</sup> TCP, EtherNet/IP<sup>™</sup>, USB device, ProfiNet, EtherCAT<sup>®</sup> (configuration and data file transfers). With the use of a high speed watbus backplane, all of these are already available when linked with appropriate RM

#### Industry-leading design and serviceability

- Offers a robust SCR design to meet a rugged industrial environment's high quality and reliability needs
- Enables fast troubleshooting by providing helpful thermal system diagnostics

#### **100KA** short circuit current rating (SCCR)

• Enables greater protection in the event of a short circuit

#### c-UL<sup>®</sup> 508 Listed

• Shortens project schedules, agency testing and expenses

#### Control modes: contactor, voltage, current, power or energy

• Compensates for component thermal tolerances (e.g. heater wattage, insulation variation etc.)

#### Load firing modes: zero-cross, burst fire, phase angle, soft start

- Handles a wide range of load types
- Protects and extends the life of connected loads

#### Open heater and shorted SCR indication

• Minimizes production downtime with easy to understand, intelligent, troubleshooting diagnostics

#### Integrated USB for configuration

- Easily and safely program configuration settings as the user interface can be powered through USB connection
- Eliminates a user from having to work in a high voltage hazard environment. High voltage to controller or system panel can be turned off while setting controller configuration

#### **Heater Bakeout**

- Protects heater on startup
- Eliminates labor and time associated with checking for wet heaters

#### **Cooling options**

- Integrated DIN-rail mountable heat sink option simplifies implementation
- Base plate option for flexibility in removing heat from the electrical box

# **Product Block Diagram**

This diagram represents the features and functions of the ASPYRE AT power controller in a graphical format showing the relationships between various functions. Optional features are indicated.

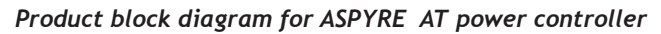

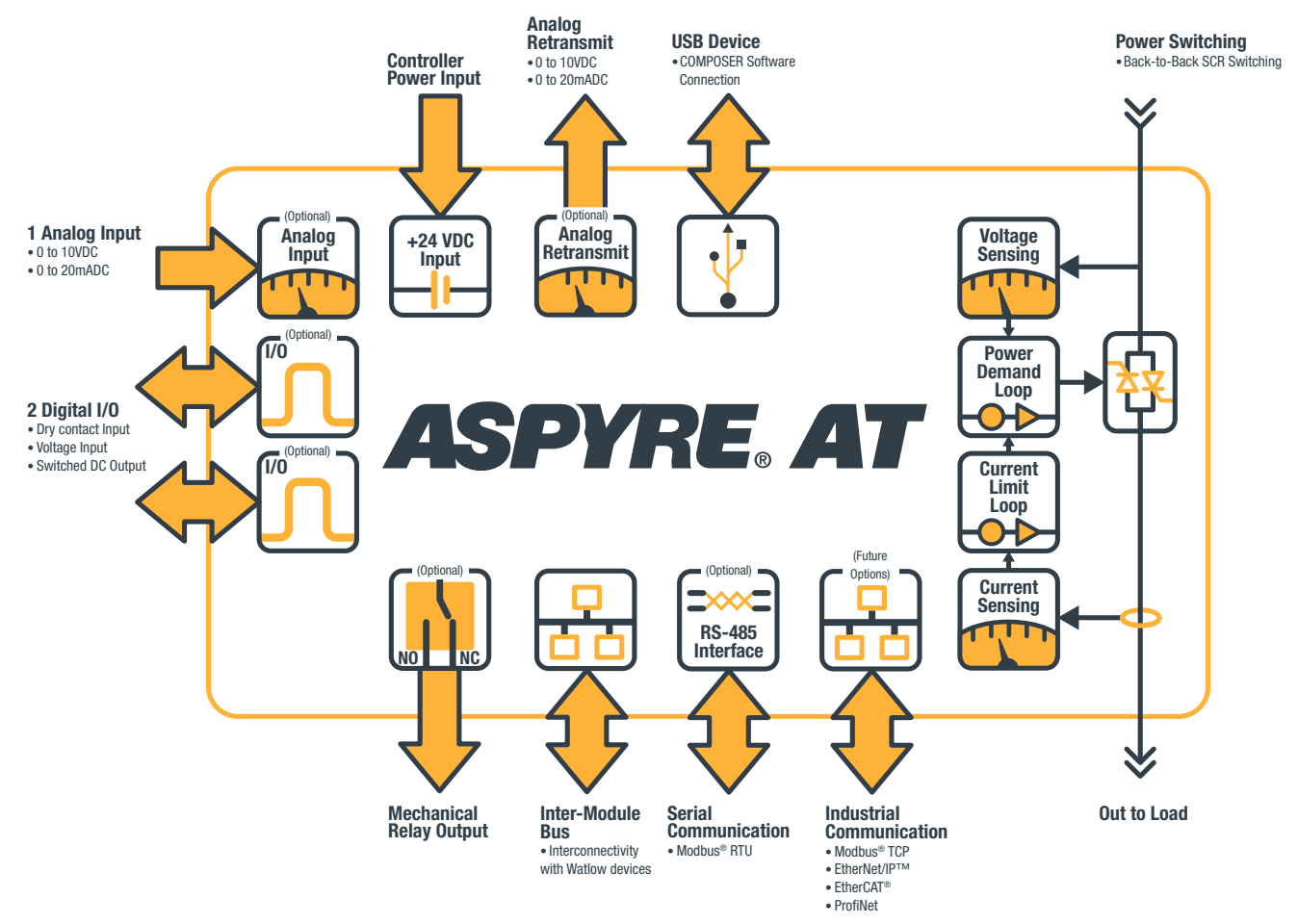

# **Introduction to ASPYRE AT Power Controller Integration**

NOTE: It's highly recommended to review this section before operating your ASPYRE AT power controller.

The ASPYRE AT power controller can be operated in any one of several ways depending on features the power controller includes. This chapter introduces you to the various ways you can integrate the power controller into your system. The cross references throughout the chapter direct you to other sections where the operation is explained in greater detail.

# Ways to Integrate the ASPYRE AT Power Controller into Your System

These are the main ways to integrate the ASPYRE AT power controller:

- Test bench operation-to try out and learn the features
- Connect a temperature controller via discrete & analog signals
- Connect via a standard industrial communication protocol
- Watlow temperature controllers connected via Watlow's inter-module bus

#### **Test Bench Operation**

For first time user this may be the simplest and fastest way to learn how to use the ASPYRE AT power controller. Connect the COMPOSER® software to the ASPYRE AT power controller via the USB cable. See "Connect PC (COM-POSER Software)" on page 29.

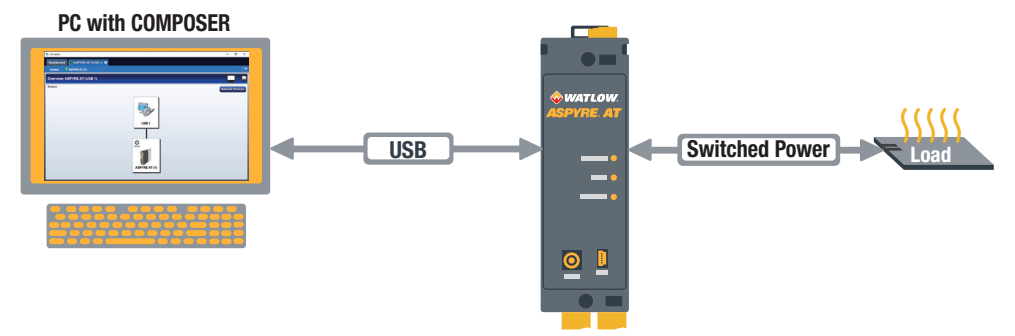

Use this approach to set up and monitor basic parameters and to test how the product works without fully installing it. Use COMPOSER's Test and Explorer views to set parameters and see the results. For detailed instruction see "Set Up the ASPYRE AT Using the Test View" on page 31.

#### COMPOSER Test View

| 🎭 Composer                  |                                    |                                          | - 🗆 X                                         |
|-----------------------------|------------------------------------|------------------------------------------|-----------------------------------------------|
| Dashboard 🙆 ASPYRE AT (US   | SB 1) 📕                            |                                          |                                               |
| System 📑 ASPYRE AT (1)      |                                    |                                          | ?                                             |
| Test: ASPYRE AT (1)         |                                    |                                          |                                               |
|                             |                                    |                                          |                                               |
| Set Th                      | ese First                          | Power Set Point 50.0 %                   | Load Resistance 10.232                        |
| Nominal Voltage             | 120.0 Volts                        | Set Point in Feedback Units 720.0 Watts  | RMS Output Voltage: 85.774 Volts              |
| Nominal Current             | 12.0 Amps                          | Contraction v                            | 20 A                                          |
| Output Scaling              | 100.0 %                            | Set Point Source                         |                                               |
| Firing Type                 | Phase Angle v                      |                                          | , , , , , , , , , , , , , , , , , , ,         |
| Cycle Time                  | 1.50 Seconds                       | 0% 50% 100%                              | RMS Output Current: 8 383 Amps                |
| Number of Burst Fire Cycles | 4                                  | 24.0                                     |                                               |
| Soft Start Time             | Power Feedback                     | Current Limit Set Point 24.0 Amps        |                                               |
|                             |                                    |                                          |                                               |
| Config                      | guration                           |                                          |                                               |
| Maximum Rated Current       | 24A v                              | Status And Alarms                        | Average Output Power: 710,059 Watts           |
| Maximum Rated Voltage       | 480VAC v                           | Unit Enable Status                       | Average Ouplat Power: 719.030 Walls           |
| Software Revision           | 01.00.0105                         | Bakeout Status 🕥 Off                     |                                               |
| Serial Number               | 260                                | Current Limit Status 🧿 Off               | 5 • •                                         |
| Se                          | etup                               | Open Load Circuit Status 🕤 Normal        |                                               |
| Input Type 1                | 0 - 1 Volts                        | SCR Short Circuit Status S Normal        |                                               |
| Set Point                   | Analog Input 1 Zone: 1 Value: 33.1 |                                          |                                               |
| Current Limit Set Point     | None                               | Line Voltage Alarm 🕤 Line Voltage Normal |                                               |
| Enable                      | None                               | 24V Power Supply Alarm 🕤 Off             |                                               |
| Bakeout                     | None                               | Sate State Reason 🌍 None                 |                                               |
| Phase Angle                 | None                               |                                          |                                               |
|                             |                                    |                                          | ۲ <u>ــــــــــــــــــــــــــــــــــــ</u> |

Watlow - ASPYRE® AT Power Controller

#### COMPOSER Explorer View

| Secomposer                                                   |                                    |                      |                                                                                                    |
|--------------------------------------------------------------|------------------------------------|----------------------|----------------------------------------------------------------------------------------------------|
| Dashboard ASPYRE AT (USB 1)                                  |                                    |                      |                                                                                                    |
| Surface A SDVBE AT (1)                                       |                                    |                      | 2<br>2                                                                                                    |
| System ASPTREAT(1)                                           |                                    |                      | ·                                                                                                    |
| Explorer: ASPYRE AT (1)                                      |                                    |                      |                                                                                                    |
| Menus                                                        | Parameters : Power Control Loop    | 1 📕                  | Parameter Help                                                                                                    |
| Operations     Setup                                         | Nominal Current                    | 12.0 Amps            | Nominal Current - Nominal current the heater draws when it is energized. This value along                                                                                                    |
| Power Control Loop                                           | Nominal Voltage                    | 120.0 Volts          | with the Nominal Voltage is used to calculate the nominal resistance of the heating element.                                                                                                    |
| Power Control Loop 1                                         | Feedback Type                      | Power Feedback       | Nominal Voltage - Nominal voltage is the voltage supplied from terminal L1 to the terminal 3<br>(Reference Terminal). This is also the voltage applied to the heater when the ASPYRE is on            |
| <ul> <li>SCR Output</li> </ul>                               | Active Feedback Type               | Power Feedback       | 100%. This value along with the "Nominal Current" is used to calculate the nominal resistance<br>of the heating element.                                                                              |
| <ul> <li>Discrete Alarm</li> <li>Current Limiting</li> </ul> | Safe State Set Point               | 0.0 %                | Feedback Type - Choose the measured value used as feedback for controlling to the set                                                                                                    |
| Heater Bakeout                                               | Safe State Action                  | Safe State Set Point | Active Feedback Type - Indicates the Feedback type that is currently being utilized                                                                                                    |
| <ul> <li>Mechanical Relay</li> </ul>                         | Set Point Source                   | Communication        | Safe State Sat Doint - The neuror controller control to this set point if the set point signal                                                                                                    |
| <ul> <li>Digital I/O</li> </ul>                              | Power Set Point                    | 0.0 %                | connected to the Power Control Function Block is lost and Safe State Action is set to Safe State                                                                                                    |
| Analog Input     Analog Output                               | Active Power Set Point             | 0.0 %                | Safe State Action Chasses what the power controller does if the set point signal connected is                                                                                                    |
| <ul> <li>Compare</li> </ul>                                  | SP Value                           | 0.0 %                | Sate State Action - Choose what the power controller does in the set point signal connected is<br>lost.                                                                                               |
| ▶ Logic                                                      | Set Point in Feedback Units        | 0.0 Watts            | Safe State Set Point: the power controller uses the Safe State Set Point                                                                                                    |
| ▶ Math                                                       | Process Value in Feedback Units    | 0.0 Watts            | Set Point Source - Choose how the power control set point is set.                                                                                                    |
| <ul> <li>Variable</li> <li>Global</li> </ul>                 | Feedback Proportional (P) Term     | 10                   | Power Set Point - Set the desired value that drives the primary control loop. The set point is a<br>percentage of the nominal value of the feedback type.                                             |
| <ul> <li>Standard Bus</li> </ul>                             | Feedback Integral (I) Term         | 50                   | Active Power Set Point - Indicates the set point in use by the power control's primary loop.                                                                                                    |
| Modbus                                                       | Unit Enable Source                 | Function Block       | SP Value - Indicates the value of the signal received at the set point [SP] connection to the                                                                                                    |
| Factory                                                      | Unit Enable Status                 | m                    | Power Control Function Block as a percent of the full-scale process value.                                                                                                    |
|                                                              | Current Limit Status               | Off                  | Set Point in Feedback Units - Indicates the active set point in engineering units.                                                                                                    |
|                                                              | Open Load Circuit Delay            | 0.10 Seconds         | Process Value in Feedback Units - Indicates the process value in engineering units.                                                                                                    |
|                                                              | Open Load Circuit Sensitivity      | 20.00 %              | Feedback Proportional (P) ferm - Set now aggressively the proportional part of the control<br>algorithm acts. A higher setting yields a larger adjustment for a given deviation over a given<br>time. |
|                                                              | Open Load Circuit Status           | Normal               | une.                                                                                                    |
|                                                              | SCR Short Circuit Status           | Normal               | acts. A higher setting yields a larger adjustment for a given deviation over a given time.                                                                                                    |
|                                                              | Heat Sink Temperature              | 21.3 C               | Unit Enable Source - Indicates if the enable feature is in use or not.<br>• No Enable Required: the enable feature is not used                                                                        |
|                                                              | Heat Sink Temperature Set Point    | 130.0 C              | Function Block: a signal to the EN receiver on the power control function block must be on for<br>the power controller's output to be active                                                          |
|                                                              | Heat Sink Over-Temperature Counter | 0                    | Unit Enable Status - Indicates that the output is active. This happens when no fault conditions                                                                                                    |
|                                                              | Heat Sink Over-Temperature Alarm   | Off                  | are present, and the set point is greater than zero. If the enable feature is used, the enable<br>signal is also required.                                                                            |
|                                                              | Maximum Line Voltage Variation     | 15 %                 | Current Limit Status - Indicates On when the controller is actively limiting the current.                                                                                                    |
|                                                              | Line Voltage Alarm                 | Line Voltage Normal  | Open Load Circuit Delay - Set the amount of time that the load circuit resistance must be out<br>of tolerance before the Open Load Circuit Status is indicated                                        |
|                                                              | Bakeout Status                     | off 🔽                |                                                                                                    |

## **Connect a Temperature Controller via Discrete and Analog Signals**

This approach uses the Function Block Diagram view in COMPOSER to configure the ASPYRE AT power controller to use a discrete signal to switch the output or an analog signal as the set point for power in the application. Use the power control function block to connect the power controller's optional inputs and outputs so that digital and analog signals from other automation equipment can, for example, enable the output and supply the set point.

Connect the COMPOSER software to the ASPYRE AT power controller via the USB cable. See "Connect PC (COM-POSER Software)" on page 29 and "Using COMPOSER" on page 33.

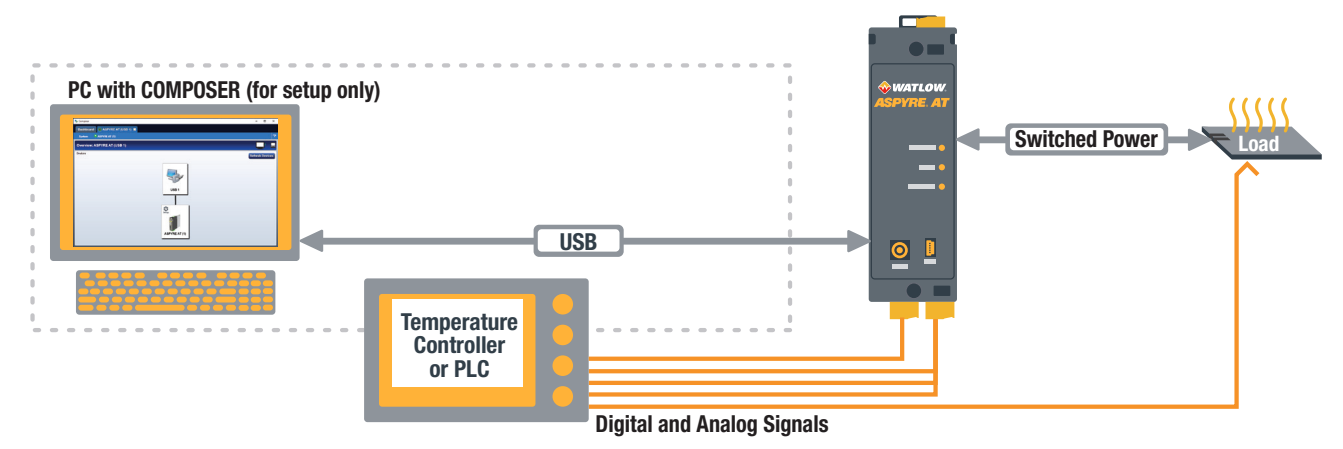

#### Function Block Diagram

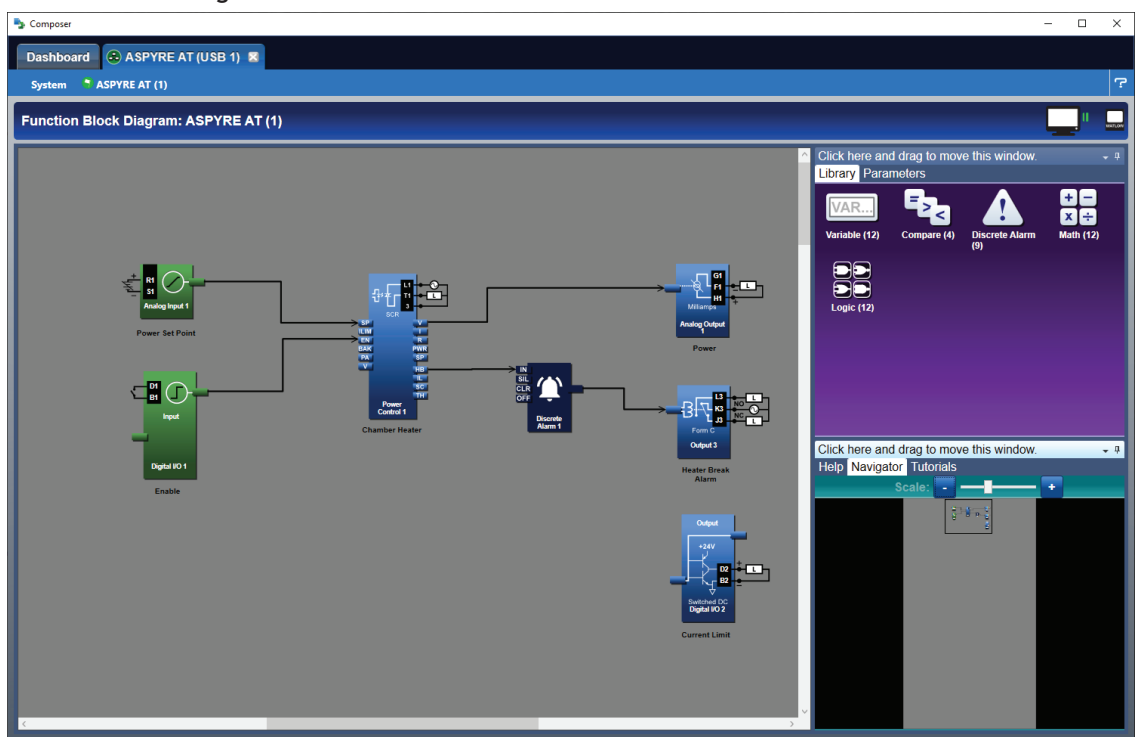

# **Connect via a Standard Industrial Protocol**

This approach connects another piece of automation equipment such as a PLC via a communication protocol such as Modbus® RTU. See the diagram below. COMPOSER is used for initial setup only. In this example the application uses Modbus® RTU to communicate between the power controller and a PLC, HMI or other controller. For further

details see "Communication" on page 119 and "Modbus® RTU Holding Registers" on page 120.

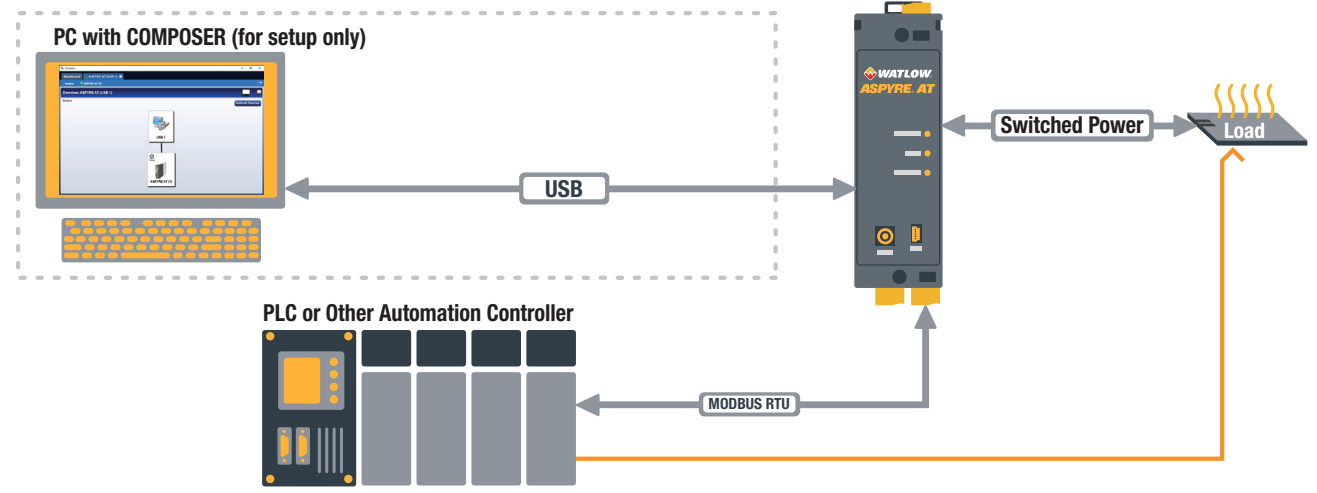

# Watlow Solution Ecosystem

Use a control loop or other feature in a Watlow product such as the PM PLUS or EZ-ZONE® RM controller to drive the set point in the ASPYRE AT power controller.

The ASPYRE AT power controller, PM PLUS controllers and the RM family of products interoperate via the Watlow inter-module bus interface. Connect the COMPOSER software to the ASPYRE AT power controller via the USB cable. See "Connect PC (COMPOSER Software)" on page 29 and "Using COMPOSER" on page 33.

#### **Integration with PM PLUS**

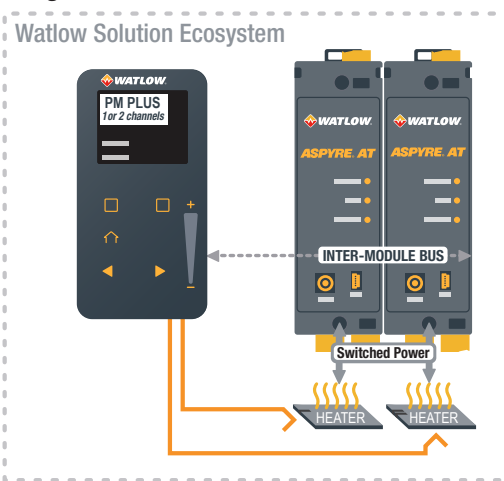

#### Integration with EZ-ZONE RM

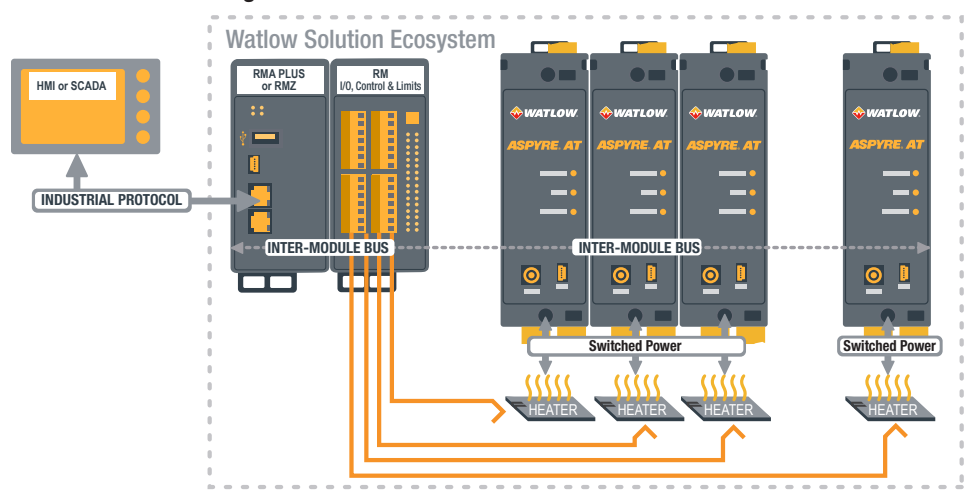

# **Front Panel**

This section describes the items on the front panel of *Front Panel Components* the power controller.

#### **Backplane Connector**

Connect the inter-module bus to other ASPYRE AT power conrollers. Depending on the ordering option, the inter-module bus may also be available via terminal block "C" at the bottom. See "Watlow Solution Ecosystem" on page 26.

#### Indicators

See "Indicator Descriptions" on page 16.

#### **USB Connection Port**

Use to connect the power controller for configuration using COMPOSER on your computer.

#### **Zone Dial**

The zone dial sets the address.

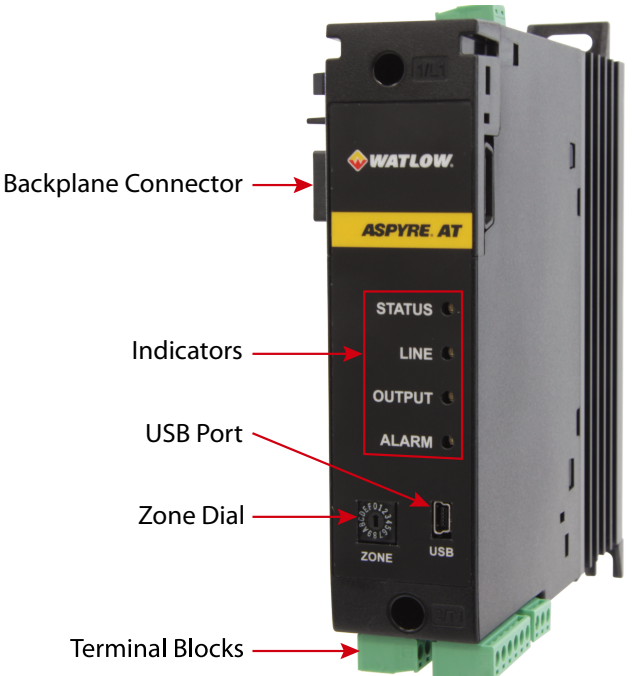

Indicator Descriptions

| Indicator | Color | State               | Description                                                                                                    | Normal Operation                |
|-----------|-------|---------------------|----------------------------------------------------------------------------------------------------|---------------------------------|
| Status    | Green | Off                 | Indicating electronics not powered: no 24VDC power or USB connected                                                                                                    | Status LED off                  |
|           | Green | On                  | Indicating electronics is powered by USB,<br>but 24VDC is not connected. Settings can<br>be configured, but the output cannot be<br>enabled, and line voltage is not measured | Status LED blinking<br>green    |
|           | Green | Flashing (1Hz)      | Indicating electronics is powered by 24 VDC                                                                                                    | Status LED on-blinking<br>green |
|           | Green | Off                 | Indicating no line voltage is detected                                                                                                    | Line LED off                    |
| Line      | Green | On                  | Indicating line voltage is detected                                                                                                    | Line LED on-steady<br>green     |
| Output    | Green | Off                 | Indicating no power is being delivered                                                                                                    | Output LED off                  |
|           | Green | On                  | Indicating power is called for and being delivered                                                                                                    | Output LED on-steady<br>green   |
|           | Red   | Off                 | Indicating there are no alarms currrently, though there may be a latched alarm                                                                                                | Alarm LED off                   |
| Alarm     | Red   | Blinking (1Hz)      | Indicating an alarm condition exits                                                                                                    | Line LED on-blinking red        |
|           | Red   | Fast blinking (5Hz) | Indicating an internal fault has occurred                                                                                                    | Line LED on-blinking red        |

**NOTE!** When all four indicators flash in sequence, there is a firmware update in progress. Allow the update to complete before attempting to configure or operate the power controller.

**NOTE!** When the Line and Output indicators flash in an alternating pattern at power-up, this indicates pre-runtime preparation in the firmware. This process should complete in a few seconds time, and the power controller will not be ready to communicate until this process completes.

**2** Installation

WARNING: To avoid damage to property and equipment, injury and loss of life, adhere to applicable electrical codes and standard wiring practices when installing and operating this product. Failure to do so could result in damage, injury and death.

AVERTISSEMENT! Pour éviter d'endommager la propriété et l'équipement, les blessures et la perte de vie, respecter les codes électriques en vigueur et les pratiques de câblage standard au moment de l'installation et de l'utilisation de ce produit. Dans le cas contraire, cela peut entraîner la mort, des blessures graves ou des dommages.

# **Installing the ASPYRE AT Power Controller**

This chapter provides the information necessary to select and prepare a location and to mount one or more ASPYRE AT power controllers.

Consider the spacing required for power, load, and control signal wiring before mounting the power controller. Take into account the controller dimensions, wire bending radius, and cooling requirements. Use good wiring practices to minimize electrical noise problems.

# **Mounting Orientation**

Device amperage ratings are with vertical mounting. For mounting in other orientations consult Watlow.

# **Bend Radius**

Allow adequate space to route cables without requiring bending more than permitted for the type of cable.

# **Applications with High Vibration or Mechanical Shocks**

For applications in environments or when transportation of the assembly will experience more than nominal vibration or where there is opportunity for mechanical shock, fasten the power controller directly to the chassis. For these applications DIN-rail mounting is not sufficient.

# **Environmental Conditions**

Mount ASPYRE AT power controllers in a suitable electrical enclosure. Allow adequate wire bending space and cooling. 48A unit had derating at 30°C ambient in order to show full 48 Amps. 12 and 24A units have current ratings at 40°C. For ambient temperatures see "Derating Curve" on page 131.

| Ambient Temperature 0° to 60°C (32° to 104°F) see "Derating Curve" on page 131 |                                                                                                    |  |
|--------------------------------------------------------------------------------|----------------------------------------------------------------------------------------------------|--|
| Storage Temperature                                                            | -13° to 158°F (-25°to 70°C)                                                                                                    |  |
| Installation Location                                                          | Install away from direct sun light, conductive dust, corrosive gas, vibration, water and corrosive salts                                     |  |
| Altitude                                                                       | Up to 6560 feet (2000m) above sea level<br>At altitudes above 3280 feet (1000m) reduce the nominal current by 2% for<br>each 328 feet (100m) |  |
| Humidity                                                                       | From 5 to 95% relative humidity, non-condensing and without ice                                                                              |  |
| Pollution degree                                                               | Installation Category III, Pollution degree 2                                                                                                |  |

# **Cooling Requirements**

To maintain the ambient temperature in the enclosure in which the power controller, circuit breakers, fuses and other components are installed, there must be adequate cooling to remove the heat generated by all the devices. The power controllers are designed to be cooled by drawing cool air in from the bottom and expelling heated air at the top. Typically cabinets are designed with one or more fans on the front door or on the top of the enclosure. The designer will need to know the heat generated by the power controller. See the table below.

| Current (A) | Heat Loss (W) |
|-------------|---------------|
| 12          | 20            |
| 24          | 28            |
| 48          | 52            |

#### Total Heat Generated by the ASPYRE AT power controller

# **Spacing for Multiple Power Controllers**

The ASPYRE AT power controller is designed to be clipped together to form multi-zone power controller systems. When this installation technique is used, the amperage derating tables for multiple units applies. When multiple power controllers are mounted side-by-side they may be placed as close together as is practical for installation and service. See the illustration below and illustrations on the following page for the product dimensions, spacing, weight and mounting locations. "Snapping" units together allows for use of the inter-module bus between units. Connect to the communication port of any one of the units and to communicate with all the units.

**Overall Dimentions** 

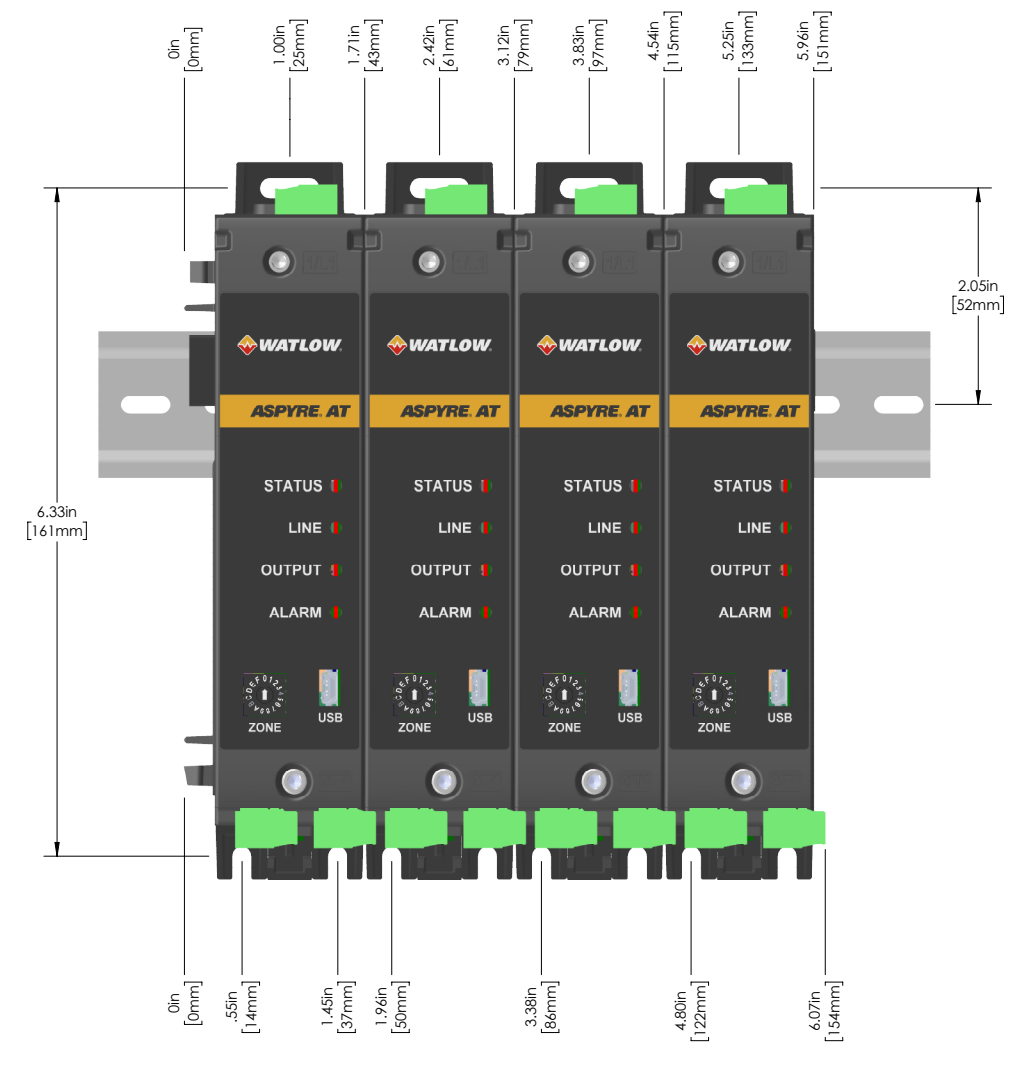

# **Mounting Dimensions**

The power controller may be mounted on a DIN rail or with screws. See the tables and *I* Illustrations below and the illustration on the preceding page for the product dimensions, spacing, weight and mounting locations.

Η

6.79 in.

(172 mm)

7.29 in.

(185 mm)

D

5.88 in.

(149 mm)

7.07 in.

(180 mm)

3.97 in.

(101 mm)

Weight

1.61 lb.

(0.73 kg)

1.89 lb.

(0.86 kg)

1.15 lb.

(.52 kg)

Dimensions Key Overall Width

# 1.82 in. (46mm)

Unit Width 1.42 in. (36mm)

#### Mounting Hole Size

Dimensions and Weight

Model

12A/24A DIN-Rail

Heat Sink Option

48A DIN-Rail

Heat Sink Option

**Cooling Plate** 

Option

| Mounting hole diameter | 0.177 in. (4.50 mm) |  |  |
|------------------------|---------------------|--|--|
|                        |                     |  |  |

Recommended fastener: No 8-32 (M5)

Note! The maximum thickness for the DIN rail is 1mm.

W

Unit Width

1.42in (36mm)

**Overall Width** 

1.82 in. (46mm)

#### Mounting Dimensions

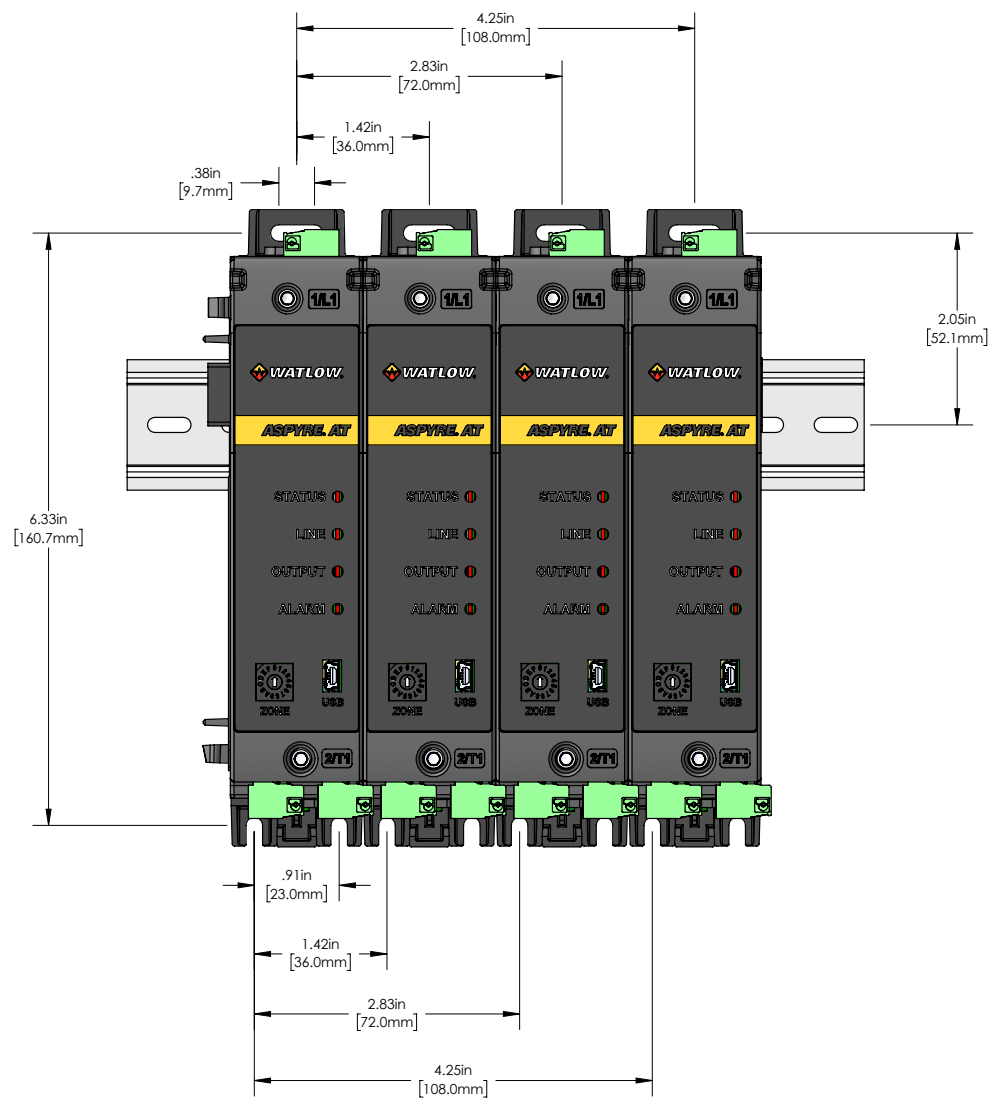

Watlow - ASPYRE® AT Power Controller

# **Isolation Diagram**

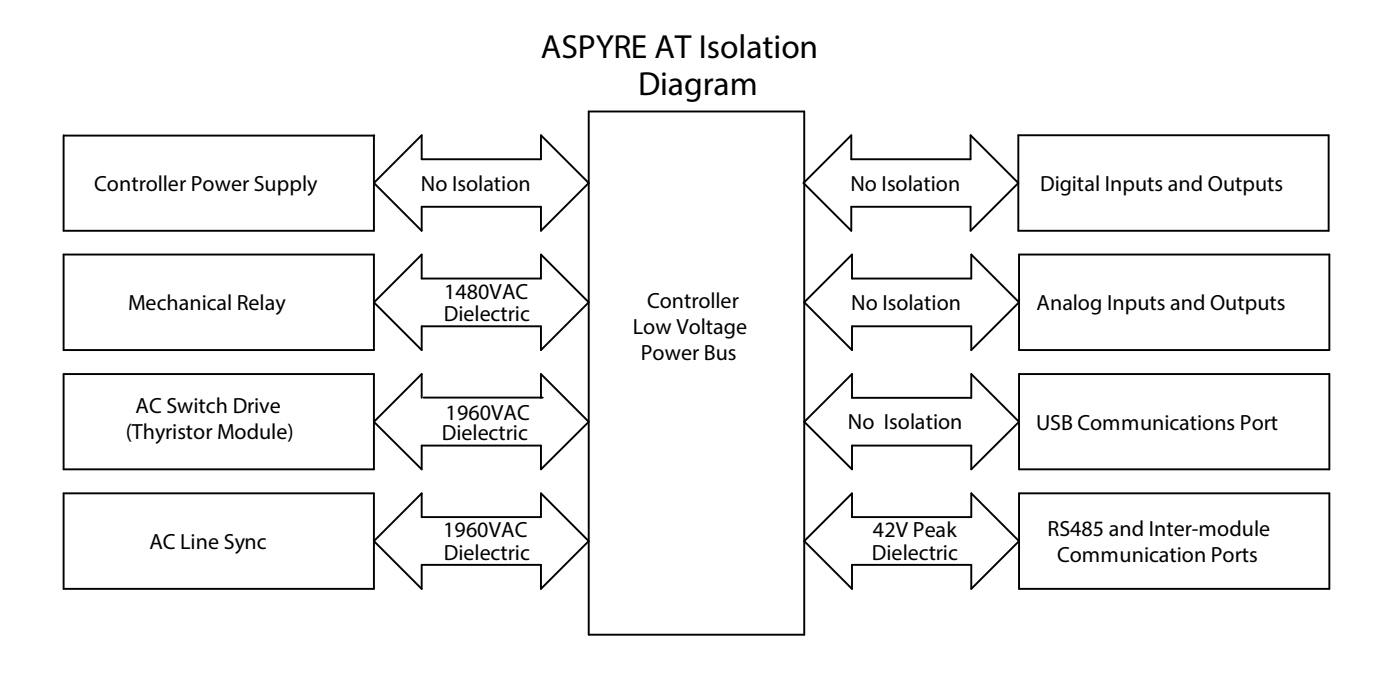

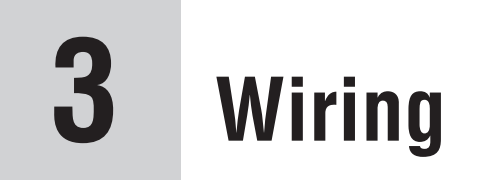

WARNING: To avoid damage to property and equipment, injury and loss of life, adhere to applicable electrical codes and standard wiring practices when installing and operating this product. Failure to do so could result in damage, injury and death.

WARNING: The installation must be protected by electromagnetic circuit breakers or by fuses.

AVERTISSEMENT! Pour éviter d'endommager la propriété et l'équipement, les blessures et la perte de vie, respecter les codes électriques en vigueur et les pratiques de câblage standard au moment de l'installation et de l'utilisation de ce produit. Dans le cas contraire, cela peut entraîner la mort, des blessures graves ou des dommages.

AVERTISSEMENT! L'installation doit être protégée par des disjoncteurs électromagnétiques ou des fusibles.

# Wiring the ASPYRE® AT Power Controller

This chapter describes how to select, prepare and attach power and signal wires to the power controller.

# **Good Wiring Practices**

Follow good wiring practices to minimize the effects of interference from nearby equipment and the line power on the operation of the power controller:

- Install an appropriately sized RC filter across contactor coils, relays and other inductive loads
- Use shielded, twisted-pair cables for input, output and communication signals
- Route control and signal cables away from motors and other sources of electromagnetic interference and not parallel to power cables
- Follow all local regulations applicable to electrical installations

NOTE: Use only copper cables and wires rated for use at 90°C or greater unless otherwise noted.

**REMARQUE** : N'utiliser que des câbles et des fils en cuivre pour l'utilisation à 90 °C ou plus, sauf indication contraire.

# Wire Selection, Prep and Torque

This section lists the recommended wire sizes for line power, load, earth ground and control signal connections. There are also recommendations for insulation stripping and termination torque.

#### Line Power and Load Wire Size and Termination

| Stranded Wire Size                                | Wire Termination       | Temperature Rating |
|---------------------------------------------------|------------------------|--------------------|
| 14 to 10 AWG solid (1.5 to 6 mm <sup>2</sup> )    | Wire compression clamp | 90°C or greater    |
| 14 to 6 AWG Stranded (1.5 to 16 mm <sup>2</sup> ) | Wire compression clamp | 90°C or greater    |

#### Ground Wire Size and Termination

| Wire Size                   | Wire Termination                         | Temperature Rating |
|-----------------------------|------------------------------------------|--------------------|
| 10 AWG (6 mm <sup>2</sup> ) | UL Listed (ZMVV) ring or spade crimp lug | 75°C or greater    |

## **Control and Signal Wire Size**

- Range: 22 to 14 AWG (0.50 to 1.5 mm<sup>2</sup>)
- Recommended: 18 AWG (0.75 mm<sup>2</sup>)
- Temperature Rating: 75°C or greater

# **Insulation Stripping and Torque**

To insure proper connections, but minimize hazardous exposure of conductors, strip the correct amount of insulation from each cable.

#### Insulation Stripping

| Load & Line Power  | Bare wire connection: 0.59 in. (15 mm)<br>Connection with crimp lug: per lug manufacturer |  |
|--------------------|-------------------------------------------------------------------------------------------|--|
| Ground             | Per crimp lug requirements                                                                |  |
| Control and Signal | 0.24 in. (6mm)                                                                            |  |

#### Control Signal and Ground Torque

| Control & Signal | 5 inlbs. (0.56 Nm)              |  |
|------------------|---------------------------------|--|
| Ground Screw     | 15 to 17 inlbs. (1.7 to 1.9 Nm) |  |

#### Line Power and Load Torque

| Recommended Tool | 1/8 in. Hex Driver |
|------------------|--------------------|
| Proper Torque    | 24 inlbs. (2.7 Nm) |

# **Wiring Overview**

This section indicates the locations of the line power, load, earth ground and control signal terminal blocks on the power controller. Refer to the two drawings below, the tables on the next page and the wiring diagram on the following page to determine the correct wiring connections. Terminals are labeled according to the features present. See the product identification label on the side of the unit for which optional features are present. The earth ground screw location depends on the cooling option.

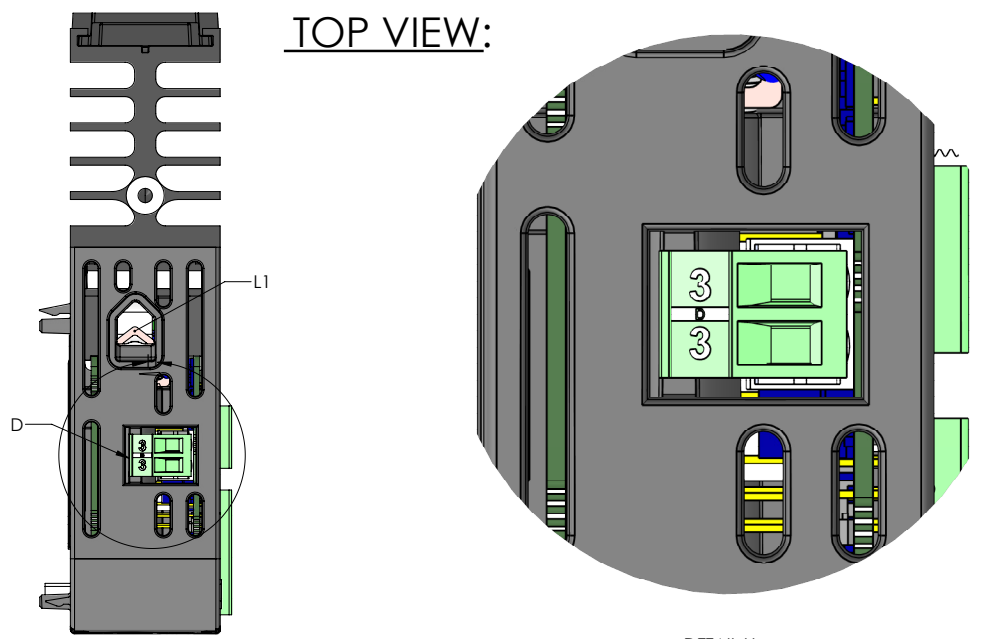

DETAIL H SCALE 3 : 1

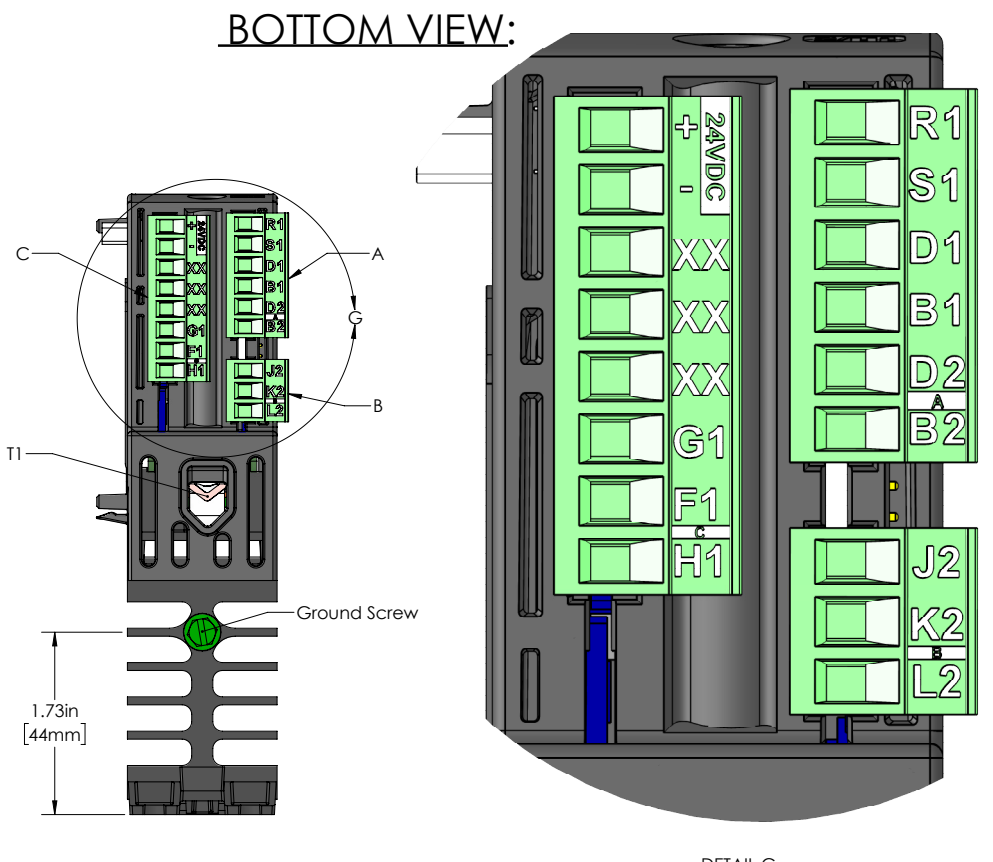

DETAIL G SCALE 3 : 1

#### Terminal Block A

| Position | Function                | Description                                                                                                    |
|----------|-------------------------|----------------------------------------------------------------------------------------------------|
| R1       | Analog Input+           | 0-10V or 4-20mA analog input referenced to pin S1. Can be config-<br>ured as 0-10V or 4-20mA via the software interface |
| S1       | Analog Input Reference  |                                                                                                    |
| D1       | Digital I/O1            | Digital I/O 1 referenced to pin B1. Can be configured as a 24V in-                                                      |
| B1       | Digital I/O 1 Reference | put, output, or dry contact input via the software interface                                                            |
| D2       | Digital I/O 2           | Digital I/O 2 referenced to pin B2. Can be configured as a 24V in-                                                      |
| B2       | Digital I/O 2 Reference | put, output, or dry contact input via the software interface                                                            |

#### Terminal Block B

| Position | Function        | Description                                      |  |
|----------|-----------------|--------------------------------------------------|--|
| J2       | Relay NC        | Normally closed relay contact                    |  |
| K2       | Relay Reference | Relay connections rated for 240VAC at 5A maximum |  |
| L2       | Relay NO        | Normally open relay contact                      |  |

#### Terminal Block C

| Position | Function                                                | Description                                                      |
|----------|---------------------------------------------------------|------------------------------------------------------------------|
| 98 +     | 24/DC Auxiliany Power                                   | Auviliant power input                                            |
| 99 -     | +24VDC Auxiliary Power                                  | Auxiliary power input                                            |
| cc/cz    | Modbus <sup>®</sup> Common/inter-mod-<br>ule bus common | CC: Modbus® RTU common<br>CZ: Watlow inter-module bus connection |
| CA/CX    | Modbus <sup>®</sup> A(-)/inter-module bus               | CA: Modbus® RTU A(-)<br>CX: Watlow inter-models bus connection   |
| CB/CY    | Modbus®B(+)/inter-module bus                            | CB: Modbus® RTU B(+)<br>CY: Watlow inter-models bus connection   |
| G1       | Retransmit 0-10V                                        | 0-10V retransmit output referenced to pin F1                     |
| F1       | Retransmit Reference                                    | Retransmit ground reference                                      |
| H1       | Retransmit 4-20mA                                       | 4-20mA retransmit output referenced to pin F1                    |

#### Terminal Block D

| Position | Function  | Description                                   |
|----------|-----------|-----------------------------------------------|
| 3        | Reference | Connect to the unswitched phase of the heater |
| 3        | Reference | Connect to the unswitched phase of the heater |

#### Power and Ground Connections

| Position        | Function        | Description                                                 |
|-----------------|-----------------|-------------------------------------------------------------|
| L1              | Line Connection | Line power connection. Torque= 24 (inlbs)                   |
| T1              | Switched Leg    | Switched power connection. Torque= 24 (inlbs)               |
| Ground<br>Screw | Earth Ground    | #8-32. Screw head diameter: 0.341"<br>Torque= 15-17 (inlbs) |

**NOTE!** For terminal blocks (A, B, C, D), the recommended torque is 5.0 in.-lbs.

# Wiring Connections

The wiring diagram below shows how to connect control signals, line power, earth ground and the load to the ASPYRE AT power controller. Refer to the wiring diagram below and the two drawings on the previous pages to determine the correct wiring connections.

See "Coordinated Fuses and Circuit Breakers" on page 134 for options for both branch circuit protection and high-speed fusing.

#### Wiring Schematic

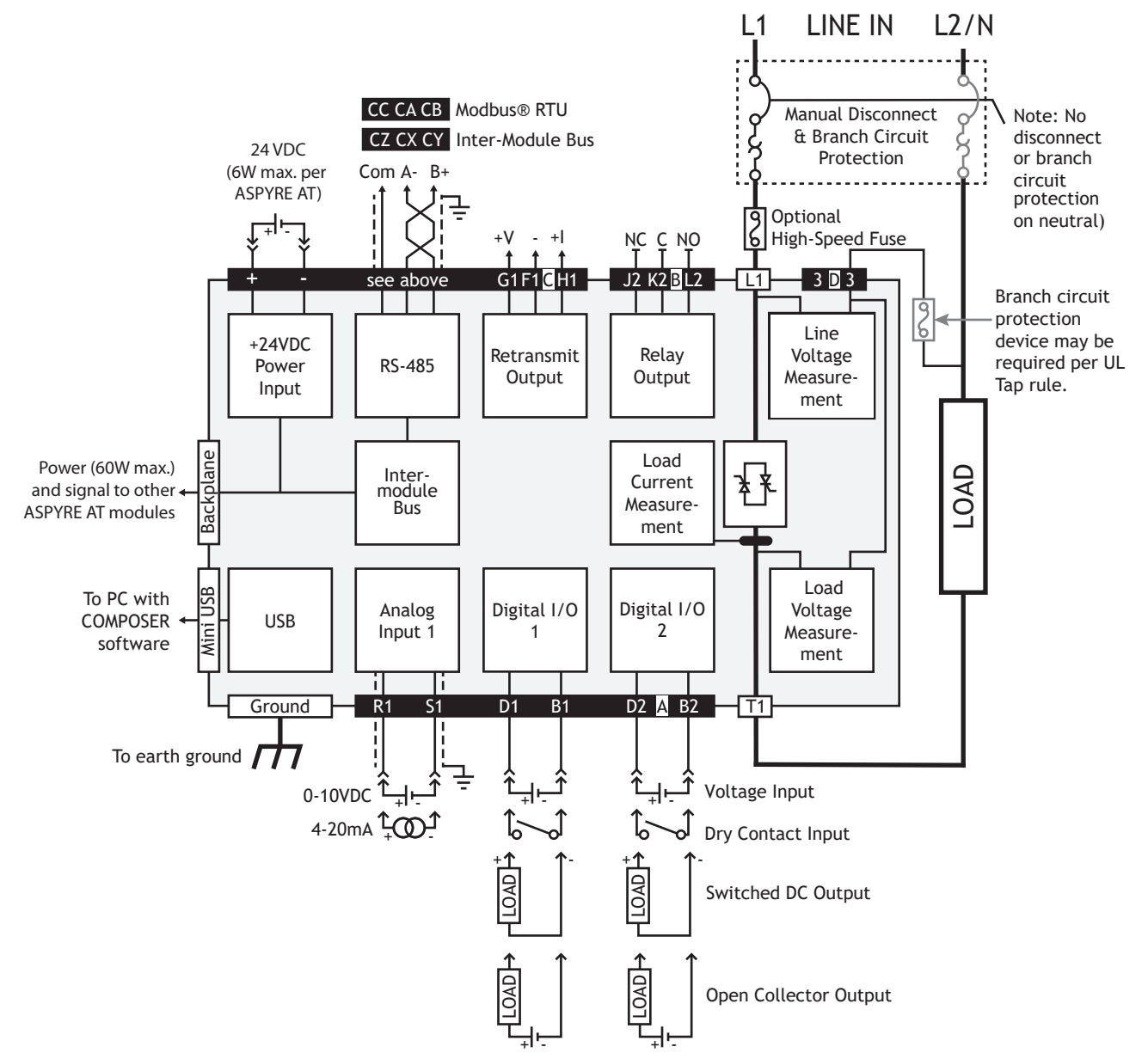

# Watlow Solution Ecosystem

The Watlow Solution Ecosystem is comprised of Watlow products working together in an application utilizing the inter-module bus. ASPYRE AT power controllers can share data with each other and with other Watlow products such as EZ-ZONE RM modules and PM PLUS controllers via the inter-module bus.

The key features of the Watlow Solution Ecosystem and inter-module bus:

- Share data-signals produced by inputs and function blocks in any device can connect to function blocks and outputs in any other device in the ecosystem
- Display parameters-the PM PLUS home page can display parameters from any ecosystem device
- Log data-the RMA PLUS is available with data logging onboard
- Read and set parameters—SCADA software such as SpecView, HMI panels such as the Silver Series OIT and other automation equipment can connect via the RMA PLUS module's gateway
- Integrate-with power control and control loops via the EtherCAT® protocol with an EZ-ZONE RMZ module

# Setting Up a Watlow Solution Ecosystem

There are three fundamental steps to setting up an application in the Watlow Solution Ecosystem:

- 1. Connect up to 16 devices or 17 with an RMA PLUS via their inter-module bus connections
- 2. Set each device's zone (inter-module bus node address) to a unique value
- 3. Use COMPOSER software to make the signal connections between inputs, functions and outputs

# **Connecting Devices**

See the diagram for the essentials of connecting ecosystem devices together via the inter-module bus. See each device's user guide for the specifics of connecting to the inter-module bus. Generally, ASPYRE AT power controllers connect to one another via their backplane connector. RM modules connect via their backplane as well.

However, the ASPYRE AT and RMs cannot be connected together this way because their backplane connectors do not align due to dimensional differences and the power controller's heat sink location. PM PLUS controllers do not have backplane connectors. Use "split-rail: connection to connect between different types of ecosystem devices.

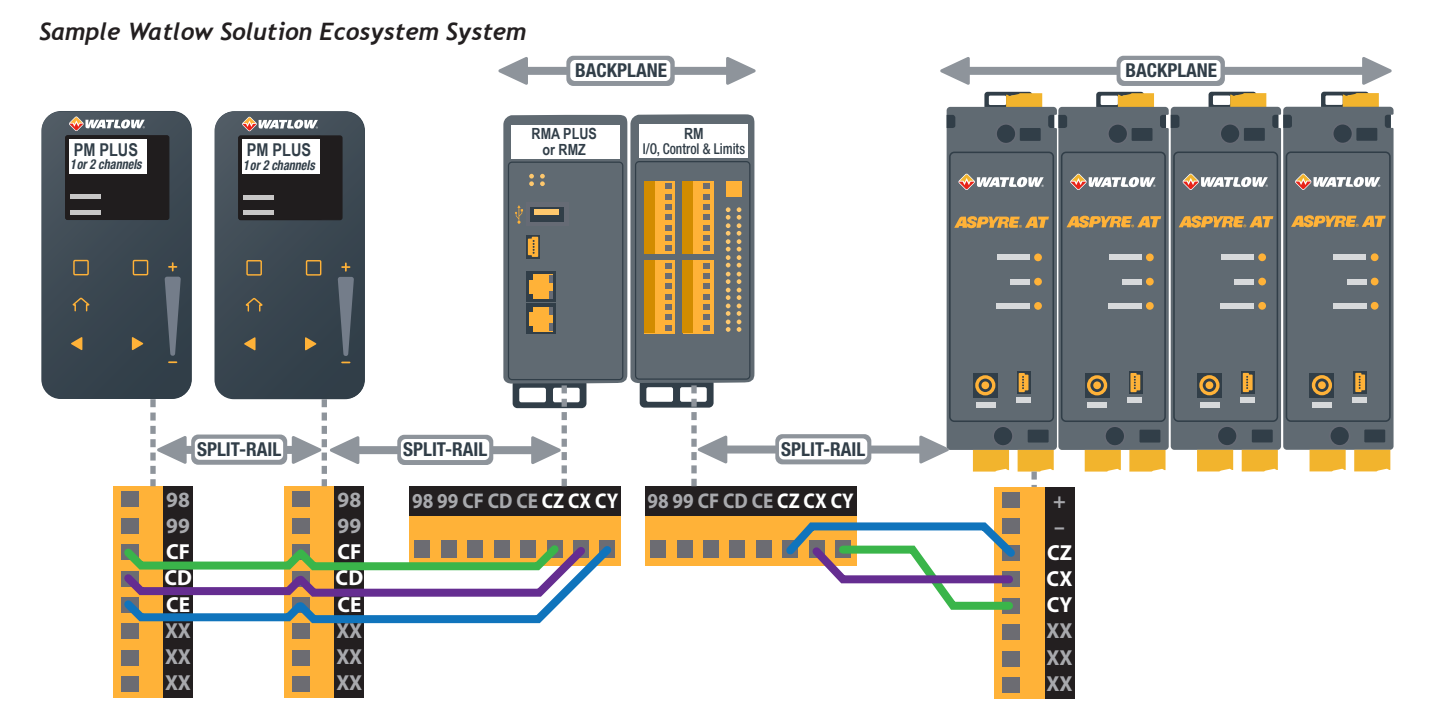

Tips for Watlow Solution Ecosystem systems using the inter-module bus:

- Up to 16 ASPYRE AT and EZ-ZONE RM modules can be connected in one inter-module bus network
- An RMA PLUS module can also be connected to the network as a 17<sup>th</sup> device
- Each power controller. PM PLUS and EZ-ZONE RM module on the bus must have a unique address
- Set the ASPYRE AT inter-module bus address with the rotary switch
- Set EZ-ZONE RM addresses with the push button beneath the address display or rotary switch (depending on the model)
- Set the PM PLUS protocol to Inter-module Bus (formerly "Backplane Bus") and its address on its Communications menu
- Connect network wires daisy-chain fashion when connecting multiple devices via terminal blocks
- Route network wires away from power wires
- Ensure that the total inter-module bus system does not exceed 200 feet.

# "Split-Rail" Connections

A split-rail connection is used to span the gap between ecosystem devices than cannot connect via a backplane. The split-rail connection consists of three wires between corresponding screw terminals.

Use split-rail connections to connect:

- RM modules or ASPYRE AT power controllers that are mounted apart from each other such as on different DIN rails
- ASPYRE AT power controllers with different heat sink options
- Groups of one or more RM modules to one or more ASPYRE AT power controllers
- PM PLUS controllers to each other or to other ecosystem devices (see the diagram for terminals)

# **ASPYRE AT Heat Sinks**

ASPYRE AT power controllers are available with various heat sink options. Units with the same heat sink option can be connected to each other via their backplanes. If a mix of heat sink options are used, connect the units using the split-rail method.

For simplicity consider using the same heat sink option for all ASPYRE AT modules. That means each must be ordered with the largest heat sink required for any of the power controls. That way they can be mounted side-by-side and utilize their backplane connectors for interconnection.

# Modbus® RTU

The ASPYRE AT is available with either the inter-module bus or Modbus® RTU on terminal block "C" at the bottom of the power contoller. An ASPYRE AT power controller with the Modbus® RTU option can only be connected to the inter-module bus via its backplane. To connect to other ecosystem devices you must connect another ASPYRE AT module ordered with the inter-module bus option which can be connected to other ecosystem devices. The gateway function in the Modbus® RTU equipped unit can be configured to read and set parameters from any ecosystem device on the inter-module bus.

# **Connecting to Other Networks**

A Watalow Solution Ecosystem can connect to other industrial networks such as EtherNet/IP<sup>™</sup>, EtherCAT<sup>®</sup> and Modbus<sup>®</sup> TCP by including in the system an EZ-ZONE RMZ or RMA PLUS module equiped with the desired protocol.

# **4** Initial Setup

This chapter provides the information necessary to setup and begin using your ASPYRE® AT power controller.

# **Controller Configuration Initial Setup**

# **Zone Setting**

Each ASPYRE AT power controller and EZ-ZONE RM module connected on the inter-module bus must have a unique zone address. Use the rotary switch on the ASPYRE AT power controller to set the zone address. The zero setting corresponds to zone 16. Settings 1 to 9 and A to F correspond to zones 1 to 9 and 10 to 15 respectively. The zone addresses of some types of EZ-ZONE RM modules are set with the push button under the zone display. Not all EZ-ZONE RM modules have the same address range. See the user guides for the other devices.

# **Wiring Connections**

This chapter assumes that all wiring connections have been correctly installed. See "Wiring" on page 21.

# Install COMPOSER® Software

#### Locating the Software and System Requirements

Download COMPOSER at www.watlow.com/products/controllers/software/composer-software.

The system requirements and installation instructions are listed there.

Note: If experiencing difficulties installing or using COMPOSER software, prior to contacting Watlow technical support, be prepared to send the user log file to the tech support team.

# **Connect PC (COMPOSER Software)**

Connect the PC to the system with a USB cable between the PC and the ASPYRE AT power controller's USB port.

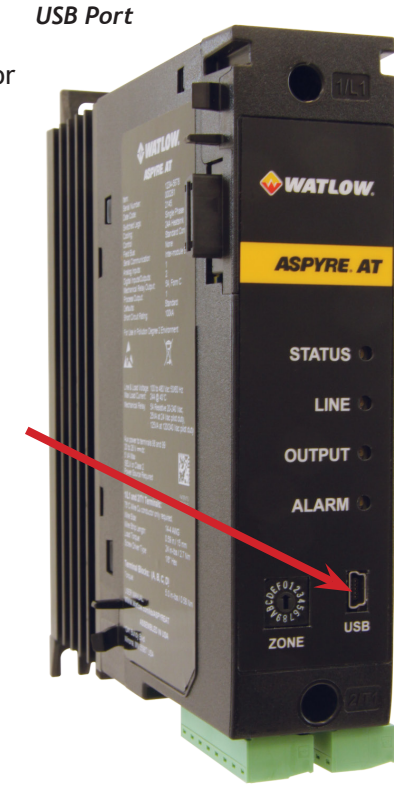

# Set Up the ASPYRE AT with COMPOSER Software

The simplest way to configure the ASPYRE AT power conroller is to connect to it with COMPOSER and use the guided setup feature. Alternatively, use the Test view in COMPOSER to set up and test the ASPYRE AT power controller. Either way start by connecting the ASPYRE AT and COMPOSER

#### Connect Using COMPOSER:

- 1. Open COMPOSER on your PC
- 2. In the Systems list double-click the ASPYRE AT
- 3. Continue setting up the ASPYRE AT power controller with the guided setup feature or test view.

#### COMPOSER Dashboard Screen

| Scomposer                                                                                                    | - O X                                                                                                    |
|----------------------------------------------------------------------------------------------------|----------------------------------------------------------------------------------------------------|
| Dashboard                                                                                                    |                                                                                                    |
| Systems Data Logs                                                                                                    | ?                                                                                                    |
| Systems Data Logs           Welcome to Composer! What's Next?           Use Composer to create, edit, and control all of your devices. To get starter           Systems           Connect to a system to configure it. Click a system in the list below to communicate with it.           Click here for help.           Serial COM3           ASPYRE AT (USB 1)           Connect to another system | d. follow the guides below.            System images          Open a system image file to view it or import it into a system. Click the folder icon to open a system image.         There are no open system images. |
|                                                                                                    |                                                                                                    |

# Set Up the ASPYRE AT Using the Guided Setup

Open the guided setup by clicking the gear icon on the ASPYRE AT portrait in the system map on the system overview and follow the on-screen instructions.

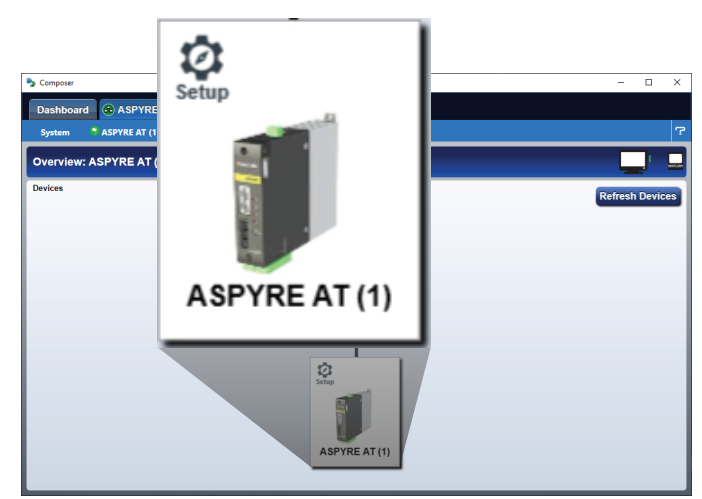

# Set Up the ASPYRE AT Using the Test View

The following procedures guide you through using the Test View in COMPOSER to set up the ASPYRE AT.

#### In the Set These First group on the Test view:

- 1. From the ASPYRE AT device menu, choose Test.
- 2. Enter the Nominal Voltage for the load.
- 3. Enter the Nominal Current for the load.
- 4. Set the Firing Type.
- 5. Select the Feedback Type.

#### To test the output using COMPOSER's Test view:

- 1. Enter a Setpoint.
- 2. Set the Setpoint Source too Communications
- 3. Check to see if the output, voltage, current and power are as expected.

#### **COMPOSER** Test View

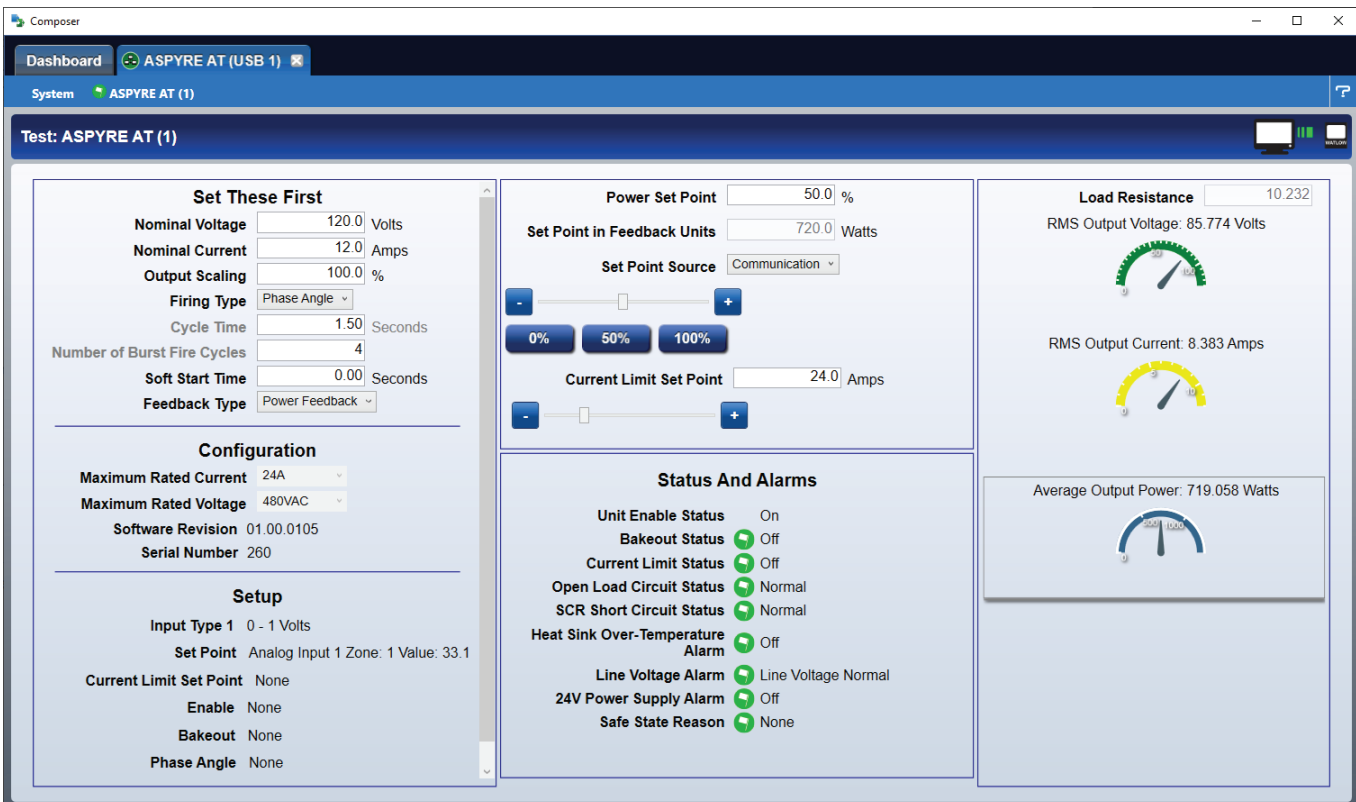

#### System Overview in COMPOSER

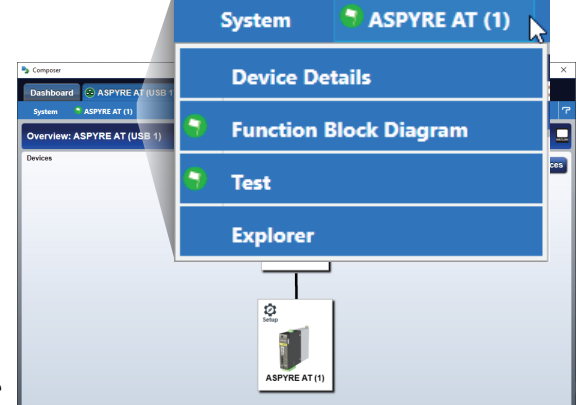

# **5** Using COMPOSER

# **Overview**

This section describes the scope and intent of the COMPOSER software.

# **Typical Uses**

The software may be used during commissioning to set and make a record of settings that determine how the power controller operates and performs; to copy or clone the setup of one power controller to another; on a day-to-day basis to monitor operation and power usage; if necessary, to examine performance in more detail to determine if any corrective actions are needed; or to restore the setup of the power controller.

# **Communicating with Power Controllers**

COMPOSER software communicates with ASPYRE AT power controllers via a Mini-b USB. The power controller's electronics are powered by the computer via the USB connection when the auxiliary line power is turned off, also through connections with other Watlow products (RM's for example). This makes it possible to examine and configure the power controller's settings prior to applying power to the panel.

# System Image Files

A system image is a computer file which contains a setting for each user adjustable parameter in each power controller. An image file can be used to configure a power controller for a particular application or job. An image file can be used to copy the settings of one power controller to another. An image file can be created by reading the settings from a power controller to using COMPOSER software and saving it as a file on the computer. A power controller can be configured by importing a saved image file into the power controller using COMPOSER software.

# How To

This section provides step-by-step procedures for common tasks.

# **Connect to a System**

To connect to a system:

- 1. Connect the PC with COMPOSER to the ASPYRE AT power controller with a mini-b-USB cable.
- 2. Launch COMPOSER.
- 3. On the Dashboard screen double-click the ASPYRE AT power controller system.

# System Image File Procedures

To save a system image the first time:

- 1. From the System menu, choose Save Image As.
- 2. Use the save as dialog to select the destination folder for the image.
- 3. Enter the desired filename.
- 4. Click Save.

To import settings into the system from a system image file:

- 1. From the System menu choose Import Image.
- 2. In the Open dialog locate and select the desired system image file.
- 3. Click Open.

# Monitor Operation with the Test View

Use the Test view to monitor the operation.

#### COMPOSER Test View

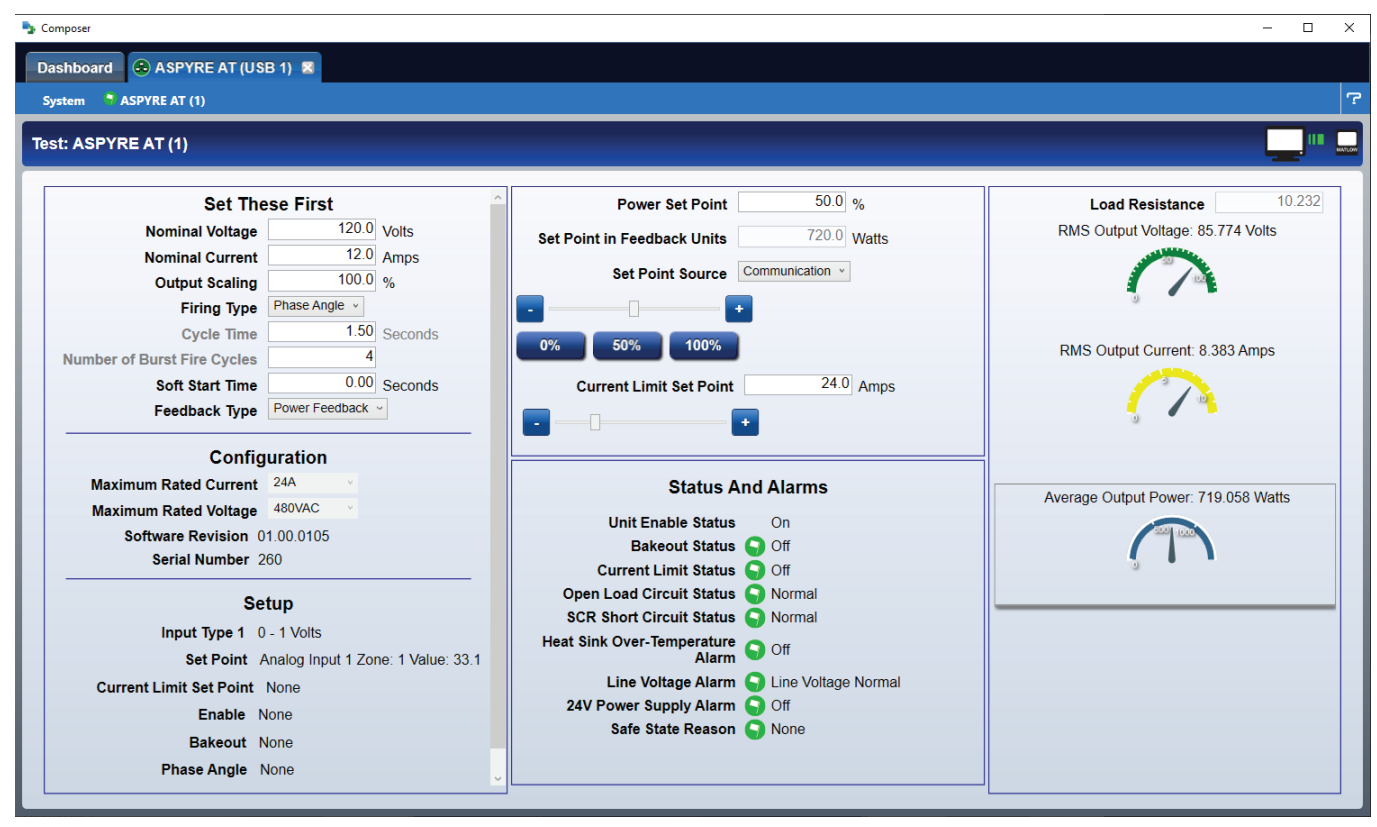

# **Function Block Diagram Procedures**

These procedures describe how to use the Function Block Diagram view to customize the power controller's operation for your application.

#### To Open the Function Block View

• From the device menu choose Function Block Diagram

# Working with Function Blocks

These procedures describe how to use, place and move function blocks on the canvas and access the parameters that control what they do.

To place a function block on the canvas:

- Find the desired function block within the library.
- Click-and-drag the Function Block to the canvas.

To move a function block:

- Click-and-drag the Function Block to the desired location on the canvas.
- Hint: click the main body of the block, not one of its transmitters or receivers.

#### To connect a transmitter to a receiver:

• Click and drag a signal from a transmitter to a receiver on another Function Block.

Function Block Diagram: Canvas and Library Window

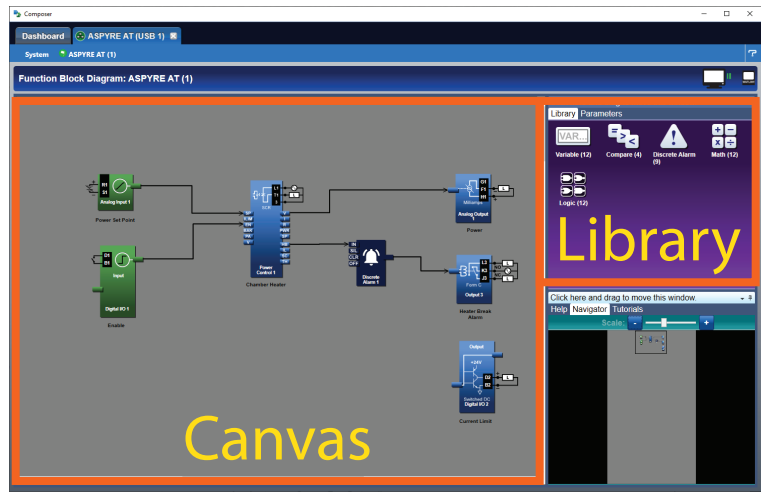

**NOTE:** Function blocks use the data from the signals connected to the recievers on their right sides. The connection points on the left of the function blocks transmit processed signals to other function blocks.

WARNING: Once an output function block receiver is connected to another block, the output turns on or off according to the received signal. Do not connect outputs until it is safe to do so.

#### To view or adjust a parameter:

- 1. Double-click on the Function Block.
- 2. In the Parameters window, locate the desired parameter.
- 3. Change the parameter setting as needed.

#### Function Block Diagram: Parameter Window

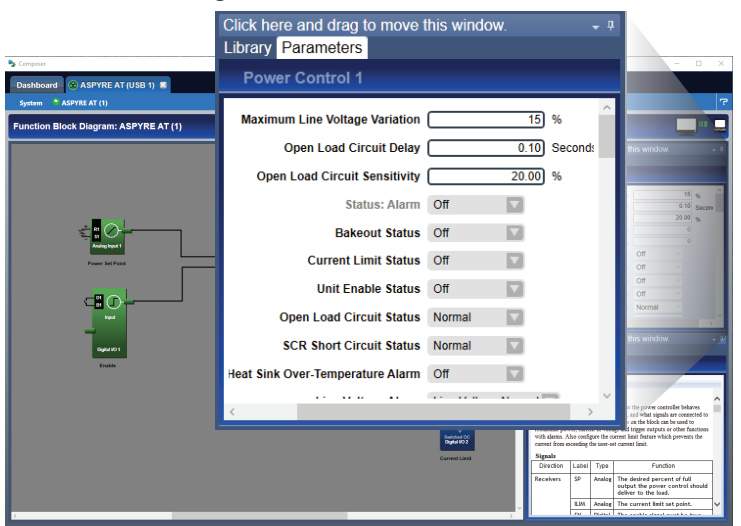

#### Working with Signals

These procedures describe how to connect and work with the signals that connect Function Blocks.

#### Function Blocks and Signals

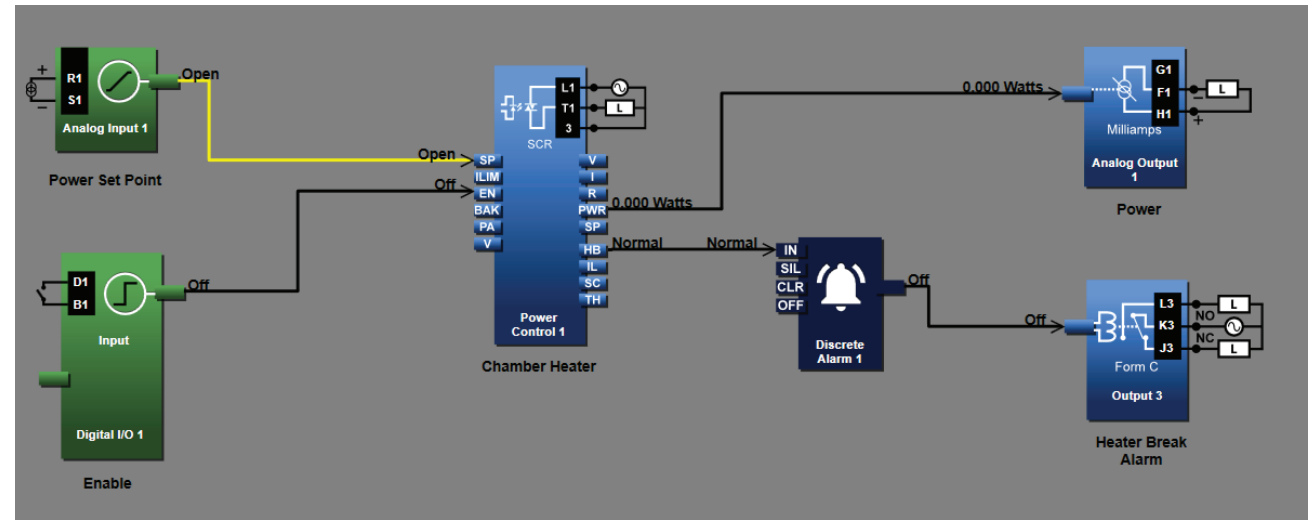

#### To momentarily display a signal's value:

• Point the mouse over the signal.

#### To display a signal's value continuously:

- 1. Right-click the signal.
- 2. Click Show/Hide Data.

#### To cancel (turn off) the signal display:

- 1. Right-click the signal.
- 2. Click Show/Hide Data.

#### To evaluate the cause of a yellow signal:

- 1. Trace the yellow signal back to the source (first occurrence of a yellow link).
- 2. Place the mouse over the signal to read the error.
- 3. Click the Function Block to view the Help window for information on how to correct the error.
- 4. Correct the cause of the problem.

#### To delete a signal:

- 1. Click the signal to select it.
- 2. Press the Delete key on the keyboard.

#### To move a signal:

- 1. Delete the signal.
- 2. Make the desired connection.

#### To remove a function block from the canvas:

- 1. Delete all signals connected to the Function Block.
- 2. Click the Function Block to select it.
- 3. Press the Delete key on the keyboard.
# **Arrange Function Block Windows**

These procedures describe how to use the options associated with the Function Block Diagram windows.

To toggle the auto-hide option for a window or a group of windows:

• Click the pin (auto hide) icon to pin or un pin in the window

To use a window that is hidden:

• Click the window name

To float a window or a group of windows:

• Click-and-drag the window's title bar to the desired location

To separate a window from a group:

• Click-and-drag the window name to the desired location

To return a floating window or a group of windows to its previous docking location:

• Double-click the title bar

To change where a window or a group of windows is docked:

- 1. Click-and-drag the window's title bar until the anchor points appear.
- 2. Drag the window until the mouse pointer is at the desired anchor point.
- 3. Release the mouse.

To turn floating windows off:

• Right-click anywhere on the canvas and choose Turn off float in the pop-up menu.

To turn floating windows on:

• Right-click anywhere on the canvas and choose Turn on float in the pop-up menu.

# Reference

This section provides explanations of the features found in the COMPOSER Software.

## **Program Window**

The COMPOSER window presents one or more tabs, a menu bar and a view. The default view is the dashboard.

#### Tabs

Click a tab to view the Dashboard, a connected system or an open system image file.

## **Dashboard View**

Use this view to connect to systems and open system image files to view.

#### Dashboard View

| Scomposer                                                                                                    | - 🗆 X                                                                                                    |
|----------------------------------------------------------------------------------------------------|----------------------------------------------------------------------------------------------------|
| Dashboard 🔿 ASPYRE AT (USB 1) 🕱 📄 ASPYRE AT 2021-10-14.wsi 🕱                                                                                                    |                                                                                                    |
| Systems Data Logs                                                                                                    | ?                                                                                                    |
| Welcome to Composer! What's Next?         Use Composer to create, edit, and control all of your devices. To get starter         Systems         Connect to a system to configure it. Click a system in the list below to communicate with it.         Click here for help.         Serial COM3         AsPYRE AT (USB 1)         Tet View: no errors.         Tet View: no errors.         Connect to another system | ed, follow the guides below.<br>Poper version in the system image file to view it or import it into a system. Click the folder icon to open a system image.<br>Note: A system image file to view it or import it into a system. Click the folder icon to open a system image.<br>Note: A system image.<br>A system image.<br>A |

#### Systems Menu

Open-open a system image file to view.

#### **Data Logs Menu**

This menu has options for log files created with F4T controllers and D4T data loggers:

- Decrypt-create a decrypted copy of a log file
- View-open a log file

#### Dashboard "?" Menu

- Help-open help for this view
- Send Feedback—open email to send feedback to Watlow about COMPOSER
- Language-choose the language option for COMPOSER
- Update Settings—set options for automatically checking for software updates
- Check for Updates—check for software updates
- About-display support contact and s software version

#### Systems List

Lists systems connected to COMPOSER, systems that are detected and can be connected and serial ports and methods to connect to other systems. Click a system to connect.

#### **Connected System**

The item in the systems list for a connected system includes:

 System name—includes the name of a device in the system and indicates how the system is connected to the computer. The same

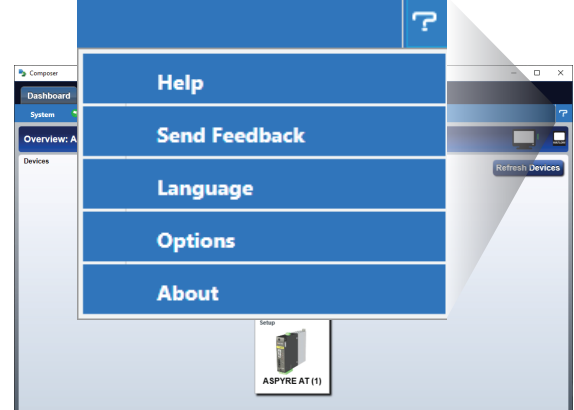

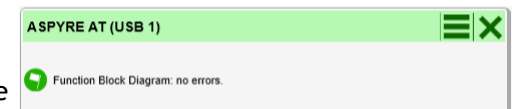

name appears on the corresponding tab at the top of the program window

- **Options menu**—view the system, save the system's settings in an image file or import settings from an image file
- Close button-click disconnect from the system
- Status information-displays information about the system

#### System Images

Includes open and pinned system image files.

• Open (file icon) button-open a system image file to view

#### **Open System Images**

The item for an open system image file includes:

- Import button—import settings from this file into a connected system
- **Options menu**—import settings from this file into a connected system, unpin the file from the list or close the file
- Close button-click disconnect from the system
- Pin information—pin or unpin the system image file. Pin an image files to keep it on the dashboard even when closed
- File name—the name of the file also appears on the corresponding tab at the top of the program window

## System Tab

A system tab appears for each open system and open system image file.

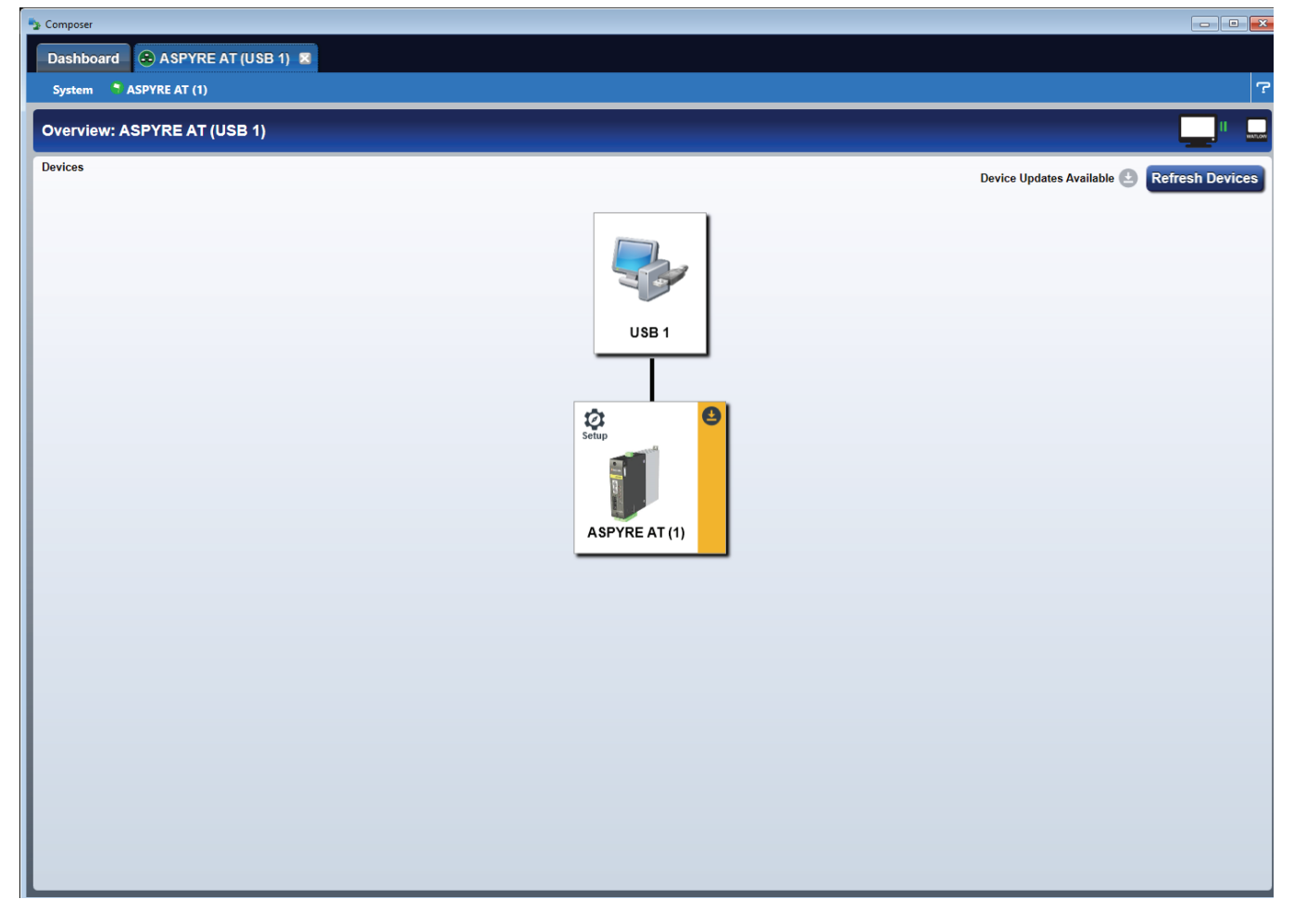

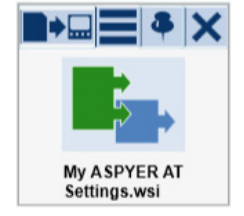

#### System Menu

Use the items on this menu to view and set up features that apply to all the devices in the system:

- Overview-opens the Overview screen
- Save Image—saves the settings in a system image file. Prompts user for save location and file name for first save for a system in

a session then overwrites file on subsequent uses

- Save Image As-prompts the user for save location and file name and saves settings in a system image file
- Import Image—prompts user to choose a system image file and overwrites the settings in the system with the settings from the file
- **Print**-prints the contents of the current view. Not available for all views
- Export Settings—exports the settings from current view to a file. Not available for all views
- Global Settings-opens the global settings dialog
- Security-opens the security view
- Network-opens the network view
- Data Logging-not available for ASPYRE AT power controllers

#### **Device Menus**

Each device in the system has a corresponding menu named for the device and its address. The items on the menu depend on the type of device. Badges next to the menu and menu items indicate a view that has an issue that needs resolving.

- Device Details—opens the device details view.
- Function Block Diagram—opens the function block diagram view.
- Test-opens the test view.
- Explorer-opens the explorer view.

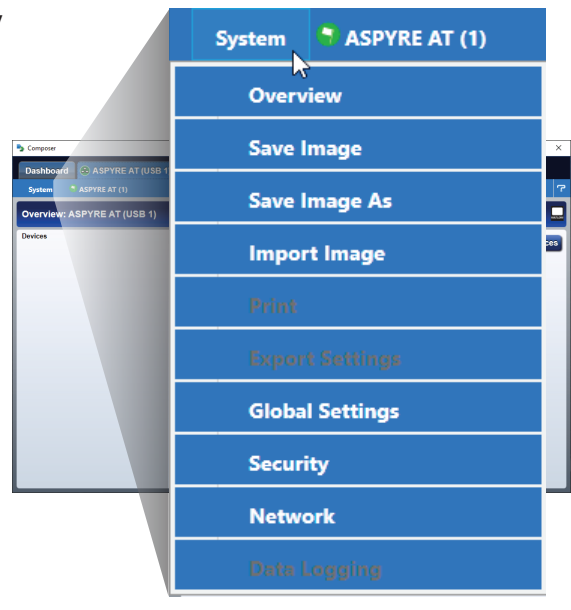

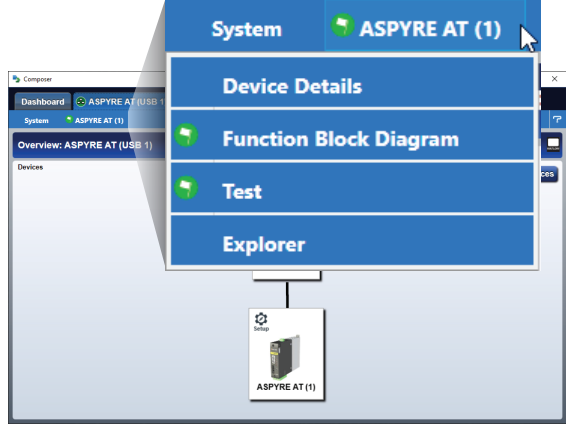

#### Help Menu

- Help-open help for this view
- Send Feedback—open email to send feedback to Watlow about COMPOSER
- Language—choose the language option for COMPOSER
- Options-choose the write import option for COMPOSER
- About-display support contact and software version

#### **View Bar**

Indicates the name of the view and the name of the system or device shown in the view. The animation indicates active communication. The views selected with the system and device menus are displayed below the view bar.

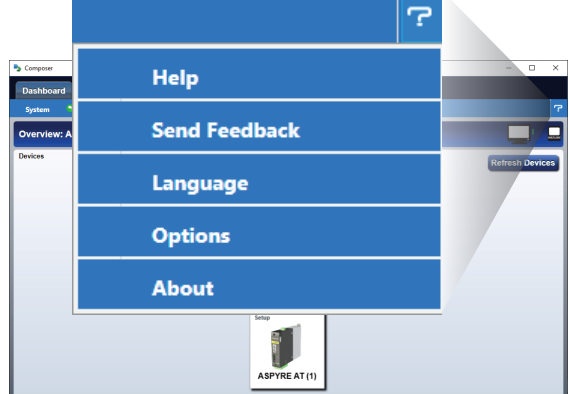

## **Overview Screen**

The **Overview** screen appears for each open system and open system image file.

#### **Refresh Devices Button**

Click to check the system for devices that have powered up after you connected.

#### **Devices Map**

The following may display for one or more device:

- Device Update Available indicates a newer version of firmware is available. Click to install the update.
- Setup indicates guided setup is available for the device. Click to start the guided setup.

# **Global Settings Dialog**

Use this dialog to view and set the **Temperature Units** and **AC Line Frequency**. These settings apply to the whole system. If you change the temperature units COMPOSER changes that setting in each device in the system.

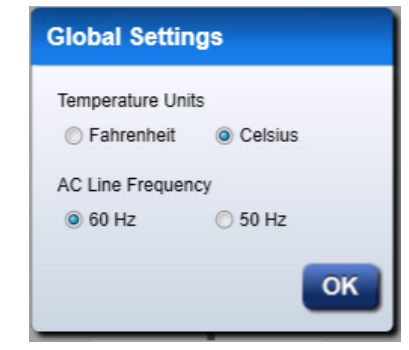

## **Security View**

Not applicable to ASPYRE AT power controllers.

## **Network View**

Use this view to set up communication ports and communications gateways in the devices in the system to communicate with other automation equipment.

#### **Options Menu**

Show Legacy Assemblies—shows the assemblies used by the RUI and RMA gateway features for devices that support them.

#### Ports Tab(s)

Set communication parameters such as baud rate for ports and protocols supported by the devices in the system. For parameter descriptions see "Modbus®" on page 84.

| S Composer                           |                                |   |
|--------------------------------------|--------------------------------|---|
| Dashboard 💿 ASPYRE AT (U             | JSB 1) 🕱                       |   |
| System 💙 ASPYRE AT (1)               |                                | ې |
| Network: ASPYRE AT (U                | ISB 1)                         |   |
| Ports<br>Modbus RTU 232/485 (Port 1) | 485 Client / Server            |   |
| Gateways                             | ASPYRE AT (1) Modbus Address 1 |   |
| ASPYRE RTU Port 1 Gateway            | Baud Rate 19200                |   |
|                                      | Parity None                    |   |
|                                      | Modbus Word Order Low High     |   |
|                                      |                                |   |
|                                      |                                |   |
|                                      |                                |   |
|                                      |                                |   |
|                                      |                                |   |

#### Gateway Tab

Create and maintain the list of parameters to make available via the communication gateway associated with port 1.

- Parameter list—each row represents a parameter available via the gateway. Click a row to change the addressing, parameter choice or other options. See "Communication" on page 119 for specifics on the protocol
- Options menu-use to export a file with the gateway setup
- Add New Parameter-add a row to the parameter list
- Save-save the communications gateway settings

| S Composer                           |               |         |                           |           | - • • ×                           |
|--------------------------------------|---------------|---------|---------------------------|-----------|-----------------------------------|
| Dashboard 🔿 ASPYRE AT (              | USB 1) 🖾      |         |                           |           |                                   |
| System 📑 ASPYRE AT (1)               |               |         |                           |           | ?                                 |
| Network: ASPYRE AT (L                | JSB 1)        |         |                           |           |                                   |
| Ports<br>Modbus RTI 232/485 (Port 1) | Registers 🕹 🕇 | Device  | Parameter                 | Data Type | Description                       |
| Gateways                             | 0 1           | Zone 0  | Variable 1 Member 3       | Float     | Variable 1 Analog Value           |
| ASDVDE DTU Dert 4 Cetemen            | 0 1           | Zone 17 | Device 1 Member 13        | UINT      |                                   |
| ASPYRE RTU Port 1 Gateway            | 17 18         | Zone 0  | Power Control 1 Member 89 | Float     | RMS Output Current                |
|                                      | 19 20         | Zone 0  | Power Control 1 Member 94 | Float     | RMS Output Voltage                |
|                                      | 21 22         | Zone 0  | Power Control 1 Member 96 | Float     | Load Resistance                   |
|                                      | 53 54         | Zone 0  | Power Control 1 Member 67 | Float     | Power Set Point                   |
|                                      | 62 63         | Zone 0  | Power Control 1 Member 77 | string    | Power Set Point in Feedback Units |
|                                      | 92 93         | Zone 0  | Power Control 1 Member 1  | string    | Power Control Name                |
|                                      |               |         |                           |           |                                   |
|                                      |               |         |                           |           |                                   |
|                                      |               |         |                           |           |                                   |
|                                      |               |         |                           |           |                                   |
|                                      |               |         |                           |           |                                   |
|                                      |               |         |                           |           |                                   |
|                                      |               |         |                           |           |                                   |
|                                      |               |         |                           |           |                                   |
|                                      |               |         |                           |           |                                   |
|                                      |               |         |                           |           |                                   |
|                                      |               |         |                           |           |                                   |
|                                      |               |         |                           |           |                                   |
|                                      |               |         |                           |           |                                   |
|                                      |               |         |                           |           |                                   |
|                                      |               |         |                           |           |                                   |
|                                      |               |         |                           |           |                                   |
|                                      | Add New Par   | ameter  |                           |           | Save                              |
|                                      |               |         |                           |           |                                   |

## **Device Details View**

Use this view to view and set parameters for the device. See the descriptions in "Function Block and Parameter Reference" on page 47.

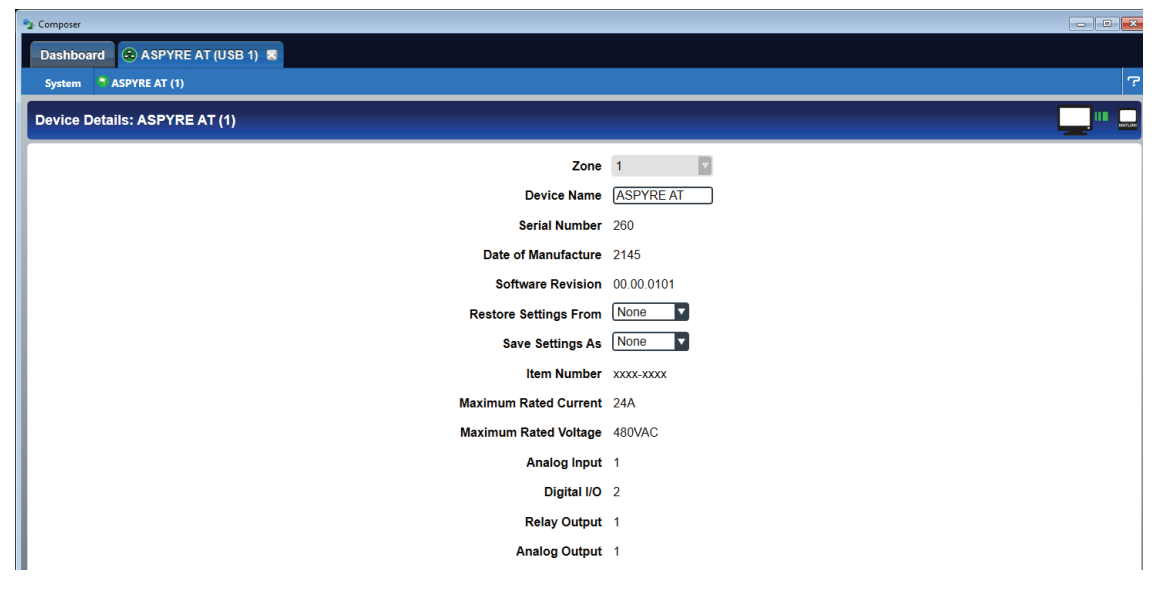

# **Function Block Diagram View**

Use this view to customize the power controller's operation for your application by connecting and configuring Function Blocks.

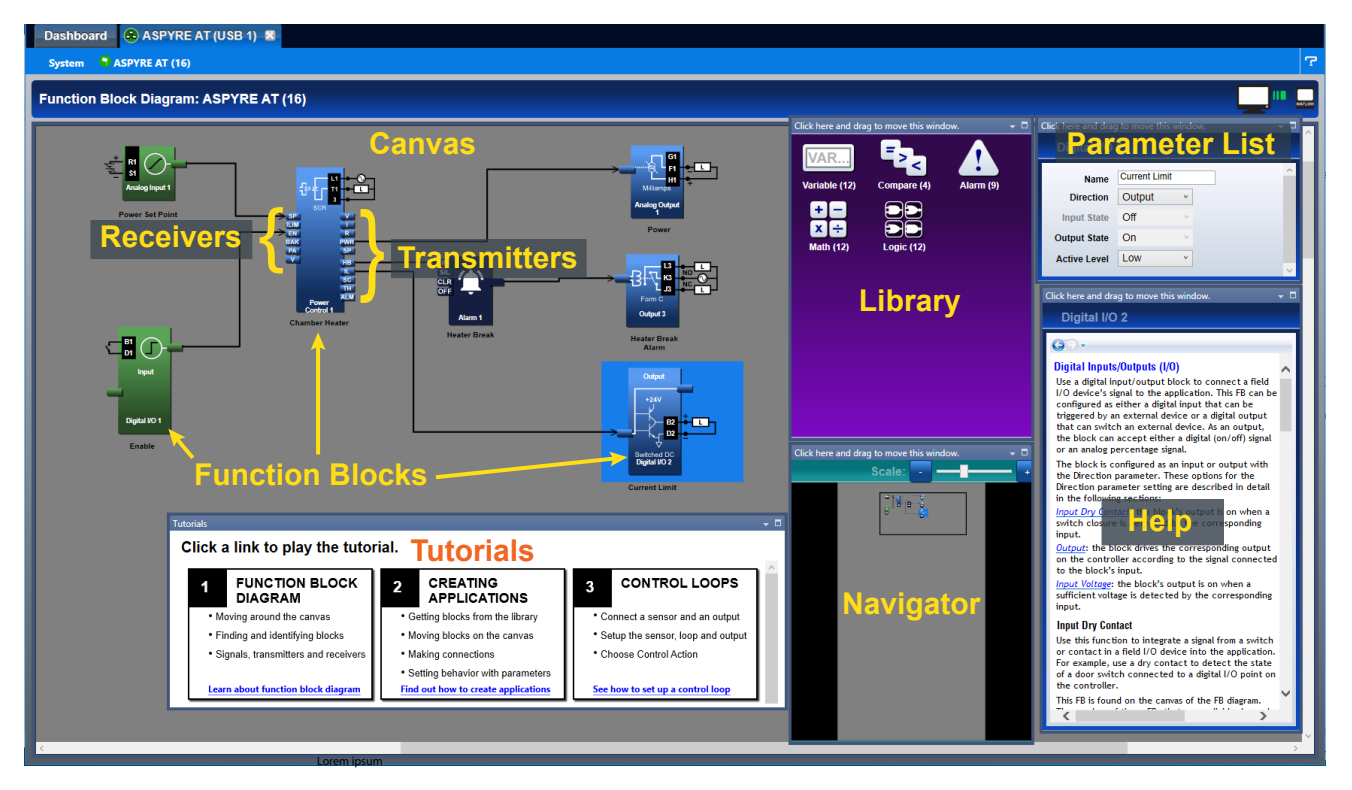

#### **Function Block Diagram View Windows**

- Canvas-place function blocks here and connect them to customize the application. Blocks representing input and output hardware are always here.
- Library-find additional function blocks here. The number next to the name indicates how many blocks of the type remain available. This window is movable and dockable.
- Parameter List-view and set function block parameters to customize their behavior for the application. This window is movable and dockable.
- Navigator—Use to adjust the view of the canvas. Drag the box to reposition the view. Use the slide bar or the plus and minus buttons to adjust the zoom level. This window is movable and dockable.
- Help-displays detailed information for the selected function block. This window is movable and dockable.
- Tutorials—use to open video help files for the Function Block diagram.

#### **Function Blocks and Signals**

- Function blocks—connect blocls to customize the functionality of the controller for a specific application. Some Function Blocks are interfaces to real-world I/O devices and some serve as the interface to internal functions such as, the compare, logic and math blocks.
- Receiver (signal input)—the part of a function block to which a signal can be connected to supply data to the block.
- Transmitter (signal output)—the part of a function block from which a signal can be connected to carry data to another block.
- Signal—a line that represents the connection of data between blocks. Signals normally appear as black lines in the diagram, but when the block that transmits the signal cannot determine what the correct value should be, the signal changes to yellow indicating the error. Each Function Block's response to errors received is explained in the description of the Function Block. See "Working with Function Blocks" on page 34.

Notable facts about the function block diagram:

- How a function block responds to its inputs and drives its output is dependent on its parameter settings. Set the parameters for each function block as needed for the application
- Signals cannot be moved after they are created; to change where a signal gets data or where it delivers it,

delete the signal and create the desired connection

- There are several ways to do many things. Try right-clicking to see options or short cuts
- Function blocks from the library that have no signals connected are returned to the library when COMPOSER is closed
- The location of dockable windows is not saved; windows return to their default locations when the system is closed
- The selection of signal values displayed in the diagram is not saved; all signal value displays are turned off

# **Test View**

Use to configure the basic parameters and get an overview of how the ASPYRE AT power controller is operating. See "Set Up the ASPYRE AT Using the Test View" on page 31 and Chapter 6 "Function Block and Parameter Reference chapter" starting on page 48 for descriptions of the parameters on this view.

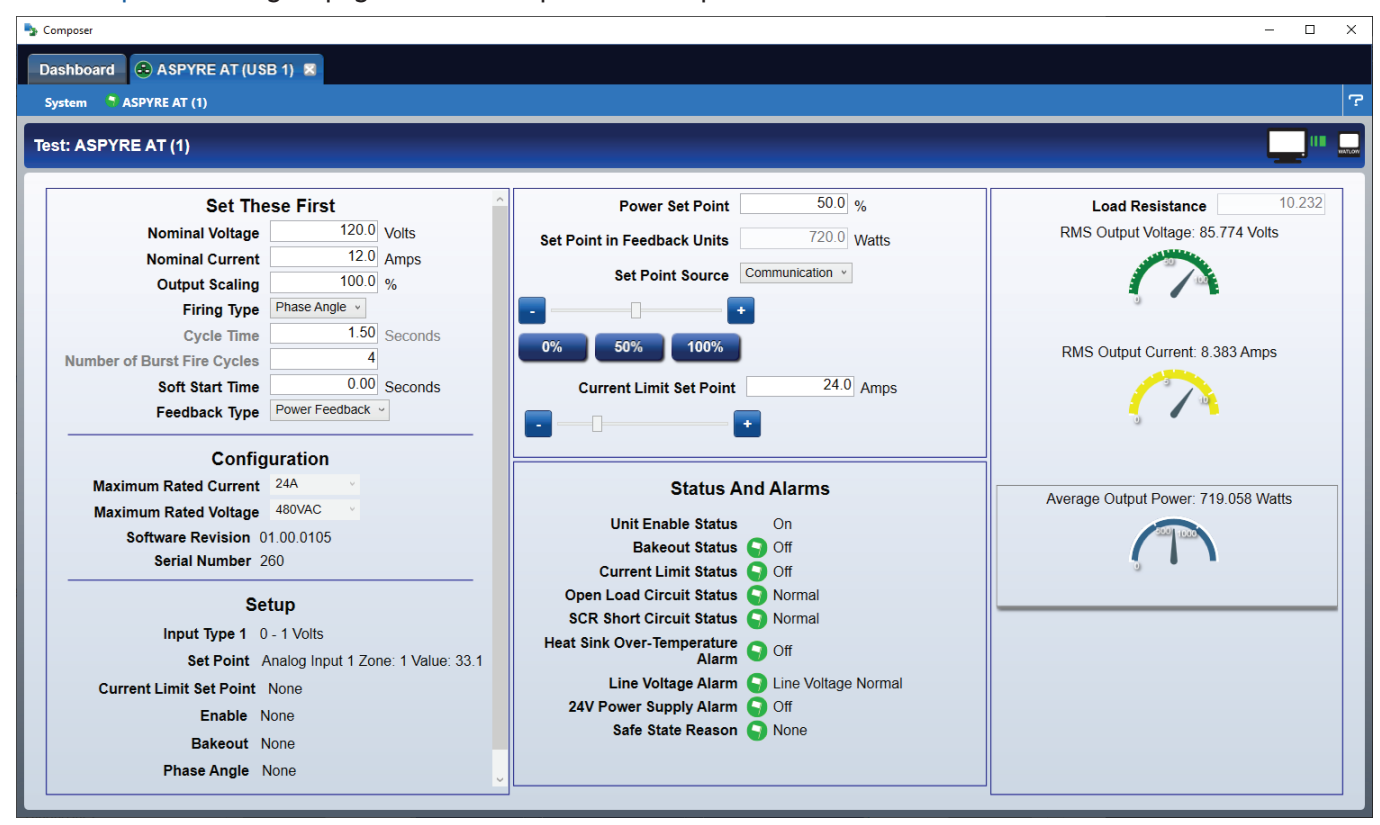

#### **Set These First**

Set the basic parameters to scale the power control setpoint and measurements for the load in your application and configure the output.

#### Configuration

Indicates the basic properties of the power controller.

#### Setup

Indicates how the power controller's function has been customized with connections on the function block diagram.

#### **Power Control and Current Limit Controls**

Adjust the set point using the **Power Set Point** field, slider or percent power buttons. Adjust the current limit set point using the **Current Limit Set Point** field or the slider.

#### Voltage, Current and Power Gauges

Indicate the Load Resistance, RMS Output Voltage, RMS Output Current and Average Output Power.

# **Explorer View**

View and adjust parameter settings.

| S Composer                                             |                                    |                      |                                                                                                    |
|--------------------------------------------------------|------------------------------------|----------------------|----------------------------------------------------------------------------------------------------|
| Dashboard 🙆 ASPYRE AT (USB 1                           | ) 🖾                                |                      |                                                                                                    |
| System 📑 ASPYRE AT (1)                                 |                                    |                      | ?                                                                                                    |
|                                                        |                                    |                      |                                                                                                    |
| Explorer: ASPTRE AT (1)                                |                                    |                      | Copy Parameters                                                                                                    |
| Menus                                                  | Parameters : Power Control Loop    | 1 🗧                  | Parameter Help                                                                                                    |
| Operations     Setup                                   | Nominal Current                    | 12.0 Amps            | Nominal Current - Nominal current the heater draws when it is energized. This value along                                                                                                    |
| Power Control Loop                                     | Nominal Voltage                    | 120.0 Volts          | with the Nominal Voltage is used to calculate the nominal resistance of the neating element.                                                                                                    |
| Power Control Loop 1                                   | Feedback Type                      | Power Feedback       | Nominal Voltage - Nominal voltage is the voltage supplied from terminal 1 to the terminal 3<br>(Reference Terminal). This is also the voltage applied to the heater when the ASPYRE is on<br>100%. This value along with the "Nominal Current" is used to calculate the nominal resistance |
| <ul> <li>SCR Output</li> <li>Discrete Alarm</li> </ul> | Active Feedback Type               | Power Feedback       | of the heating element.                                                                                                    |
| Current Limiting                                       | Safe State Set Point               | 0.0 %                | Feedback Type - Choose the measured value used as feedback for controlling to the set<br>point.                                                                                                    |
| <ul> <li>Heater Bakeout</li> </ul>                     | Safe State Action                  | Safe State Set Point | Active Feedback Type - Indicates the Feedback type that is currently being utilized.                                                                                                    |
| Mechanical Relay                                       | Set Point Source                   | Communication        | Safe State Set Point - The power controller controls to this set point if the set point signal                                                                                                    |
| Analog Input                                           | Power Set Point                    | 0.0 %                | connected to the Power Control Function Block is lost and Safe State Action is set to Safe State<br>Set Point.                                                                                                    |
| <ul> <li>Analog Output</li> </ul>                      | Active Power Set Point             | 0.0 %                | Safe State Action - Choose what the power controller does if the set point signal connected is                                                                                                    |
| Compare                                                | SP Value                           | 0.0 %                | Iost. Disable Output: the heater output turns off within 15 seconds of the signal failure                                                                                                    |
| <ul> <li>Logic</li> <li>Math</li> </ul>                | Set Point in Feedback Units        | 0.0 Watts            | Safe State Set Point: the power controller uses the Safe State Set Point                                                                                                    |
| Variable                                               | Process Value in Feedback Units    | 0.0 Watts            | Set Point Source - Choose how the power control set point is set.                                                                                                    |
| ▶ Global                                               | Feedback Proportional (P) Term     | 10                   | Power Set Point - Set the desired value that drives the primary control loop. The set point is a<br>percentage of the nominal value of the feedback type.                                                                                                    |
| Standard Bus                                           | Feedback Integral (I) Term         | 50                   | Active Power Set Point - Indicates the set point in use by the power control's primary loop.                                                                                                    |
| Modbus     Factory                                     | Unit Enable Source                 | Function Block       | SP Value - Indicates the value of the signal received at the set point [SP] connection to the<br>Power Control Function Block as a percent of the full-scale process value.                                                                                                    |
|                                                        | Unit Enable Status                 | Off                  | Set Point in Feedback Units - Indicates the active set point in engineering units.                                                                                                    |
|                                                        | Current Limit Status               | Off                  | Process Value in Feedback Units - Indicates the process value in engineering units.                                                                                                    |
|                                                        | Open Load Circuit Delay            | 0.10 Seconds         | Feedback Proportional (P) Term - Set how aggressively the proportional part of the control                                                                                                    |
|                                                        | Open Load Circuit Sensitivity      | 20.00 %              | algorithm acts. A higher setting yields a larger adjustment for a given deviation over a given<br>time.                                                                                                    |
|                                                        | Open Load Circuit Status           | Normal               | Feedback Integral (I) Term - Set how aggressively the integral part of the control algorithm                                                                                                    |
|                                                        | SCR Short Circuit Status           | Normal               | acts. A higher setting yields a larger adjustment for a given deviation over a given time.                                                                                                    |
|                                                        | Heat Sink Temperature              | 21.3 C               | Unit Enable Source - Indicates if the enable feature is in use or not.<br>• No Enable Required: the enable feature is not used<br>• Euclide Block: a cincal to the EN receiver on the notice control function block must be on for                                                         |
|                                                        | Heat Sink Temperature Set Point    | 130.0 C              | the power controller's output to be active                                                                                                    |
|                                                        | Heat Sink Over-Temperature Counter | 0                    | Unit Enable Status - Indicates that the output is active. This happens when no fault conditions<br>are present, and the set point is greater than zero. If the enable feature is used, the enable                                                                                          |
|                                                        | Maximum Line Voltage Variation     | 15 %                 | signal is also required.                                                                                                    |
|                                                        |                                    |                      | Current Limit Status - Indicates On when the controller is actively limiting the current.                                                                                                    |
|                                                        | Line voltage Alarm                 |                      | Open Load Circuit Delay - Set the amount of time that the load circuit resistance must be out<br>of tolerance before the Open Load Circuit Status is indicated.                                                                                                    |
|                                                        | Bakeout Status                     |                      | × ×                                                                                                    |

#### **Menus Options**

• Find-search for a page, menu or parameter name

#### Menu Tree

Lists parameters for the device in pages and menus. Click the arrows to expand or collapse the page and menu structure. Click an instance of a menu to view the parameters and settings.

#### **Parameters Options**

- Show Only Active Parameters-hides inactive parameters
- List Alphabetically-sorts the parameter lists by name

#### **Parameter List**

Lists the parameter that are on the selected menu. Parameters names are black for active parameters and gray for inactive parameters. Inactive parameters do not affect the operation and performance of the device. Parameter values are black for read-write parameters and gray for read-only parameters.

#### Parameter Help

Brief explanations are provided for the listed parameters. See the descriptions in Chapter 6 "Function Block and Parameter Reference" on page 47 for more detail.

# **6** Function Block and Parameter Reference

# **Function Block and Parameter Reference**

# Introduction

This section describes the Function Blocks available for customizing the ASPYRE AT power controller for your application. Use the Function Block Diagram view to connect inputs, functions and outputs to make the power controller work the way you want it to.

Each of the subsections listed below corresponds to the either a function block in the Function Block Diagram view or a menu in the Explorer view or both.

# **Chapter Table of Contents**

Analog Input: See "Analog Input" on page 48 Analog Output: See "Analog Output" on page 52 Calibration: See "Calibration" on page 54 Compare: See "Compare" on page 58 Current Limiting (Power Control): See "Current Limiting (Power Control)" on page 60 Diagnostics: See ""Diagnostics" on page 62 Digital I/O: See ""Digital Inputs/Outputs (I/O)" on page 64 Discrete Alarm: See "Discrete Alarm" on page 66 Global: See "Global" on page 70 "Heater Bakeout (Power Control)" on page 71: See "Heater Bakeout (Power Control)" on page 71 Logic: See "Logic" on page 73 Math: See "Math" on page 77 Mechanical Relay/Output 3: See "Mechanical Relay / Output 3" on page 83 Modbus<sup>®</sup>: See "Modbus®" on page 84 Power Control Loop (Power Control): See "Power Control Loop (Power Control)" on page 87 SCR Output (Power Control): See "SCR Output (Power Control)" on page 95 Standard Bus: See ""Standard Bus" on page 100 Variable: See "Variable" on page 100

# Analog Input

Use this block to condition an analog process signal. A block is found on the Function Block Diagram's canvas for any analog input available for the device.

# **Function Block Signals**

Connect signals from this block on the Function Block Diagram to customize the power controller for your application.

| Direction   | Label | Туре   | Function                                                                     |
|-------------|-------|--------|------------------------------------------------------------------------------|
| Transmitter |       | Analog | The scaled electrical signal or process value with filter and offset applied |

## **Parameters**

View and adjust this block's settings in the Parameters window in the Function Block Diagram and in the Explorer view.

#### Name

Uniquely identify this FB using up to 20 alphanumeric characters.

Range: 20 ASCII characters (letters, numbers and symbols) or 20 bytes other characters

Data Type: String

Access: Read-Write

Class: 4

Parameter Number: 48

#### Sensor Type

Configure the electronics to measure the type of electrical signal.

#### **Options:**

- Off (62): no signal is expected
- Volts (104): the analog input is set to measure DC voltage
- Milliamps (112): the analog input is set to measure DC current in the milliamp range

Default: Off

Data Type: Unsigned 16-bit Integer

Access: Read-Write

Class: 4

Parameter Number: 5

#### Units

Set the units for the function's output. **Options:** 

- Absolute Temperature (1540): the output is in units of degrees Fahrenheit or degrees Celsius
- Power (73): the output is a percentage with 100% representing full power and 0% representing no power
- *Process* (75): the output is in units of measure other than degrees Fahrenheit, degrees Celsius or relative humidity
- Relative Humidity (1538): the output is a measurement of percent relative humidity (%RH)

Default: Process Data Type: Unsigned 16-bit Integer Access: Read-Write Class: 4 Parameter Number: 42

#### **Scale Low**

Set the electrical signal level at which the Range Low setting is the desired indicated process value. Scale Low and Range Low are the coordinates of a point on the line that relates the electrical signal to the conditioned process value produced by this block. Consult the hardware specifications for the signal range supported by the specific hardware. Use to set the minimum value of the process range in electrical units.

Range: -100.00 to 1,000.00

Units: Volts DC or mADC according to the Sensor Type setting

Default: 0.00

Data Type: IEEE Float

Access: Read-Write

Class: 4

Parameter Number: 15

#### **Scale High**

Set the electrical signal level at which the Range High setting is the desired indicated process value. Scale High and Range High are the coordinates of a point on the line that relates the electrical signal to the conditioned process value produced by this block. Consult the hardware specifications for the signal range supported by the specific hardware. Use to set maximum value of the process range in electrical units.

Range: -100.00 to 1,000.00

Units: Volts DC or mADC according to the Sensor Type setting

**Default:** 10.00

Data Type: IEEE Float

Access: Read-Write

Class: 4

Parameter Number: 16

#### **Range Low**

Set the process value to be indicated when the electrical signal is equal to the Scale Low setting. Scale Low and Range Low are the coordinates of a point on the line that relates the electrical signal to the conditioned process value produced by this block.

Range: -99,999 to 99,999

Units: °C, °F, %, Process or %RH according to the Units parameter setting

Default: 0

Data Type: IEEE Float

Access: Read-Write

Class: 4

Parameter Number: 17

#### **Range High**

Set the process value to be indicated when the electrical signal is equal to the Scale High set-ting. Scale High and Range High are the coordinates of a point on the line that relates the electrical signal to the conditioned process value produced by this block.

Range: -99,999 to 99,999

Units: °C, °F, %, Process or %RH according to the Units parameter setting

Default: 100 Data Type: IEEE Float Access: Read-Write Class: 4

Parameter Number: 18

#### **Process Error Enable**

Set this parameter to enable low scale input error detection and response. Process inputs do not have intrinsic open/short detection. To enable detection of process errors set this parameter to Low.

Options:

- Off (62): any measured value is considered good
- Low (53): an error is indicated when the measured value is below the Process Error Low Value setting

Default: Off

Data Type: Unsigned 16-bit Integer

Access: Read-Write

Class: 4

Parameter Number: 30

#### **Process Error Low Value**

When Process Error Enable is set to Low, set the minimum electrical signal level that is considered a good measurement. If the signal level to the hardware drops below this value, an error will be triggered.

Range: -100.00 to 1,000.00

Units: Volts DC or mADC according to the Sensor Type setting

Default: 0.00

Data Type: IEEE Float

Access: Read-Write

Class: 4

Parameter Number: 31

#### Filter

Set the amount of filtering to apply to the analog input value. Filtering smooths signal fluctuations. Increase the time to increase filtering. Excessive filtering slows the function's response.

Range: 0.0 to 60.0 seconds

Units: Seconds

Default: 0.5 seconds

Data Type: IEEE Float

Access: Read-Write

Class: 4

Parameter Number: 14

#### **Input Error Latching**

Set whether an input error persists until it is cleared or clears automatically when the sensor signal returns to a normal level.

Options:

- Off (62): error clears automatically once the input returns to normal
- On (63): error remains active until the input returns to normal and the error is cleared by the Clear Error parameter

Default: Off Data Type: Unsigned 16-bit Integer Access: Read-Write Class: 4 Parameter Number: 28

#### **Display Precision**

Set how many decimal places are displayed for the analog input value and associated parameters such as Range Low and Range High.

Options: Whole (105), Tenths (94), Hundredths (40), Thousandths (96)

Default: Tenths

Data Type: Unsigned 16-bit Integer

Access: Read-Write

Class: 4

Parameter Number: 20

#### **Calibration Offset**

Set a value to add to the measured input to compensate for sensor placement, lead-wire resistance or other factors that cause the input to vary from actual process value.

Range: -99,999 to 99,999

Units: °C, °F, %, Process or %RH according to the Units parameter setting

Data Type: IEEE Float

Access: Read-Write

Class: 4

Parameter Number: 12

#### **Analog Input Value**

Indicates the scaled process value.

Range: -99,999 to 99,999

Units: °C, °F, %, Process or %RH according to the Units parameter setting

Data Type: IEEE Float

Access: Read-Only

Class: 4

Parameter Number: 1

#### **Input Error**

Indicates an input error when there is a problem with the measurement or sensor signal.

Options: None (61), Open (65), Shorted (127), Measurement Error (140), Bad Calibration Data (139), Fail (32),

Not Sourced (246) Data Type: Unsigned 16-bit Integer Access: Read-Only Class: 4

Parameter Number: 2

#### **Clear Error**

Set this parameter to Clear to reset the input error after correcting the condition that caused it.

#### Options:

- Ignore (204): do nothing
- Clear (129): attempt to clear the input error

#### Default: Ignore

Data Type: Unsigned 16-bit Integer Access: Read-Write Class: 4 Parameter Number: 29

# **Analog Output**

Use this block to operate an external device that takes an analog or process signal such as 4 to 20 mADC or 0 to 10 VDC. A block is found on the Function Block Diagram's canvas for any analog output available for the device.

# **Function Block Signals**

Connect signals to and/or from this block on the Function Block Diagram to customize the power controller for your application.

| Direction | Label | Туре   | Function                                             |
|-----------|-------|--------|------------------------------------------------------|
| Receiver  |       | Analog | Drives the physical output associated with the block |

## **Parameters**

View and adjust this block's settings in the Parameters window in the Function Block Diagram and in the Explorer view.

#### Name

Uniquely identify this FB using up to 20 alphanumeric characters.

Range: 20 ASCII characters (letters, numbers and symbols)

Data Type: String

Access: Read-Write

**Class:** 18

Parameter Number: 24

#### **Output Type**

Configure the electronics to transmit the specified electrical signal.

**Options:** 

- Off (62): the output is off
- Volts (104): the output supplies a voltage signal
- Milliamps (112): the output supplies a current signal in the milliamp DC range

Default: Off

Data Type: Unsigned 16-bit Integer

Access: Read-Write

**Class:** 18

Parameter Number: 1

#### **Scale Low**

Set the desired value for the output in electrical units (mA DC or VDC) when the input to the block equals the Range Low setting. Scale Low and Range Low are the coordinates of a point on the line that relates the input to the scaled output. Consult the hardware specifications for the signal range supported by the specific hardware. Use to set the minimum value of the process range in electrical units.

Range: -100.0 to 100.0 mA DC (typically 0 mA DC or 4 mA DC)

-100.0 to 100.0 VDC (typically 0 VDC)

Units: Volts DC or mADC according to the Sensor Type setting Default: 0.00 Data Type: IEEE Float Access: Read-Write Class: 18 Parameter Number: 9

#### **Scale High**

Set the desired value for the output in electrical units (mA DC or VDC) when the input to the block equals the Range High setting. Scale High and Range High are the coordinates of a point on the line that relates the input to the scaled output. Consult the hardware specifications for the signal range supported by the specific hardware.

Range: -100.0 to 100.0 mA DC (typically 20 mA DC)

-100.0 to 100.0 VDC (typically 1, 5, or 10 VDC)

Units: Volts DC or mADC according to the Sensor Type setting

**Default:** 10.00

Data Type: IEEE Float

Access: Read-Write

**Class:** 18

Parameter Number: 10

#### **Range Low**

Set the process value to be indicated when the electrical signal is equal to the Scale Low setting. Scale Low and Range Low are the coordinates of a point on the line that relates the electrical signal to the conditioned process value produced by this block.

Range: -99,999 to 99,999

Units: V, A, W, °C, °F, %, Process or %RH according to the signal received by the Function Block

Default: 0

Data Type: IEEE Float

Access: Read-Write

**Class:** 18

Parameter Number: 11

#### **Range High**

Set the process value to be indicated when the electrical signal is equal to the Scale High setting. Scale High and Range High are the coordinates of a point on the line that relates the electrical signal to the conditioned process value produced by this block.

Range: -99,999 to 99,999

Units: V, A, W, °C, °F, %, Process or %RH according to the signal received by the Function Block

Default: 100

Data Type: IEEE Float

Access: Read-Write

**Class:** 18

Parameter Number: 12

#### **Filtered Process Value**

Indicates the scaled output value in percent of full scale. Range: -99,999 to 99,999

Units: % Data Type: IEEE Float Access: Read-Only Class: 18 Parameter Number: 26

# Calibration

Use these parameters to adjust the calibration of the load current, load voltage, line voltage, analog input measurements and the analog output value.

# **Parameters**

These parameters are found on the Factory page in the Explorer view.

#### Load Current User Calibration Gain

The power controller is calibrated by Watlow. Adjust this setting to change the RMS Output Current indication to match a user-supplied meter reading.

Range: 0.9 to 1.1 Default: 1 Data Type: IEEE Float Access: Read-Write Class: 153 Parameter Number: 198

#### Load Current User Calibration Offset

The power controller is calibrated by Watlow. Adjust this setting to change the RMS Output Current indication to match a user-supplied meter reading.

Range: ±5% of the units Max Rated Current

Units: Amperes Default: 0 Data Type: IEEE Float Access: Read-Write Class: 153 Parameter Number: 199

#### Load Voltage User Calibration Gain

The power controller is calibrated by Watlow. Adjust this setting to change the RMS Output Voltage indication to match a user-supplied meter reading.

Range: 0.9 to 1.1 Default: 1 Data Type: IEEE Float Access: Read-Write Class: 153 Parameter Number: 200

#### Load Voltage User Calibration Offset

The power controller is calibrated by Watlow. Adjust this setting to change the RMS Output Voltage indication to match a user-supplied meter reading.

Range: ±5% of the units Max Rated Voltage

Units: Volts Default: 0 Data Type: IEEE Float Access: Read-Write Class: 153 Parameter Number: 201

#### Line Voltage User Calibration Gain

The power controller is calibrated by Watlow. Adjust this setting to change the Measured Line Voltage indication to match a user-supplied meter reading.

Range: 0.9 to 1.1 Default: 1 Data Type: IEEE Float Access: Read-Write Class: 153 Parameter Number: 204

#### Line Voltage User Calibration Offset

The power controller is calibrated by Watlow. Adjust this setting to change the Measured Line Voltage indication to match a user-supplied meter reading.

Range: ±5% of the units Max Rated Voltage

Units: Volts

Default: 0

Data Type: IEEE Float

Access: Read-Write

Class: 153

Parameter Number: 205

#### **Reset User Calibrations**

Choose On to return the line and load voltage and current measurements to factory calibration by setting the user gains/offsets to their default values.

**Options:** 

- Off (62): do nothing
- On (63): restores line and load voltage to factory calibration

Default: Off Data Type: Unsigned 16-bit Integer Access: Read-Write Class: 153 Parameter Number: 207

#### Analog In (V) User Gain

The power controller is calibrated by Watlow. When the Sensor Type is Volts, adjust this setting to change the analog input indication to match a user-supplied meter reading.

Range: -3.4E+38 to 3.4E+38 Units: none Default: 1 Data Type: IEEE Float Access: Read-Write Class: 211 Parameter Number: 82

#### Analog In (V) User Offset

The power controller is calibrated by Watlow. When the Sensor Type is Volts, adjust this setting to change the analog input indication to match a user-supplied meter reading.

Range: -3.4E+38 to 3.4E+38 Units: Volts Default: 0 Data Type: IEEE Float Access: Read-Write Class: 211 Parameter Number: 83

#### Analog In (mA) User Gain

The power controller is calibrated by Watlow. When the Sensor Type is Milliamps, adjust this setting to change the analog input indication to match a user-supplied meter reading.

Range: -3.4E+38 to 3.4E+38 Units: none Default: 1 Data Type: IEEE Float Access: Read-Write Class: 211 Parameter Number: 86

#### Analog In (mA) User Offset

The power controller is calibrated by Watlow. When the Sensor Type is Milliamps, adjust this setting to change the analog input indication to match a user-supplied meter reading.

Range: -3.4E+38 to 3.4E+38 Units: Amperes Default: 0 Data Type: IEEE Float Access: Read-Write Class: 211 Parameter Number: 87

#### Analog Out (V) User Gain

The power controller is calibrated by Watlow. When the Output Type is Volts, adjust this setting to change the analog output signal to match a user-supplied meter reading.

Range: -3.4E+38 to 3.4E+38 Units: none Default: 1 Data Type: IEEE Float Access: Read-Write Class: 211 Parameter Number: 90

#### Analog Out (V) User Offset

The power controller is calibrated by Watlow. When the Output Type is Volts, adjust this setting to change the analog output signal to match a user-supplied meter reading.

Range: -3.4E+38 to 3.4E+38 Units: Volts Default: 0 Data Type: IEEE Float Access: Read-Write Class: 211 Parameter Number: 91

#### Analog Out (mA) User Gain

The power controller is calibrated by Watlow. When the Output Type is Milliamps, adjust this setting to change the analog output signal to match a user-supplied meter reading.

Range: -3.4E+38 to 3.4E+38 Units: none Default: 1 Data Type: IEEE Float Access: Read-Write Class: 211 Parameter Number: 94

#### Analog Out (mA) User Offset

The power controller is calibrated by Watlow. When the Output Type is Milliamps, adjust this setting to change the analog output signal to match a user-supplied meter reading.

Range: -3.4E+38 to 3.4E+38 Units: Amperes Default: 0 Data Type: IEEE Float Access: Read-Write Class: 211 Parameter Number: 95

# Compare

Use a compare Function Block to set an output based on comparing two analog signals. The block is found in the Function Block Diagram's Library.

# **Function Block Signals**

Connect signals to and/or from this block on the Function Block Diagram to customize the power controller for your application.

| Direction   | Label | Туре    | Function                                         |
|-------------|-------|---------|--------------------------------------------------|
|             | А     | Analog  | Signal to compare to B                           |
| Receivers   | В     | Analog  | Signal to compare to A                           |
| Transmitter | T/F   | Digital | On when compare condition is true, otherwise off |

# **Parameters**

View and adjust function and air handling in the Parameters window in the Function Block Diagram and in the Explorer view.

#### Function

Choose the type of comparison with the Function parameter.

**Options:** 

- Off (62): the block's output is off
- Greater Than (1435): the block's output is on when input A is greater than input B
- Less Than (1436): the block's output is on when input A is less than input B
- Equal To (1437): the block's output is on when the two inputs are equal
- Not Equal To (1438): the block's output is on when the two inputs are not equal to each other
- Greater or Equal (1439): the block's output is on when input A is greater than or equal input B
- Less or Equal (1440): the block's output is on when input A is less than or equal to input B

Default: Off

Data Type: Unsigned 16-bit Integer Access: Read-Write Class: 28 Parameter Number: 9

#### Tolerance

Use Tolerance to set how precisely A and B must match to be considered equal. For example, with Tolerance set to 2, the values 10 and 12 are considered equal, but 10 and 12.5 are not.

Range: 0.000 to 99,999.000

Units: same as the source A signal

Default: 0.100

Data Type: IEEE Float

Access: Read-Write

**Class:** 28

Parameter Number: 11

#### **Error Handling**

When an error exists on any receiver, the function cannot definitively determine the result of the comparison and an error will be generated. Use Error Handling to select the output's value and error status. **Options:** 

- True Good (1476): outputs value is true (on) with no error
- True Bad (1477): outputs value is true (on) and has an error
- False Good (1478): outputs value is false (off) with no error
- False Bad (1479): outputs value is false (off) and has an error

Default: False Bad Data Type: Unsigned 16-bit Integer Access: Read-Write Class: 28 Parameter Number: 12

#### **Source Value A**

Indicates the value received at A. **Range:** -99,999 to 99,999 **Units:** same as the source A signal **Data Type:** IEEE Float **Access:** Read-Only **Class:** 28 **Parameter Number:** 7

#### **Source Value B**

Indicates the value received at B. **Range:** -99,999 to 99,999 **Units:** same as the source B signal **Data Type:** IEEE Float **Access:** Read-Only **Class:** 28 **Parameter Number:** 8

#### **Output Value**

Indicates the state of the block's transmitter. **Options:** 

- Off (62): the block's output is off
- On (63): the block's output is on

Data Type: Unsigned 16-bit Integer Access: Read-Only Class: 28 Parameter Number: 10

# **Current Limiting (Power Control)**

Use these parameters to enable or disable current limiting and to set the current limit value. This feature is not fast enough to prevent damaging a wet or cold (high tcr) heater.

# **Parameters**

View and adjust these parameters in the Parameters list for the Power Control Function Block on the Function Block Diagram and on the Setup page in the Explorer view.

#### **Enable Current Limiting**

When On, the power controller attempts to prevent the current from exceeding the user set current limit. See Current Limit Set Point.

**Options:** 

- Off (62): the unit will allow the output to exceed the CLSP
- On (63): the unit will attempt to prevent the output from exceeding the CLSP

Default: On

Data Type: Unsigned 16-bit Integer Access: Read-Write Class: 153 Parameter Number: 51

#### **Current Limit Set Point**

Set point for the current limiting loop. While a signal is connected to the current limit receiver [ILIM] on the Power Control Function Block, this parameter's value is not used.

**Range:** 12A Aspyre AT Range = 0 to 12

24A Aspyre AT Range = 0 to 24 48A Aspyre AT Range = 0 to 48

Units: Amperes

Default: maximum rated current for the power controller

Data Type: IEEE Float Access: Read-Write

Class: 153

Parameter Number: 84

#### **Active Current Limit Set Point**

Indicates the active current limit set point.

Range: 12A Aspyre AT Range = 0 to 12 24A Aspyre AT Range = 0 to 24 48A Aspyre AT Range = 0 to 48 Units: Amperes Data Type: IEEE Float Access: Read-Only Class: 153 Parameter Number: 85

#### **ILIM Value**

Indicates the signal received at the current limit set point (ILIM) receiver on the Power Control Function Block. **Range:** -99,999 to 99,999

Units: Amperes Data Type: IEEE Float Access: Read-Only Class: 153 Parameter Number: 149

#### **Current Limit Proportional (P) Term**

Set how aggressively the proportional part of the current limit algorithm acts. A higher setting yields a larger adjustment for a given deviation over a given time.

Range: 0 to 65535 Default: 10 Data Type: Unsigned 16-bit Integer Access: Read-Write Class: 153 Parameter Number: 52

#### **Current Limit Integral (I) Term**

Set how aggressively the integral part of the current limit algorithm acts. A higher setting yields a larger adjustment for a given deviation over a given time.

Range: 0 to 65535 Default: 50 Data Type: Unsigned 16-bit Integer Access: Read-Write Class: 153 Parameter Number: 53

#### **Current Limit Status**

Indicates On when the controller is actively limiting the current. Options: Off (62), On (63), Error (28) Data Type: Unsigned 16-bit Integer Access: Read-Only Class: 153 Parameter Number: 114

# **Diagnostics**

Use these parameters to set up and view the most basic attributes of your ASPYRE AT power controller.

# **Parameters**

View and set these parameters on the Factory page in the Explorer view. Some are also listed in the Parameters list for the Power Control Function Block on the Function Block Diagram.

#### **Device Name**

Uniquely identify this device using up to 20 alphanumeric characters.

Range: 20 ASCII characters (letters, numbers and symbols) or 20 bytes other characters

Data Type: String Access: Read-Write Class: 1 Parameter Number: 11

#### **Standard Bus Address**

View the network address. Each device on the network must have a unique address. The address is set with the rotary switch on the front of the controller.

Range: 1 to 16 (on the switch 0 = 16) Data Type: Unsigned 16-bit Integer Access: Read-Only Class: 68 Parameter Number: 3

#### **Item Number**

Indicates the part number for the ASPYRE AT power controller. Data Type: String (9 ASCII characters) Access: Read-Only Class: 1 Parameter Number: 60

#### **Software Revision**

Indicates the version of software in the ASPYRE AT power controller. Data Type: String (17 ASCII characters) Access: Read-Only Class: 1 Parameter Number: 17

#### **Serial Number**

Indicates the serial number of the ASPYRE AT power controller. Data Type: Unit 32 - max value is 4,294,967,295 Access: Read-Only Class: 1 Parameter Number: 32

#### **Unit Type**

Indicates the number of controlled legs. Options: Single Phase (3067), Invalid (10192) Data Type: Unsigned 16-bit Integer Access: Read-Only Class: 153 Parameter Number: 2

#### **Maximum Rated Current**

Indicates the maximum continuous load current that can be carried L1 to T1. Options: 12A (3178), 24A (3179), 48A (3180), Invalid (10192) Data Type: Unsigned 16-bit Integer Access: Read-Only Class: 153 Parameter Number: 8

#### **Maximum Rated Voltage**

Indicates the maximum nominal line voltage that be connected to the L1 connection. **Range:** 480VAC (3176), 600VAC (3177), Invalid (10192) **Data Type:** Unsigned 16-bit Integer **Access:** Read-Only **Class:** 153 **Parameter Number:** 9

# Digital Inputs/Outputs (I/O)

Use a digital input/output block to connect a field I/O device's signal to the application. This block can be configured as either a digital input that can be triggered by an external device or a digital output that can switch an external device. As an output, the block can accept either a digital (on/off) signal or an analog percentage signal. A block is found on the Function Block Diagram's canvas for each digital I/O point available for the device.

# **Function Block Signals**

Connect signals to and/or from this block on the Function Block Diagram to customize the power controller for your application.

| Direction   | Label | Туре                     | Function                                                                                                    |
|-------------|-------|--------------------------|----------------------------------------------------------------------------------------------------|
| Receiver    |       | Analog (%)<br>or Digital | Drives the physical output associated with the block. See Active Level.                                                                                                    |
| Transmitter |       | Digital                  | Transmitter is off when digital signal not detected and on when signal is detected. See Active Level. The receiver is only used when the block is an output and the transmitter is only used when the block is an input. |

## **Parameters**

View and adjust this block's settings in the Parameters window in the Function Block Diagram and in the Explorer view.

#### Name

Uniquely identify this FB using up to 20 alphanumeric characters.

Range: 20 ASCII characters (letters, numbers and symbols)

Data Type: String

Access: Read-Write

Class: 61

Parameter Number: 19

#### Direction

Set the digital I/O point to operate as an input or output.

Options:

- Output (68): switch an external device
- Input Voltage (193): input signal is from a field I/O device that provides a high or low voltage signal indicating its state
- Dry Contact (44): input signal is from a switch or contact in a field I/O device

#### Default: Output

Data Type: Unsigned 16-bit Integer Access: Read-Write Class: 61 Parameter Number: 1

#### **Output Type**

Set how the load is wired. Options: Switched DC (10033), Open Collector (3311) Default: Switched DC Data Type: Unsigned 16-bit Integer Access: Read-Write Class: 61 Parameter Number: 25

#### **Input State**

Indicates the state of the input. Options: Off (62), On (63) Data Type: Unsigned 16-bit Integer Access: Read-Only Class: 61 Parameter Number: 11

#### **Output State**

Indicates the state of the output. Options: Off (62), On (63) Data Type: Unsigned 16-bit Integer Access: Read-Only Class: 61 Parameter Number: 7

#### **Source Value A**

Indicates the value received at A. Range: -99,999 to 99,999 Units: same as the source A signal Data Type: IEEE Float Access: Read-Only Class: 61 Parameter Number: 13

#### **Active Level**

Select which signal level corresponds to the *On* state. For a digital input set whether a high or low measured input results in the block transmitting an *On* signal. For a digital output set whether a received *On* signal results in the digital output being set high or low. See tables below.

Options: High (37), Low (53)

Default: Low

Data Type: Unsigned 16-bit Integer

Access: Read-Write

**Class:** 61

Parameter Number: 21

Output

| Active State | Signal at Receiver | Output |
|--------------|--------------------|--------|
| Low          | Off or 0 to 99     | On     |
| Low          | On or 100          | Off    |
| High         | Off or 0 to 99     | Off    |
| High         | On or 100          | On     |

Input Dry Contact

| Active State | Detected Switch State at Input | Transmitter |
|--------------|--------------------------------|-------------|
| Low          | Closed Circuit                 | On          |
| Low          | Open Circuit                   | Off         |
| High         | Closed Circuit                 | Off         |
| High         | Open Circuit                   | Off         |

Input Voltage

| Active State | Detected Electrical Signal at Input | Transmitter |
|--------------|-------------------------------------|-------------|
| Low          | ≤ 1VDC                              | On          |
| Low          | ≥ 4 volts                           | Off         |
| High         | ≤ 1VDC                              | Off         |
| High         | ≥ 4VDC                              | On          |

 $\mathbb{N}$ **NOTE:** Once the input is >= 4V it is considered 'on' by the controller. The output state depends on the other settings. After the signal is seen as 'on', it will not be seen as 'off' until the voltage drops below 1V.

# **Discrete Alarm**

Use an alarm Function Block for alarm annunciation with silencing, latching and/or logic behaviors based on a digital signal. Most simply the Alarm sets its output when the receiver (IN) is true. However, the alarm's behavior can be customized with Logic, Latching, Silencing and Delay Time parameters. The block is found in the Function Block Diagram's library.

# **Function Block Signals**

Connect signals to and/or from this block on the Function Block Diagram to customize the power controller for your application.

| Direction   | Label | Туре    | Function                                                                           |
|-------------|-------|---------|------------------------------------------------------------------------------------|
|             | IN    | Digital | True indicates an alarm condition                                                  |
|             | SIL   | Digital | True (leading-edge triggered) silences the alarm (see Silencing)                   |
| Receivers   | CLR   | Digital | True (leading-edge triggered) clears the alarm latch if IN is false (See Latching) |
|             | OFF   | Digital | True makes the function act as if it were disabled                                 |
| Transmitter |       | Digital | Indicates the alarm state (see Logic)                                              |

## **Parameters**

View and adjust this block's settings in the Parameters window in the Function Block Diagram and in the Explorer view.

#### Name

Uniquely identify this FB using up to 20 alphanumeric characters. **Range:** 20 ASCII characters (letters, numbers and symbols) or 20 bytes other characters **Data Type:** String **Access:** Read-Write **Class:** 155 **Parameter Number:** 35

Enable

Set whether the block performs its function.

**Options:** 

- Off (62): the block's output is off
- On (63): the block sets its output according to the received signals and user-set settings

Default: Off Data Type: Unsigned 16-bit Integer Access: Read-Write Class: 155 Parameter Number: 1

Watlow -  $\mathsf{ASPYRE}^{\circledast}$  AT Power Controller

#### Silencing

Set whether the output can be returned to the non-alarm state (silenced) before the input returns to the false state. Silencing an alarm returns the alarm's output to its inactive state without requiring the alarm state to be cleared. Once the alarm is silenced, the output remains inactive until the alarm is cleared, and the alarm condition reoccurs.

#### **Options:**

- Off (62): alarm cannot be silenced. After an alarm occurs, the function's output returns to its non-alarm state only when the alarm is cleared
- On (63): alarm can be silenced with a digital signal to SIL or by using the Silence Alarm parameter

#### Default: Off

Data Type: Unsigned 16-bit Integer

Access: Read-Write

Class: 155

Parameter Number: 2

#### Latching

Set whether an alarm state is maintained (latched) or (non-latching) clears automatically when the input to the discrete alarm block is a digital only signal.

**Options:** 

- Latching (49): alarm remains active until the condition that caused it no longer exists and the alarm is reset by the CLR receiver or the Clear Alarm parameter
- Non-latching (60): alarm clears automatically once the condition that caused it no longer exists

Default: Non-latching

Data Type: Unsigned 16-bit Integer

Access: Read-Write

Class: 155

Parameter Number: 3

#### Logic

Set which state (on or off) of the alarm function's transmitter indicates there is an alarm.

**Options:** 

- Close on Alarm (17): the alarm function's transmitter is off when there is no alarm and on when there is an alarm
- Open on Alarm (66): the alarm function's transmitter is on when there is no alarm and off when there is an alarm

Default: Close on Alarm Data Type: Unsigned 16-bit Integer Access: Read-Write Class: 155 Parameter Number: 4

#### **Delay Time**

Set a length of time, in seconds, that an alarm condition must be present before the alarm state and output are triggered. This setting determines the minimum time that the signal at *IN* must be continuously true before the alarm state and alarm function's output indicate an alarm. If the signal at *IN* becomes false before this time, no alarm occurs. This feature can be used to minimize nuisance alarms.

Range: 0 to 9,999 seconds

Units: Seconds

Default: 0 seconds Data Type: Unsigned 16-bit Integer Access: Read-Write Class: 155 Parameter Number: 5

#### **Alarm State**

Indicates the alarm state.

**Options:** 

- Startup (88): the initial state and the state if the alarm is not enabled
- None (61): the signal at the IN receiver is true and there is no latched alarm
- Active (5): a signal at the IN receiver is true or was true and latched, but has not been cleared
- Error (28) : Indicates there is an error associated with the alarm block. (Currently this is not used)

Data Type: Unsigned 16-bit Integer

Access: Read-Only Class: 155 Parameter Number: 9

Clear Alarm

Use this parameter to clear a latched alarm. **Options:** 

- Ignore (204): do nothing
- Clear (129): attempt to clear the alarm

Data Type: Unsigned 16-bit Integer

Access: Read-Write

Class: 155

Parameter Number: 7

#### Silence Alarm

Use this parameter to silence an alarm. Silencing required to be *ON*. **Options:** 

- Ignore (204): do nothing
- Silence Alarms (108): silence the alarm

Data Type: Unsigned 16-bit Integer Access: Read-Write Class: 155 Parameter Number: 8

#### **IN Value**

Indicates the value received at *IN*. Options: *Off* (62), *On* (63) Data Type: Unsigned 16-bit Integer Access: Read-Only Class: 155 Parameter Number: 16

#### **SIL Value**

Indicates the alarm is silenced if alarm is present when SIL Value = ON Options: Off (62), On (63) Data Type: Unsigned 16-bit Integer Access: Read-Only Class: 155 Parameter Number: 20

#### **CLR Value**

Indicates the value received at CLR. Will clear the latched alarm if the fault is no longer present and latched is still set. **Options:** *Off* (62), *On* (63) **Data Type:** Unsigned 16-bit Integer **Access:** Read-Only **Class:** 155 **Parameter Number:** 25

#### **OFF** Value

Indicates the value received at *OFF*. Will prevent the alarm to be set if the OFF Value is *ON*. **Options:** *Off* (62), *On* (63) **Data Type:** Unsigned 16-bit Integer **Access:** Read-Only **Class:** 155 **Parameter Number:** 30

#### **Output Value**

Indicates the state of the block's transmitter. Options: Off (62), On (63) Data Type: Unsigned 16-bit Integer Access: Read-Only Class: 155 Parameter Number: 6

# Global

Use these parameters to adjust settings that apply to the entire power controller.

# **Parameters**

These parameters are found on the Setup page, Global menu in the Explorer view.

#### **Display Units**

Choose which scale to use for temperature.

Options: F (30), C (15)

Default: C

Data Type: Unsigned 16-bit Integer

Access: Read-Write

Class: 3

Parameter Number: 5

#### Save Settings As

Save this controller's settings in the selected memory location. **Options:** 

#### • None (61): do nothing

- User Set 1 (101): save settings in set 1 memory
- User Set 2 (102): save settings in set 2 memory

Default: None

Data Type: Unsigned 16-bit Integer

Access: Read-Write

Class: 1

Parameter Number: 14

#### **Restore Settings From**

Replace this controller's settings with values stored in the selected memory location.

#### **Options:**

- None (61): do nothing
- User Set 1 (101): restore settings from set 1 memory
- User Set 2 (102): restore settings from set 2 memory
- Factory (31): restore settings as shipped from Watlow

Default: None Data Type: Unsigned 16-bit Integer

Access: Read-Write

Class: 1

Parameter Number: 13

# Heater Bakeout (Power Control)

Use these parameters to set up the heater bakeout functionality of the power controller.

# **Parameters**

View and adjust these parameters in the Parameters list for the Power Control Function Block on the Function Block Diagram and on the Setup page in the Explorer view.

#### **Heater Bakeout Off Time**

Set the minimum time the output must be disabled before a bakeout cycle is triggered by enabling the output.

Range: 0 to 65,535 minutes Units: Minutes Default: 64,800 minutes (45 days) Data Type: Unsigned 16-bit Integer Access: Read-Write Class: 153 Parameter Number: 135

#### **Heater Bakeout Ramp Time**

Set the total time for the bakeout ramp in minutes. **Range:** 0 to 65,535 minutes **Units:** Minutes **Default:** 120 minutes **Data Type:** Unsigned 16-bit Integer **Access:** Read-Write **Class:** 153 **Parameter Number:** 136

#### **Heater Bakeout Target Current**

Set the heater current to be reached at the end of the Heater Bakeout Ramp Time.

Range: 12A Aspyre AT Range = 0 to 12 24A Aspyre AT Range = 0 to 24 48A Aspyre AT Range = 0 to 48 Units: Amperes Default: 12A Aspyre AT Range = 0 to 12 24A Aspyre AT Range = 0 to 24 48A Aspyre AT Range = 0 to 48 Data Type: Unsigned 16-bit Integer Access: Read-Write Class: 153 Parameter Number: 137

#### **Enable Heater Bakeout**

Set to *On* to start a heater bakeout sequence. (As long as the unit is not currently enabled, or it has been off for the specified off time).

Range: Off (62), On (63) Default: Off Data Type: Unsigned 16-bit Integer Access: Read-Write Class: 153 Parameter Number: 134

#### **BAK Value**

Indicates the value of the signal received at the heater bakeout enable [BAK] connection to the power control Function Block.

Options: Off (63), On (63) Data Type: Unsigned 16-bit Integer Access: Read-Only Class: 153 Parameter Number: 157

Active Heater Bakeout Current Limit Set Point

Indicates the current limit set point when the heater bakeout feature is active.

Range: 0.0 to Heater Bakeout Target Current Units: Amperes Data Type: IEEE Float Access: Read-Only Class: 153 Parameter Number: 138

#### **Bakeout Status**

Indicates *On* when the controller is actively in a bakeout cycle. **Options:** *Off* (62), *On* (63) **Data Type:** Unsigned 16-bit Integer **Access:** Read-Only **Class:** 153 **Parameter Number:** 113
# Logic

Use a logic block to set an output based on one or more digital signals. The logic block performs logic operations on one or more inputs and sets its output based on the result. This block is found in the Function Block Diagram editor's library when working with a controller that offers the logic block.

# **Function Block Signals**

Connect signals to and/or from this block on the Function Block Diagram to customize the power controller for your application.

| Direction   | Label | Туре    | Function                                                  |
|-------------|-------|---------|-----------------------------------------------------------|
|             | *     | Digital | Input to logic function                                   |
|             | *     | Digital | Input to logic function                                   |
|             |       | Digital | Input to logic function                                   |
| Bogoiyoro   |       | Digital | Input to logic function                                   |
| neceivers   |       | Digital | Input to logic function                                   |
|             |       | Digital | Input to logic function                                   |
|             |       | Digital | Input to logic function                                   |
|             |       | Digital | Input to logic function                                   |
| Transmitter |       | Digital | On when logic function evaluates as true, otherwise false |

\*Labeled IN and HOLD for Latch function and SET and RST for RS Flip Flop function, otherwise no labels. Note: Only connected inputs are considered by the logic operation; inputs that are not connected are ignored.

## **Parameters**

View and adjust this block's settings in the Parameters window in the Function Block Diagram and in the Explorer view.

#### Function

Choose the type of comparison with the Function parameter.

**Options:** 

- Off (62): the block's output is off
- And (1426): when all inputs all are on, the output is on. When any input is off, the output is off
- Nand (1427): when any input is on, the output is on. When all inputs are on the output is off
- Equal To (1437): when all inputs are the same, the output is on otherwise the output is off
- Not Equal To (1438): when all inputs are the same, the output is off otherwise the output is on
- Or (1442): when any input is on, the output is on. When all inputs are off, the output is off
- Nor (1443): when any input is on, the output is off. When all inputs are off, the output is on
- Latch (1444): see Latch Behavior below
- RS Flip Flop (1639): see RS Flip Flop Behavior below

Default: Off Data Type: Unsigned 16-bit Integer Access: Read-Write Class: 27 Parameter Number: 33

| Received<br>Signals                     | And | Nand | Equal To | Not Equal To | Or | Nor |
|-----------------------------------------|-----|------|----------|--------------|----|-----|
| FFF                                     | F   | Т    | Т        | F            | F  | Т   |
| FFT                                     | F   | Т    | F        | Т            | Т  | F   |
| FTF                                     | F   | Т    | F        | Т            | Т  | F   |
| FTT                                     | F   | Т    | F        | Т            | Т  | F   |
| TFF                                     | F   | Т    | F        | Т            | Т  | F   |
| TFT                                     | F   | Т    | F        | Т            | Т  | F   |
| TTF                                     | F   | Т    | F        | Т            | Т  | F   |
| ТТТ                                     | Т   | F    | Т        | F            | Т  | F   |
| F = False (0%, off) T - True (100%, on) |     |      |          |              |    |     |

Truth Table: Results of the Logic Function with Three Received Signals

#### **Latch Behavior**

The latch function uses only the top two receivers. The top is labeled IN and the second from the top is labeled HOLD.

When the HOLD input is off, the output follows the IN value. When HOLD is on, the output does not change; it is held (latched) at the value that was present at IN when HOLD turned on.

To understand the Latch's behavior consider these scenarios illustrated in the timing diagram below:

- 1. When Hold is off, the output follows IN.
- 2. If IN turns on after Hold turns on, the output remains off until Hold turns off.
- 3. If Hold turns on after IN turns on, the output remains on as long as Hold is on even after IN turns off.

#### **RS Flip Flop Behavior**

The flip flop function uses only the top two receivers. The top is labeled SET and the second from the top is labeled RST (reset).

When SET is on the output is on unless RST is on. Whenever RST is on, the output is off.

To understand the RS Flip Flop's behavior consider these scenarios illustrated in the timing diagram below:

- 1. SET turns the output on, RST turns it off.
- 2. If RST is on when SET turns on, the output remains off until RST turns off.
- 3. SET has no effect when the output is already on.

#### **Error Handling**

When an error exists on any receiver, the function cannot definitively determine the result of the comparison and an error will be generated. Use Error Handling to select the output's value and error status. **Options:** 

- True Good (1476): outputs value is true (on) with no error
- True Bad (1477): outputs value is true (on) and has an error
- False Good (1478): outputs value is false (off) with no error
- False Bad (1479): outputs value is false (off) and has an error

Default: False Bad

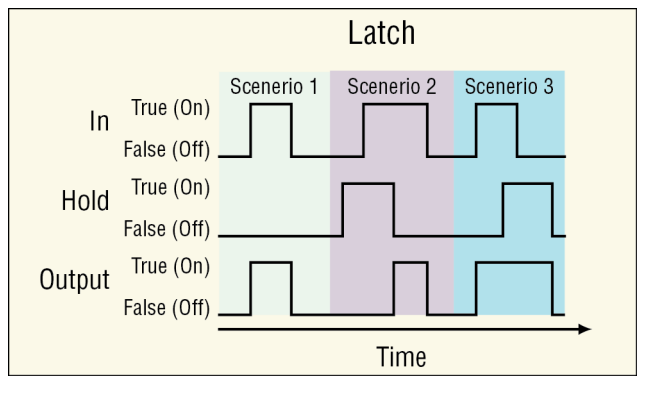

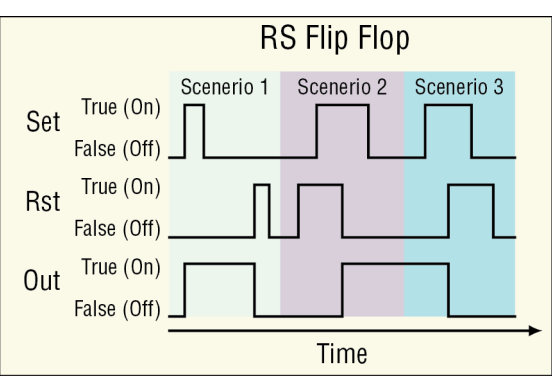

Data Type: Unsigned 16-bit Integer Access: Read-Only Class: 27 Parameter Number: 35

When the input has an error the signals connected to the output have the same error.

| Function     | Error Condition                                   | Result                                                                                                    |  |
|--------------|---------------------------------------------------|----------------------------------------------------------------------------------------------------|--|
| Off          | One or more inputs has an error                   | The output is false with no error                                                                                                    |  |
|              | IN has an error<br>HOLD is off with no error      | The output's value and error follow the input                                                                                                    |  |
| Latch        | IN has an error<br>HOLD is on with no error       | The output's value and error are the same as the input was at the time the Hold signal turned on                                                                                             |  |
|              | HOLD has an error                                 | The output's value and error follow the input                                                                                                    |  |
|              | SET input gets an error while the output is false | The output stays false with no error                                                                                                    |  |
| DC Elin Elon | SET input gets an error while the output is true  | The output stays true with no error until the RST input resets the output to false                                                                                                    |  |
| KS Flip Flop | RST input gets an error while the output is false | The output stays false with no error until the SET input sets the output to true                                                                                                    |  |
|              | RST input gets an error while the output is true  | The output stays true with no error                                                                                                    |  |
| All Others   | One or more inputs has an error                   | If there is enough information to determine the<br>output, all errors are ignored. Otherwise, the<br>output value and error are determined by the<br>setting of the Error Handling parameter |  |

#### Source Value A

Indicates the value received at A. Options: *Off* (62), *On* (63) Data Type: Unsigned 16-bit Integer Access: Read-Only Class: 27 Parameter Number: 25

#### **Source Value B**

Indicates the value received at B. Options: *Off* (62), *On* (63) Data Type: Unsigned 16-bit Integer Access: Read-Only Class: 27 Parameter Number: 26

#### Source Value C

Indicates the value received at C. Options: Off (62), On (63) Data Type: Unsigned 16-bit Integer Access: Read-Only Class: 27 Parameter Number: 27

#### **Source Value D**

Indicates the value received at D. Options: *Off* (62), *On* (63) Data Type: Unsigned 16-bit Integer Access: Read-Only Class: 27 Parameter Number: 28

#### **Source Value E**

Indicates the value received at E. Options: *Off* (62), *On* (63) Data Type: Unsigned 16-bit Integer Access: Read-Only Class: 27 Parameter Number: 29

#### **Source Value F**

Indicates the value received at F. Options: *Off* (62), *On* (63) Data Type: Unsigned 16-bit Integer Access: Read-Only Class: 27 Parameter Number: 30

#### Source Value G

Indicates the value received at G. Options: *Off* (62), *On* (63) Data Type: Unsigned 16-bit Integer Access: Read-Only Class: 27 Parameter Number: 31

#### Source Value H

Indicates the value received at H. Options: *Off* (62), *On* (63) Data Type: Unsigned 16-bit Integer Access: Read-Only Class: 27 Parameter Number: 32

#### **Output Value**

Indicates the state of the block's transmitter. **Options:** 

- Off (62): the block's output is off
- On (63): the block's output is on

Data Type: Unsigned 16-bit Integer Access: Read-Only Class: 27 Parameter Number: 34

# Math

Use a Math block to set an output based on performing the selected math function on up to four inputs. A filter and offset may be applied to the calculated value. A digital input enables or disables some of the math functions. This block is found in the Function Block Diagram editor's library.

# **Function Block Signals**

Connect signals to and/or from this block on the Function Block Diagram to customize the power controller for your application.

| Direction   | Label* | Туре    | Function                      |
|-------------|--------|---------|-------------------------------|
|             |        | Analog  | Input to math function        |
|             |        | Analog  | Input to math function        |
| Receivers   |        | Analog  | Input to math function        |
|             |        | Analog  | Input to math function        |
|             |        | Digital | Input to math function        |
| Transmitter |        | Analog  | The result of the calculation |

\*Label depends on the function . See below.

NOTE! Only connected inputs are considered by the math operation; inputs that are not connected are ignored.

## **Parameters**

View and adjust this block's settings in the Parameters window in the Function Block Diagram and in the Explorer view.

#### Function

Choose the math operation with the Function Parameter.

**Options:** 

- *Off* (62): the block's output follows the top input. A filter and offset may be applied to the output value. The output has the units of the signal connected to the first receiver.
- Average (1367): calculates the mean average of up to four inputs. Only inputs connected to a source are used in the calculation. A filter and offset may be applied to the calculated value. The output has the units of the signal connected to the first receiver.
- Switch Over (1370): one of the top two analog signals is retransmitted on the output based on the state of the digital signal. See Switch Over Behavior below.
- *Process Scale* (1371): linearly scales the top analog input or retransmits the second input based on the state of the digital signal. See Process Scale Behavior below.
- Deviation Scale (1372): linearly scales the top analog input and adds the second input as an offset or retransmits the second input based on the state of the digital signal. See Deviation Scale Behavior below.
- Differential (1373): outputs the difference (X Y) between X the top input and Y the second input. A filter and offset may be applied to the calculated value. The output has the units of input X.
- *Ratio* (1374): calculates the quotient: top input X divided by second input Y. A filter and offset may be applied to the calculated value. If both inputs have the same units, the output has no units, otherwise the output has the units of input X.
- Add (1375): outputs the sum of the values of up to four inputs. Only inputs connected to a source are used in the calculation. A filter and offset may be applied to the calculated value. If any input is an absolute temperature, the output is also an absolute temperature; otherwise the output's units are those of the signal connected to the first receiver.
- *Multiply* (1376): outputs the product of the values of up to four inputs. Only inputs connected to a source are used in the calculation. A filter and offset may be applied to the calculated value. If any input is an absolute temperature, the output is also an absolute temperature; otherwise the output's units are those of the signal connected to the first receiver.
- Absolute Difference (1377): calculates the absolute value of X the top input minus Y the second input. A

filter and offset may be applied to the calculated value. The output has the units of input x.

- *Minimum* (1378): outputs the minimum of up to four inputs. Only inputs connected to a source are considered. A filter and offset may be applied to the output. The output has the units of the signal with the minimum value.
- *Maximum* (1379): outputs the maximum of up to four inputs. Only inputs connected to a source are considered. A filter and offset may be applied to the output. The output has the units of the signal with the minimum value.
- Square Root (1380): calculates the square root of X, the top input. A filter and offset may be applied to the calculated value. The output has the same units as X.
- Sample and Hold (1381): When the digital HOLD input is off, the output follows IN, the top analog value. When HOLD is on, the output stops changing; the output stays at the value it had at the time HOLD turned on. A filter and offset may be applied to the output value. Filtering holds when the HOLD input is on. Changes to the offset are applied without filtering and are not affected by the HOLD input. The output has the same units as IN.
- *Pressure to Altitude* (1649): outputs the altitude based on the atmospheric pressure. A filter and offset may be applied to the calculated value. The output has the units selected with the Altitude Units parameter. The calculation is based on the International Standard Atmosphere 1976 and is accurate from sea level to 90,000 feet. It can be used beyond this range in both directions, but with loss of accuracy. The standard is based on an altitude of 0 feet (sea level) pressure of 14.6967 PSI and a temperature of 59 °F.
- *Dew Point* (1650): outputs the dew point based on temperature and relative humidity. A filter and offset may be applied to the calculated value. The output is an absolute temperature.

#### Default: Off

Data Type: Unsigned 16-bit Integer

Access: Read-Write

**Class:** 25

Parameter Number: 21

#### **Switch Over Behavior**

When SW is off, the output equals input 1. When SW is on, the output equals input 2. A filter and offset may be applied to the output. The output has the same units as the selected input.

| Direction   | Label | Туре    | Function                                                 |
|-------------|-------|---------|----------------------------------------------------------|
|             | 1     | Analog  | Selected as the output when SW is off                    |
|             | 2     | Analog  | Selected as the output when SW is on                     |
| Receivers   |       | Analog  | Not used                                                 |
|             |       | Analog  | Not used                                                 |
|             | SW    | Digital | Off selects input 1, on selects input 2                  |
| Transmitter |       | Analog  | The filtered value of the selected input plus the offset |

#### The receivers are as follows:

#### **Process Scale Behavior**

When SW is off, the output equals the filtered, scaled value of input X plus the offset. When SW is on, the output equals the filtered value of input B plus the offset.

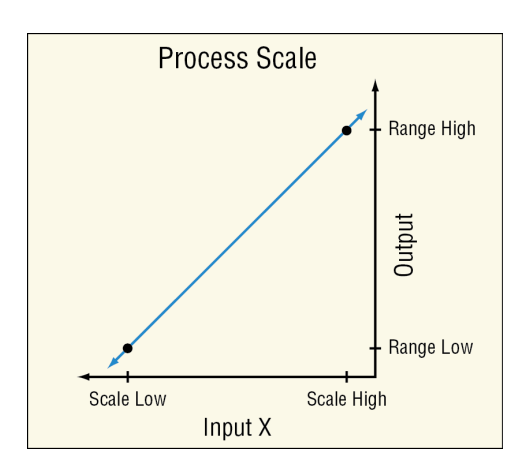

The receivers are as follows:

| Direction   | Label | Туре    | Function                                                                                                    |
|-------------|-------|---------|----------------------------------------------------------------------------------------------------|
| Receivers   | Х     | Analog  | Signal to scale when SW is off                                                                                    |
|             | В     | Analog  | Signal used without scaling when SW is on                                                                         |
|             |       | Analog  | Not used                                                                                                    |
|             |       | Analog  | Not used                                                                                                    |
|             | SW    | Digital | When off, the output is based on the scaled value of input X, when on the output is based on input B (not scaled) |
| Transmitter |       | Analog  | The filtered value of the selected input plus the offset                                                          |

Scaling converts input X proportionally from the input scale to the output range according to the line defined by the Scale Low, Scale High, Range Low and Range High settings as shown in the illustration.

#### **Deviation Scale Behavior**

When SW is off, the output equals the filtered, scaled value of input X plus DEV plus the offset. When SW is on, the output equals the filtered value of DEV plus the offset.

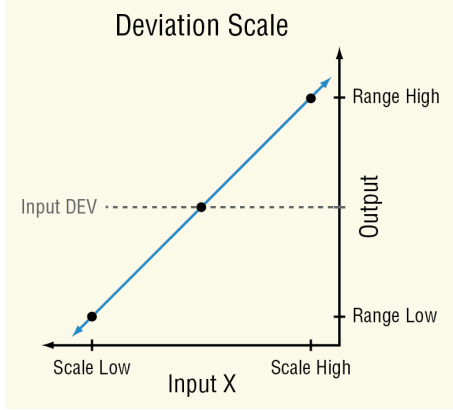

| Direction   | Label | Туре    | Function                                                                                                    |
|-------------|-------|---------|----------------------------------------------------------------------------------------------------|
|             | Х     | Analog  | Signal to scale when SW is off                                                                                         |
|             | DEV   | Analog  | Signal added to the scaled value of X when SW is off, signal used without scaling when SW is on                        |
| Receivers   |       | Analog  | Not used                                                                                                    |
|             |       | Analog  | Not used                                                                                                    |
|             | SW    | Digital | When off, the output is based on DEV plus the scaled value of input X, when on the output is based on DEV (not scaled) |
| Transmitter |       | Analog  | The filtered value of the selected input plus the offset                                                               |

#### The receivers are as follows:

Scaling converts input X proportionally from the input scale to the output range according to the line defined by the Scale Low, Scale High, Range Low and Range High settings as shown in the illustration.

#### **RS Flip Flop Behavior**

The flip flop function uses only the top two receivers. The top is labeled SET and the second from the top is labeled RST (reset).

When SET is on the output is on unless RST is on. Whenever RST is on, the output is off.

To understand the RS Flip Flop's behavior consider these scenarios illustrated in the timing diagram below:

- 1. SET turns the output on, RST turns it off.
- 2. If RST is on when SET turns on, the output remains off until RST turns off.
- 3. SET has no effect when the output is already on.

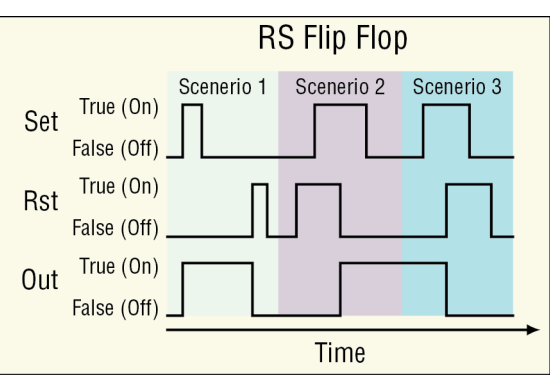

#### **Source Value A**

Indicates the value received at A. Range: -99,999.00 to 99,999.00 Data Type: IEEE Float Access: Read-Only Class: 25 Parameter Number: 16

#### Source Value B

Indicates the value received at B. Range: -99,999.00 to 99,999.00 Data Type: IEEE Float Access: Read-Only Class: 25 Parameter Number: 17

#### **Source Value C**

Indicates the value received at C. Range: -99,999.00 to 99,999.00 Data Type: IEEE Float Access: Read-Only Class: 25 Parameter Number: 18

#### **Source Value D**

Indicates the value received at D. Range: -99,999.00 to 99,999.00 Data Type: IEEE Float Access: Read-Only Class: 25 Parameter Number: 19

#### Source Value E

Indicates the value received at E. Options: *Off* (62), *On* (63) Data Type: Unsigned 16-bit Integer Access: Read-Only Class: 25 Parameter Number: 20

#### **Scale Low**

Set the value of the input at which the Low Range setting is the desired output. Scale Low and Range Low are the coordinates of a point on the line that relates the input to the output. **Range:** -99,999.00 to 99,999.00 **Units:** none **Default:** 1.0 **Data Type:** IEEE Float **Access:** Read-Write **Class:** 25 **Parameter Number:** 24

#### Scale High

Set the value of the input at which the High Range setting is the desired output. Scale High and Range High are the coordinates of a point on the line that relates input to the output.

Range: -99,999.00 to 99,999.00

Units: none

Default: 1.0

Data Type: IEEE Float

Access: Read-Write

Class: 25

Parameter Number: 25

#### Units

Set the units for the function's output. Applied only for Deviation Scale.

**Options:** 

- Source (1539): when SW is on, the output has the same units as input X. When SW is off, the output has the same units as input B
- None (61): the output value is a pure number without units. When function is deviation scale: input A is labeled 'X', input B is labeled 'DEV', either use A/B or X/DEV notation
- Absolute Temperature (1540): the output value is a temperature in Celsius or Fahrenheit
- Relative Temperature (1541): the output value is a relative number of degrees Celsius or Fahrenheit such as when subtract two absolute temperatures to compare them
- Power (73): the output is a percentage with 100% representing full power and 0% representing no power
- *Process* (75): the output is in units of measure other than degrees Fahrenheit, degrees Celsius or relative humidity
- Relative Humidity (1538): the output is a measurement of percent relative humidity (%RH)

Default: Source

Data Type: Unsigned 16-bit Integer

Access: Read-Write

**Class:** 25

Parameter Number: 32

#### **Range Low**

Set the desired result of scaling at the point where the input equals the Scale Low setting. Scale Low and Range Low are the coordinates of a point on the line that relates the input to the scaled output.

Range: -99,999.00 to 99,999.00

Units: °C, °F, %, Process or %RH according to the Units parameter setting

Default: 0

Data Type: IEEE Float

Access: Read-Write

**Class:** 25

Parameter Number: 17

#### **Range High**

Set the desired result of scaling at the point where the input equals the Scale High setting. Scale High and Range High are the coordinates of a point on the line that relates the input to the scaled output.

Range: -99,999.00 to 99,999.00

Units: °C, °F, %, Process or %RH according to the Units parameter setting

Default: 1 Data Type: IEEE Float

Access: Read-Write

**Class:** 25

Parameter Number: 18

#### **Pressure Units**

Set the units of pressure input. Applies only when the function is set to Pressure to Altitude. Options: *PSI* (1671), *mbar* (1672), *Torr* (1673), *Pascal* (1674), *Atmosphere* (1675) Default: PSI Data Type: Unsigned 16-bit Integer Access: Read-Write Class: 25 Parameter Number: 30

#### **Altitude Units**

Set the units for altitude. Applies only when the function is set to Pressure to Altitude.

Options: Feet (1676), Kilofeet (1677)

Default: Kilofeet

Data Type: Unsigned 16-bit Integer

Access: Read-Write

**Class:** 25

Parameter Number: 31

#### Offset

Set an amount to add at the end of the math function's calculation. **Range:** -99,999.00 to 99,999.00 **Units:** same as the units determined for the output by the function and other settings

Default: 0

Data Type: IEEE Float Access: Read-Write

**Class:** 25

Parameter Number: 23

#### Filter

Set the amount of filtering to apply to the result of the math function's calculation. Filtering smooths signal fluctuations. Increase the time to increase filtering. Excessive filtering slows the function's response.

Range: 0.0 to 60.0 seconds Units: Seconds Default: 0 Data Type: IEEE Float Access: Read-Write Class: 25 Parameter Number: 28

#### **Output Value**

View the result of the math function's calculation. Range: -99,999.00 to 99,999.00 Units: as determined by the Function and other settings Default: 0 Data Type: IEEE Float Access: Read-Write Class: 25 Parameter Number: 22

#### **Math Errors**

Inputs that are not connected are ignored. Otherwise, error behavior is specific to the function.

| Function               | Error Condition                      | Result                                                                      |
|------------------------|--------------------------------------|-----------------------------------------------------------------------------|
| Off                    | Any or none                          | The output value and error follow the first input                           |
|                        | One or more, but not all inputs have | The output value is the average of the inputs that                          |
| Average                | errors                               | have no errors and the output has no error                                  |
|                        | All inputs have errors               | The output has the last good value and has an error                         |
| Switch Over            | When SW has no error                 | The output's value and error follow the input selected by the digital input |
|                        | When SW has an error                 | The output value and error follow input 1                                   |
| Deviation              | X or DEV or both have errors         | The output is equal to the offset and has an error                          |
| Scale                  | SW has an error                      | The function considers the switch to be off                                 |
| Drocoss Scolo          | X has an error                       | The output is equal to the offset and has an error                          |
| Process scale          | SW has an error                      | The function considers the switch to be off                                 |
| Differential           | X or Y or both have errors           | The output is equal to the offset and has an error                          |
| Patio                  | X or Y or both have errors           | The output is equal to the offset and has an error                          |
| Ratio                  | Y equals zero                        | The output is equal to the offset and has an error                          |
| Add                    | Any or all inputs have errors        | The output is equal to the offset and has an error                          |
| Multiply               | Any or all inputs have errors        | The output is equal to the offset and has an error                          |
| Absolute<br>Difference | X or Y or both have errors           | The output is equal to the offset and has an error                          |

# **Mechanical Relay / Output 3**

Use a digital output block to drive an external device. Output blocks can accept either a digital (on/off) signal or an analog percentage signal. This block is found on the Function Block Diagram's canvas.

Use a digital input/output block to connect a field I/O device's signal to the application. This block can be configured as either a digital input that can be triggered by an external device or a digital output that can switch an external device. As an output, the block can accept either a digital (on/off) signal or an analog percentage signal.

## **Function Block Signals**

Connect signals to and/or from this block on the Function Block Diagram to customize the power controller for your application.

| Direction | Label | Туре                        | Function                                                                                                    |
|-----------|-------|-----------------------------|----------------------------------------------------------------------------------------------------|
| Receiver  |       | Analog<br>(%) or<br>Digital | Drives the physical output associated with the block<br><50% is received: the output is off<br>>50% is received: the output is on |

### **Parameters**

View and adjust this block's settings in the Parameters window for the Output block in the Function Block Diagram and on the Setup page, Mechanical Relay menu in the Explorer view.

#### Name

Uniquely identify this FB using up to 20 alphanumeric characters. **Range:** 20 ASCII characters (letters, numbers and symbols) or 20 bytes other characters **Data Type:** String **Access:** Read-Write **Class:** 64 **Parameter Number:** 19

#### **Source Value A**

Indicates the value received at A. Range: -99,999.00 to 99,999.00 Units: same as the source A signal Data Type: IEEE Float Access: Read-Only Class: 64 Parameter Number: 13

#### **Output State**

Indicates the state of the output. Options: Off (62), On (63) Data Type: Unsigned 16-bit Integer Access: Read-Only Class: 64 Parameter Number: 7

# Modbus®

Use these parameters to adjust the settings for the Modbus® RTU port.

## **Parameters**

These parameters are found on the Setup page in the Explorer view.

#### **Comms Gateway Enable**

Enable or disable the Modbus® RTU communications gateway feature. Options: Off (62), On (63) Default: Off Data Type: Unsigned 16-bit Integer Access: Read-Write Class: 69 Parameter Number: 29

#### 485 Client / Server

Indicates the port's role.

Options: Server (3205), Client (3204) Default: Server Data Type: Unsigned 16-bit Integer Access: Read-Only Class: 69 Parameter Number: 9

#### Modbus® Address

Set server node address (also known as station number) for the port on the 485 network. Range: 1 to 247 Default: 1 Data Type: Unsigned 16-bit Integer Access: Read-Write Class: 69 Parameter Number: 5

Watlow - ASPYRE® AT Power Controller

#### **Baud Rate**

Set speed to match the serial network. Options: 9600 (188), 19200 (189), 38400 (190), 115200 (10283) Default: 19200 Data Type: Unsigned 16-bit Integer Access: Read-Write Class: 69 Parameter Number: 3

#### Parity

Set parity to match the serial network. Options: None (61), Even (191), Odd (192) Default: None Data Type: Unsigned 16-bit Integer Access: Read-Write Class: 69 Parameter Number: 4

#### **Modbus® Word Order**

Select the word order for floating-point values. Options: High Low (1330), Low High (1331) Default: Low High Data Type: Unsigned 16-bit Integer Access: Read-Write Class: 69 Parameter Number: 7

#### **Display Units**

Choose the scale for temperatures communicated via Modbus®. Options: *F* (30), *C* (15) Default: C Data Type: Unsigned 16-bit Integer Access: Read-Write Class: 69 Parameter Number: 1

#### **Non-Volatile Save**

Set whether to save all values written via the port in the non-volatile memory.

Note: Any value that is changed via the communication port initiates a write to the EEPROM. Life of EEPROM is approximately one million writes.

Options: No (59), Yes (106) Default: Yes Data Type: Unsigned 16-bit Integer Access: Read-Write Class: 69 Parameter Number: 2

#### **Comms Watchdog Enable**

Enable this feature when the power output is controlled via communication to automatically respond with the Safe State Action in the event communication is lost. See "Safe State Action" on page 89.

Options: No (59), Yes (106) Default: No Data Type: Unsigned 16-bit Integer Access: Read-Write Class: 69 Parameter Number: 27

#### **Comms Watchdog Timeout**

Set how long the power controller should wait between messages from the host before assuming communication has been lost.

Range: 1 to 255 seconds Units: Seconds Default: 5 seconds Data Type: Unsigned 16-bit Integer Access: Read-Write Class: 69 Parameter Number: 28

# **Power Control Loop (Power Control)**

Use the power control Function Block to integrate the operation of power control with other controllers and automation equipment. This block is found on the Function Block Diagram's canvas. Connect signals from analog and digital inputs or logic to the power control's receivers to control its operation. The transmitters on the block can be used to retransmit power, current or voltage and trigger outputs or other functions with alarms.

## **Parameters**

Use the parameters below to configure how the power controller behaves including the firing type, feedback type and to configure fault detection. View and adjust these parameters in the Parameters list for the Power Control Function Block on the Function Block Diagram and on the Setup page in the Explorer view. See also the parameters listed for "Current Limiting (Power Control)" on page 60, "Heater Bakeout (Power Control)" on page 71, and "SCR Output (Power Control)" on page 95.

## **Function Block Signals**

Connect signals to and/or from this block on the Function Block Diagram to customize the power controller for your application.

| Direction    | Label | Туре    | Function                                                                                                    |
|--------------|-------|---------|----------------------------------------------------------------------------------------------------|
|              | SP    | Analog  | The desired percent of full output the power control should deliver to the load see "Set Point Source" on page 89                                                                                                    |
|              | ILIM  | Analog  | Current limit set point see "Current Limit Set Point" on page 60                                                                                                    |
| Receivers    | EN    | Digital | When a signal is connected, <i>On</i> enables the power control output and <i>Off</i> disables the output. With no signal connected the output is always enabled. See "Enable" on page 107                                           |
|              | BAK   | Digital | On enables the heater bakeout feature                                                                                                    |
|              | PA    | Digital | Forces the firing type to phase angle while on                                                                                                    |
|              | V     | Digital | Forces the feedback type to voltage while on                                                                                                    |
|              | V     | Analog  | Retransmits the measured load voltage in volts, see "RMS Output Volt-<br>age" on page 98                                                                                                    |
|              | I     | Analog  | Retransmits the measured load current in amperes, see "RMS Output Current" on page 97                                                                                                    |
|              | R     | Analog  | Retransmits the measured load resistance in ohms, see "Load Resis-<br>tance" on page 98                                                                                                    |
|              | PWR   | Analog  | Retransmits the average output power in watts, see "Average Output Power" on page 98                                                                                                    |
| Transmitters | SP    | Analog  | Retransmits the power control set point value in percent, see "Power<br>Set Point" on page 90                                                                                                    |
| nansinicers  | OL    | Digital | On indicates heater break / open load circuit is detected, see "Open<br>Load Circuit Status" on page 93                                                                                                    |
|              | IL    | Digital | On indicates the output is being reduced by current limit feature, see<br>"Current Limit Status" on page 61                                                                                                    |
|              | SC    | Digital | On indicates the SCR is shorted, see "SCR Short Circuit Status" on page 93                                                                                                    |
|              | TH    | Digital | On indicates the heat sink is over temperature or that it has not cooled down below the re-enable point (which is defined as 20 degrees C below the heat sink over temp setpoint,) see "Heat Sink Over-Temperature Alarm" on page 94 |

## **Parameters**

View and adjust this block's settings in the Parameters window in the Function Block Diagram and in Explorer view.

#### Name

Uniquely identify this FB using up to 20 alphanumeric characters.

Range: 20 ASCII characters (letters, numbers and symbols) or 20 bytes other characters

Data Type: String Access: Read-Write Class: 153 Parameter Number: 1

#### **Nominal Current**

Nominal current the heater draws when it is energized. This value along with the Nominal Voltage is used to calculate the nominal resistance of the heating element.

**Range:** 12A Aspyre AT Range = 0 to 12

24A Aspyre AT Range = 0 to 24

48A Aspyre AT Range = 0 to 48

Units: Amperes

Default: Maximum rated current for the power controller

Data Type: IEEE Float Access: Read-Write

Class: 153

Parameter Number: 15

#### **Nominal Voltage**

Nominal voltage is the voltage supplied from terminal L1 to the terminal 3 (Reference Terminal). This is also the voltage applied to the heater when the ASPYRE is on 100%. This value along with the "Nominal Current" is used to calculate the nominal resistance of the heating element.

Range: 0.1 to the max rated voltage (either 480.0 or 600.0)

Units: Volts

Default: 480V

Data Type: IEEE Float

Access: Read-Write

Class: 153

Parameter Number: 16

#### **Feedback Type**

Choose the measured value used as feedback for controlling to the set point. See "Feedback" on page 104 in Chapter 7 Features.

**Options:** No Feedback (3078), No Feedback Linear Power (3312), V2 Feedback (3079), V Feedback (3080), I2 Feedback (3081), I Feedback (3082), Power Feedback (3083)

Default: Power Feedback

Data Type: Unsigned 16-bit Integer

Access: Read-Write

Class: 153

Parameter Number: 41

#### **Active Feedback Type**

Indicates the Feedback type that is currently being utilized.

**Options:** No Feedback (3078), V2 Feedback (3079), V Feedback (3080), I2 Feedback (3081), I Feedback (3082), Power Feedback (3083)

Data Type: Unsigned 16-bit Integer

Access: Read-Only Class: 153

Parameter Number: 42

#### Safe State Set Point

The power controller controls to this set point if the set point signal connected to the Power Control Function Block is lost and Safe State Action is set to Safe State Set Point.

Range: 0.0 to 100.0% Units: Percent Default: 0% Data Type: IEEE Float Access: Read-Write Class: 153 Parameter Number: 57

#### Safe State Action

Choose what the power controller does if the set point signal connected to the Power Control Function Block is lost or when the communication watchdog indicates loss of communication with a device sending the set point. This can happen when, for example, the set point signal is sourced from a control loop in an RM module and the RM is powered off. Things that trigger a safe state: Error on Function Block Diagram SP, ILIM or EN signal, communications watchdog trips, or the SP source is Function Block Diagram but nothing is connected.

**Options:** 

- Disable Output (3197): the heater output turns off within 15 seconds of the signal failure
- Safe State Set Point (3198): the power controller will use the Safe State Set Point when the signal fails

Default: Safe State Set Point Data Type: Unsigned 16-bit Integer Access: Read-Write Class: 153 Parameter Number: 69

#### Set Point Source

Choose how the power control set point is set.

Options:

- *Function Block* (3196): the power control set point is the signal connected to the set point [SP] receiver on the Power Control Function Block
- Communication (3195): the power control set point is set with the Power Set Point parameter

Default: Communication

Data Type: Unsigned 16-bit Integer

Access: Read-Write

Class: 153

Parameter Number: 68

#### **Power Set Point**

Set the desired value that drives the primary control loop. The set point is a percentage of the nominal value of the feedback type.

For example if:

- Nominal Voltage = 208 Volts
- Nominal Current = 10 Amps
- Set Point = 10%

| With Feedback Type | the set point in Engineering Units is |
|--------------------|---------------------------------------|
| V Feedback         | 208V x 10% = 20.8 V                   |
| l Feedback         | 10A x 10% = 1 A                       |
| Power Feedback     | 208V x 10A x 10% = 208 W              |

**Range:** 0.0 to 100.0%

Units: Percent

Default: 0%

Data Type: IEEE Float

Access: Read-Write

Class: 153

#### Parameter Number: 67

Note that the Set Point Source parameter determines if this parameter or the value received at the set point receiver [SP] on the power control Function Block is used for control.

#### **Active Power Set Point**

Indicates the set point in use by the power control's primary loop.

Range: 0.0 to 100.0% Units: Percent Data Type: IEEE Float Access: Read-Only Class: 153 Parameter Number: 70

#### **SP Value**

Indicates the value of the signal received at the set point [SP] connection to the Power Control Function Block. This set point is a percent of the full-scale process value according to the Feedback Type setting and the Nominal Current and Nominal Voltage values. For example, if Feedback Type is set to Power Feedback, this is percent of nominal power (Nominal Current x Nominal Voltage). When Feedback Type is set to No Feedback this is percent on-time.

Range: 0 to 100%. Units: Percent Data Type: IEEE Float Access: Read-Only Class: 153 Parameter Number: 145

#### Set Point in Feedback Units

Indicates the active set point in engineering units according to the Feedback Type. For example, if the Feedback Type setting is Power Feedback, this parameter indicates the set point in Watts.

Range: 0 to full-scale process value

| With Feedback Type | the range is                              |
|--------------------|-------------------------------------------|
| No Feedback        | 0% to 100% on-time                        |
| V2 Feedback        | 0V2 to (Nominal Voltage) <sup>2</sup>     |
| V Feedback         | OV to Nominal Voltage                     |
| I2 Feedback        | 0A2 to (Nominal Current) <sup>2</sup>     |
| l Feedback         | 0A to Nominal Current                     |
| Power Feedback     | 0W to (Nominal Voltage x Nominal Current) |

**Units:** Volts, Volts Squared, Amperes, Amperes Squared or Watts according to the Feedback Type setting or percent on-time when Feedback Type is set to No Feedback.

Data Type: IEEE Float

Access: Read-Only

Class: 153

Parameter Number: 72

#### **Process Value in Feedback Units**

Indicates the process value in engineering units according to the Feedback Type. For example, if the Feedback Type setting is Power Feedback, this member indicates power delivered to the heater in Watts.

| With Feedback Type | the range is                              |  |  |
|--------------------|-------------------------------------------|--|--|
| No Feedback        | 0% to 100% on-time                        |  |  |
| V2 Feedback        | 0V2 to (Nominal Voltage) <sup>2</sup>     |  |  |
| V Feedback         | 0V to Nominal Voltage                     |  |  |
| 12 Feedback        | 0A2 to (Nominal Current) <sup>2</sup>     |  |  |
| l Feedback         | 0A to Nominal Current                     |  |  |
| Power Feedback     | 0W to (Nominal Voltage x Nominal Current) |  |  |

Range: 0 to full-scale process value

**Units:** Volts, Volts Squared, Amperes, Amperes Squared or Watts according to the Feedback Type setting or percent on-time when Feedback Type is set to No Feedback.

Data Type: IEEE Float Access: Read-Only Class: 153

Parameter Number: 86

#### Feedback Proportional (P) Term

Set how aggressively the proportional part of the control algorithm acts. A higher setting yields a larger adjustment for a given deviation over a given time.

Range: 0 to 65535 Units: none Default: 10 Data Type: Unsigned 16-bit Integer Access: Read-Write Class: 153 Parameter Number: 43

#### Feedback Integral (I) Term

Set how aggressively the intragral part of the control algorithm acts. A higher setting yields a larger adjustment for a given deviation over a given time.

Range: 0 to 65535 Units: none Default: 50 Data Type: Unsigned 16-bit Integer Access: Read-Write Class: 153 Parameter Number: 44

#### **Unit Enable Source**

Indicates if the enable feature is in use or not. See "Enable" on page 107 {Features chapter}.

**Options:** 

- *No Enable Required* (3223): No signal is connected to the EN receiver on the power control Function Block; the enable feature is not used.
- *Function Block* (3196): A signal is connected to the EN receiver on the power control Function Block; the enable signal must be on for the power controller's output to be active.

Data Type: Unsigned 16-bit Integer

Access: Read-Only

Class: 153

Parameter Number: 56

#### **Unit Enable Status**

Indicates that the output is active. This happens when no fault conditions are present and the set point is greater than zero. If the enable feature is used, the enable signal is also required. See "Enable" on page 107 Chapter 7 Features.

Options: Off (62), On (63)

Data Type: Unsigned 16-bit Integer

Access: Read-Only

Class: 153

Parameter Number: 115

#### **Open Load Circuit Delay**

Set the amount of time that the load circuit resistance must be out of tolerance before the Open Load Circuit Status is indicated.

Range: 0.05 to 12.00 seconds

Units: Seconds

Default: 2.50 seconds

Data Type: IEEE Float

Access: Read-Write

Class: 153

Parameter Number: 60

#### **Open Load Circuit Sensitivity**

Set the sensitivity of the Open Load Circuit detection. The value entered is a percentage of the nominal heater resistance as calculated from the Nominal Load Voltage and Nominal Load Current settings.

Range: 0 to 100% Units: Percent Default: 20% Data Type: IEEE Float Access: Read-Write Class: 153 Parameter Number: 61

#### **Open Load Circuit Status**

Indicates Open when the measured load resistance is higher than expected by more than the Open Load Circuit Sensitivity for more than the Open Load Circuit Delay time.

Options: Normal (3280), Open (65), Error (28)

Data Type: Unsigned 16-bit Integer

Access: Read-Only

Class: 153

Parameter Number: 116

#### **SCR Short Circuit Status**

Indicates Shorted when the SCR is stuck on and the output is on continuously. Options: Normal (3280), Shorted (127), Error (28) Data Type: Unsigned 16-bit Integer Access: Read-Only Class: 153 Parameter Number: 117

#### Heat Sink Temperature

Indicates the temperature of the SCR module. **Range:** -17.8 to 150.0° C (0 to 302.0° F) **Units:** Celsius or Fahrenheit according to the display units setting **Data Type:** IEEE Float **Access:** Read-Only **Class:** 153 **Parameter Number:** 139

#### **Heat Sink Temperature Set Point**

Indicates the temperature at which the Heat Sink Over-Temperature Alarm occurs. **Range:** 130.0° C (266.0° F) **Units:** Celsius or Fahrenheit according to the display units setting **Data Type:** IEEE Float **Access:** Read-Only **Class:** 153 **Parameter Number:** 140

#### Heat Sink Over-Temperature Counter

Indicates the number of times the Heat Sink Temperature has exceeded the Heat Sink Temperature Set Point. Or the unit has not cooled past the hysteresis point (20<sup>c</sup> below the SP) after the over temperature has tripped. Range: 0 to 65,535

Data Type: Unsigned 16-bit Integer Access: Read-Only Class: 153 Parameter Number: 141

#### Heat Sink Over-Temperature Alarm

Indicates On when the Heat Sink Temperature exceeds the Heat Sink Temperature Set Point.

Options: Off (62), On (63), Error (28) Data Type: Unsigned 16-bit Integer Access: Read-Only Class: 153 Parameter Number: 118

#### **Maximum Line Voltage Variation**

Set the threshold for the Line Voltage Status to indicate high or low voltage.

Range: 10 to 100% Units: Percent Default: 15% Data Type: IEEE Float Access: Read-Write Class: 153 Parameter Number: 58

#### **Line Voltage Alarm**

Indicates whether the measured line voltage is above (high) or below (low) the Nominal Voltage setting by more than the Maximum Line Voltage Variation or if the line voltage is absent altogether (lost).

**Options:** Line Voltage Normal (3169), Line Voltage High (3170), Line Voltage Low (3171), Line Voltage Lost (3181), Line Voltage Phase Loss (3172), Disabled (20021)

Data Type: Unsigned 16-bit Integer

Access: Read-Only

Class: 153

Parameter Number: 119

#### **24V Power Supply Alarm**

Indicates On when 24VDC is out of range.

Options: Off (62), On (63) Data Type: Unsigned 16-bit Integer Access: Read-Only Class: 153 Parameter Number: 129

# **SCR Output (Power Control)**

Use these parameters to set up and monitor the power control's output.

## **Parameters**

View and adjust these parameters in the Parameters list for the Power Control Function Block on the Function Block Diagram and on the Setup page in the Explorer view.

#### **Firing Type**

Choose how the output turns on and off to deliver the requested percent power. See "Firing Types" on page 108. **Options:** *Zero Cross* (1701), *Burst Firing* (3074), *Phase Angle* (1702)

Default: Burst Firing Data Type: Unsigned 16-bit Integer Access: Read-Write Class: 153 Parameter Number: 24

#### **Active Firing Type**

Indicates the firing algorithm that is currently active. **Options:** Zero Cross (1701), Burst Firing (3074), Phase Angle (1702) **Data Type:** Unsigned 16-bit Integer **Access:** Read-Only **Class:** 153 **Parameter Number:** 66

#### **Cycle Time**

The period for fixed time base firing. Applies to the zero cross firing type. Range: 1.00 to 300.00 seconds Units: Seconds Default: 1.5 seconds Data Type: IEEE Float Access: Read-Write Class: 153 Parameter Number: 25

#### **Number of Burst Fire Cycles**

The minimum number of cycles the load is energized per modulation period when variable time base firing is selected (Burst Fire). **Range:** 4 to 16 cycles, for 0-50%, from 50%-99.9% this is the minimum number of off cycles per modulation period **Units:** Cycles **Default:** 4 cycles **Default:** 4 cycles **Data Type:** Unsigned 16-bit Integer **Access:** Read-Write **Class:** 153 **Parameter Number:** 27

#### Soft Start Time

Soft start acts as a filter on the set point. A value greater than zero will enable soft start. Range: 0.00 to 10.00 seconds Units: Seconds Default: 0 seconds Data Type: IEEE Float Access: Read-Write Class: 153 Parameter Number: 31

#### Start Ramp (Half-Cycle Counts) (Not available at this time)

Start ramp causes the output to be phase-angle fired for a user-specified time each time the output is turned on. Range: 0 to 1000 half-cycles Units: Number of half line cycles Default: 0 half-cycles Data Type: Unsigned 16-bit Integer Access: Read-Write Class: 153 Parameter Number: 33 Safety Ramp Off Time The minimum amount of time the output must be "off". See "Safety Ramp" on page 110

Range: 0.00 to 3600.00 seconds Units: Seconds Default: 0.0 seconds Data Type: IEEE Float Access: Read-Write Class: 153 Parameter Number: 34

#### **Safety Ramp Duration**

Enable the safety ramp feature and set how long the ramp takes by writing a value greater than zero. See "Safety Ramp" on page 111. Range: 0.00 to 3600.00 seconds Units: Seconds Default: 0.00 seconds Data Type: IEEE Float Access: Read-Write Class: 153 Parameter Number: 35

#### **EN Value**

Indicates the value of the signal received at the output enable [EN] connection to the Power Control Function Block.

Options: Off (62), On (63) Data Type: Unsigned 16-bit Integer Access: Read-Only

Class: 153

Parameter Number: 153

#### **Output Scaling**

Set the percentage by which the set point is scaled. For example, if set point is 50% and Output Scaling is 80%, then the effective set point is 40%.

Range: 0.0 to 100.0% Units: Percent Default: 100.0% Data Type: IEEE Float Access: Read-Write Class: 153 Parameter Number: 71

#### **Line Voltage**

Line voltage measured between terminal L1 and 3 (Reference Connection). Range: 0.0 to 1000.0V Units: Volts Data Type: IEEE Float Access: Read-Only Class: 153 Parameter Number: 87

#### **AC Line Frequency**

Line frequency measured between terminal L1 and 3 (Reference Connection). Range: 40.0 to 70.0 Hz Units: Hertz Data Type: IEEE Float Access: Read-Only Class: 153 Parameter Number: 88

#### **RMS Output Current**

Indicates the effective RMS output current applied the heater. **Range:** 0.000 to 200.000 A **Units:** Amperes **Data Type:** IEEE Float **Access:** Read-Only **Class:** 153 **Parameter Number:** 89

#### **Instantaneous Output Current**

Indicates the RMS current drawn by the heater when the output is on. Range: 0.000 to 200.000 A Units: Amperes Data Type: IEEE Float Access: Read-Only Class: 153 Parameter Number: 90

#### **RMS Output Voltage**

Indicates the effective RMS output voltage applied the heater. **Range:** 0.0 to 1000.0V **Units:** Volts **Data Type:** IEEE Float **Access:** Read-Only **Class:** 153 **Parameter Number:** 94

#### Instantaneous Output Voltage

Indicates the RMS voltage across the heater when the output is on. Range: 0.0 to 1000.0V Units: Volts Data Type: IEEE Float Access: Read-Only Class: 153 Parameter Number: 95

#### **Load Resistance**

Indicates the measured resistance. Range: 0.000 to 3.4E+38 Ω Units: Ohms Data Type: IEEE Float Access: Read-Only Class: 153 Parameter Number: 96

#### **Average Output Power**

Indicates the average true power delivered to the heater. **Range:** 0.000 to 3.4E+38 W **Units:** Watts **Data Type:** IEEE Float **Access:** Read-Only **Class:** 153 **Parameter Number:** 97

#### **Apparent Power**

Indicates the average apparent power. Range: 0.000 to 3.4E+38 W Units: Watts Data Type: IEEE Float Access: Read-Only Class: 153 Parameter Number: 102

#### **Reactive Power**

Indicates the average reactive power. Range: 0.000 to 3.4E+38 W Units: Watts Data Type: IEEE Float Access: Read-Only Class: 153 Parameter Number: 103

#### **Power Factor**

The ratio of the real power absorbed by the load to the apparent power flowing in the circuit. Range: 0.000 to 1.000 Units: unitless ratio Data Type: IEEE Float Access: Read-Only Class: 153 Parameter Number: 104

#### Watt-Second Totalizer

Total Watt Seconds (Joules) of energy consumed by the load since the totalizer was last reset. **Range:** 0.000 to 3.4E+38 W-s. The totalizer is presented as a 0-41 character string. **Units:** Watt-Seconds (Joules) **Data Type:** IEEE Float **Access:** Read-Only **Class:** 153 **Parameter Number:** 105

#### **Reset Watt-Second Totalizer Command**

Resets the Watt-Second Totalizer to zero. **Options:** 

- Off (62): do nothing
- On (63): resets the totalizer to zero

Data Type: Unsigned 16-bit Integer Access: Read-Write Class: 153 Parameter Number: 106

# **Standard Bus**

Use these parameters to view the settings for the standard bus port.

## **Parameters**

These parameters are found on the Setup page in the Explorer view.

#### **Standard Bus Address**

View the network address. Each device on the network must have a unique address. The address is set with the rotary switch on the front of the controller. See "Zone Dial" on page 15.

**Range:** 1 to 16 (on the switch 0 = 16)

Data Type: Unsigned 16-bit Integer

Access: Read-Only

Class: 68

Parameter Number: 3

# Variable

Use a variable to allow a user to set and modify an analog or digital signal value that is an input to another block. This block is found in the Function Block Diagram editor's library when working with a controller that offers the Variable block.

## **Function Block Signals**

Connect signals to and/or from this block on the Function Block Diagram to customize the power controller for your application.

| Direction   | Label | Туре                 | Function                                                                                          |
|-------------|-------|----------------------|---------------------------------------------------------------------------------------------------|
| Transmitter |       | Digital<br>or Analog | The value set by the user with the Digital or Analog parameter depending on the Data Type setting |

## **Parameters**

View and adjust this block's settings in the Parameters window in the Function Block Diagram and in the Explorer view.

#### Name

Uniquely identify this FB using up to 20 alphanumeric characters. Range: 20 ASCII characters (letters, numbers and symbols) or 20 bytes other characters Data Type: String Access: Read-Write Class: 2 Parameter Number: 10

#### Data Type

Choose what the block produces.

**Options:** 

- *Analog* (1215): the block outputs the user-set value from the Analog parameter in the units specified with the Units parameter
- Digital (1220): the block outputs the user-set value from the Digital parameter

Default: Analog

Data Type: Unsigned 16-bit Integer

Access: Read-Write

Class: 2

Parameter Number: 1

#### Units

Set the units for the function's analog value.

Options:

- None (61): the analog value is a pure number without units
- Absolute Temperature (1540): the analog value is a temperature in Celsius or Fahrenheit
- *Relative Temperature* (1541): the analog value is a relative number of degrees Celsius or Fahrenheit such as when subtract two absolute temperatures to compare them
- *Power* (73): the analog value is a percentage with 100% representing full power and 0% representing no power
- *Process* (75): the analog value is in units of measure other than degrees Fahrenheit, degrees Celsius or relative humidity
- Relative Humidity (1538): the analog value is a measurement of percent relative humidity (%RH)

Default: None

Data Type: Unsigned 16-bit Integer

Access: Read-Write

Class: 2

Parameter Number: 7

#### Digital

Set the variable's digital value. Options: Off (62), On (63) Default: Off Data Type: Unsigned 16-bit Integer Access: Read-Write Class: 2 Parameter Number: 2

#### Analog

Set the variable's analog value. Range: -99,999.00 to 99,999.00 Units: according to the Units parameter Default: 0 Data Type: IEEE Float Access: Read-Write Class: 2 Parameter Number: 6

# **7** Features

This chapter describes the programmable features of the ASPYRE® AT power controller.

2 CAUTION: All parameter settings should only be determined by qualified personnel.

ATTENTION : Tous les réglages de paramètres ne doivent être effectués que par du personnel qualifié.

# **Features**

## **Closed Loop Control**

The ASPYRE AT power controller measures the voltage and current delivered to the load, and depending on how it is configured, corrects for, among other things, variations in line voltage and load resistance. See diagram on the next page.

Two control loops regulate power to the load. One loop attempts to drive the output to match the power set point. If the current limit feature is enabled, the second loop attempts to prevent the current through the load from exceeding the current limit set point. By using the lesser of the outputs from the two control loops, the output is controlled to the set point but prevented from exceeding the current limit. While the current limit loop overrides the power demand loop, the output is phase angle fired and the Current Limit Status parameter indicates the current limit alarm.

Each loop adjusts its output based on its measurement of error, the difference between the set point and the measured or calculated feedback. For the current limit loop, the error is the difference between the current limit set point and the measured current. For the power demand loop, the error is the difference between the set point and the user-selected feedback.

The two loops use Proportional and Integral (PI) control which allows them to compensate for both transient and long-term variations in conditions, including line voltage and load resistance. The performance of each loop can be tuned by adjusting the corresponding proportional term and integral term settings. The Feedback Proportional (P) Term and Feedback Integral (I) Term parameters determine how the power controller adjusts its output to match the set point. The Current Limit Proportional (P) Term and Current Limit Integral (I) Term parameters determine how the power controller adjusts the output to ensure that the current limit set point is enforced. These parameters are on the setup menu. See diagram on the next page.

The power demand set point can be set with the Power Set Point parameter on the Test view in COMPOSER or via Communication. Alternatively it can be set by an analog voltage or current signal from another piece of automation equipment such as a temperature controller or via another Watlow product on the backplane. See diagram on the next page.

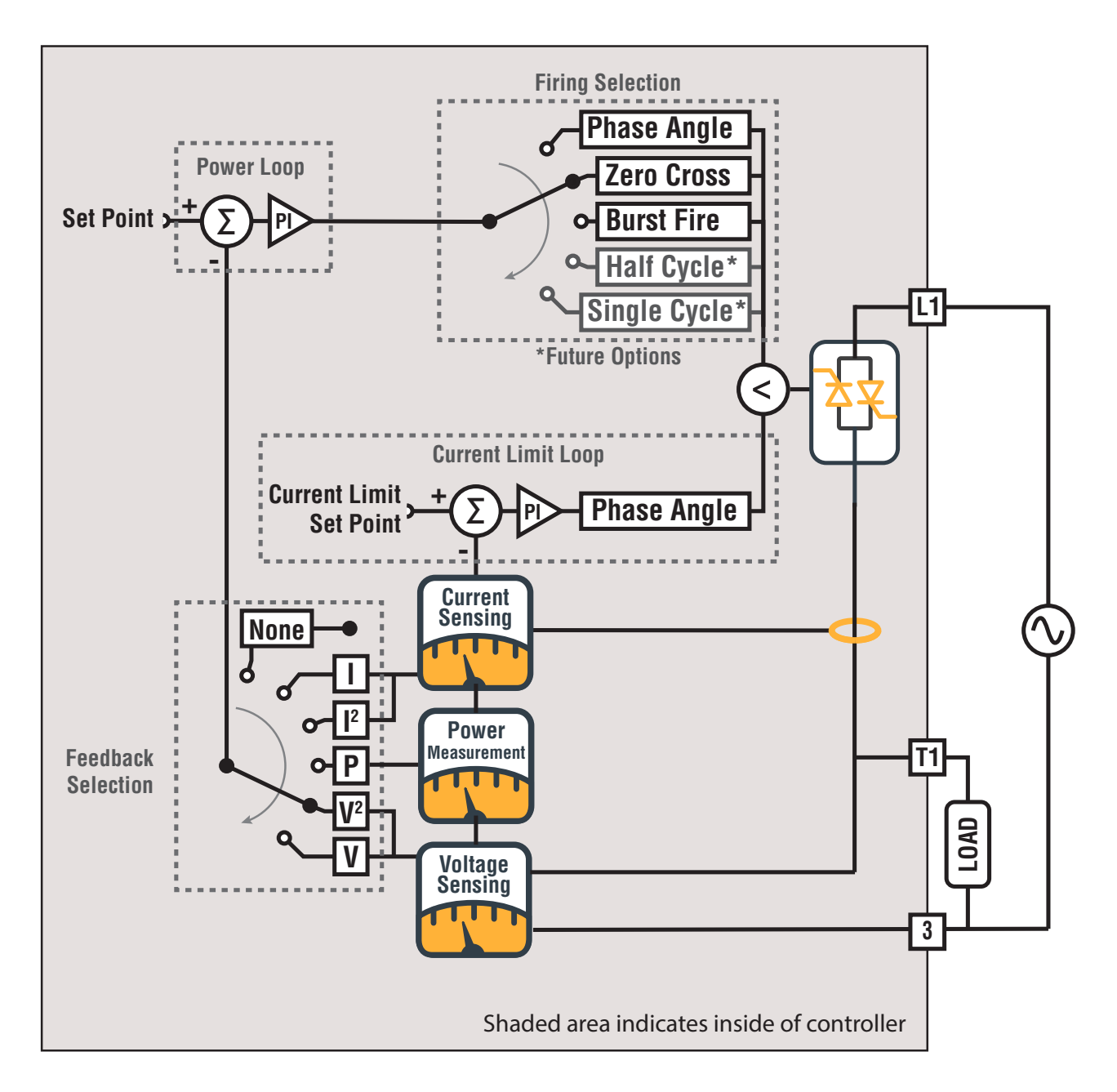

# Feedback

Selecting the feedback parameter determines what the power controller attempts to keep constant and therefore what variations are compensated.

Because closed-loop control reacts to the difference between the user-supplied set point and the measured feedback, the feedback selection also determines the meaning of the set point. For example, if Feedback Type is set to Voltage, the set point is interpreted as a percentage of the Nominal Load Voltage. In that case with a set point of 50%, the power controller adjusts the output to make the voltage drop across the load half the Nominal Load Voltage setting.

Keep in mind that the output can be limited by the current loop when that feature is enabled. Therefore, at times the actual output may be less than the the power loop demands.

These options are available for feedback type:

• Voltage-the power controller adjusts the output to make the measured load voltage divided by the nominal load voltage equal to the set point. This method of control compensates for line voltage fluctuations; the power remains constant as long as the load impedance does not change.

Feedback =  $\left(\frac{V_{rms}}{V_{nominal}}\right)$ 100% Set Point is a percentage of  $V_{nominal}$ 

• Voltage Squared-the power controller adjusts the output to make the square of the measured load voltage divided by the square of the nominal load voltage equal to the set point. The output power responds linearly to changes in the set point for loads with constant resistance. This method of control compensates for line voltage fluctuations; the power remains constant as long as the load impedance does not change.

Feedback = 
$$\left(\frac{V_{rms}}{V_{nominal}}\right)^2 100\%$$
 Set Point is a percentage of  $V_{nominal}^2$ 

• **Power**—the power controller adjusts the output to make the product of the measured load current and voltage divided by the product of the nominal load voltage and nominal load current equal to the set point. With this method of control the power remains constant even when the line voltage or load impedance varies.

Feedback = 
$$\left(\frac{V_{rms}I_{rms}}{V_{nominal}I_{nominal}}\right)100\%$$

Set Point is a percentage of  $V_{nominal} \times I_{nominal}$ 

• **Current Squared**—the power controller adjusts the output to make the square of the measured load current divided by the square of the nominal load current equal to the set point. The set point is a percentage of the square of the nominal load current. With this method of control the power remains constant as long as the load impedance does not change.

Feedback = 
$$\left(\frac{I_{rms}}{I_{nominal}}\right)^2 100\%$$

Set Point is a percentage of  $I_{nominal}^2$ 

• **Current**—the power controller adjusts the output to make the measured load current divided by the nominal load current equal to the set point. This method of control maintains constant current even when the line voltage or load impedance varies.

Feedback = 
$$\left(\frac{I_{rms}}{I_{nominal}}\right) 100\%$$

Set Point is a percentage of  $I_{nominal}$ 

- No Feedback—the power controller output is on for a percentage of time equal to the set point. The power demand loop does not adjust the output based on the measured voltage or current.
- No Feedback Linear Power-for use with phase angle firing. The power controller output is on for the amount of time necessary to deliver the percentage of power represented by the set point assuming the supplied voltage is a perfect sine wave at the nominal voltage specified by the user. The power demand loop does not adjust the output based on the measured voltage or current, but this feedback type delivers a more linear response to the demand signal than the straight No Feedback option. See "No Feedback and No Feedback Linear Power Response (with phase angle firing)" on page 106.

No Feedback and No Feedback Linear Power Response (with phase angle firing)

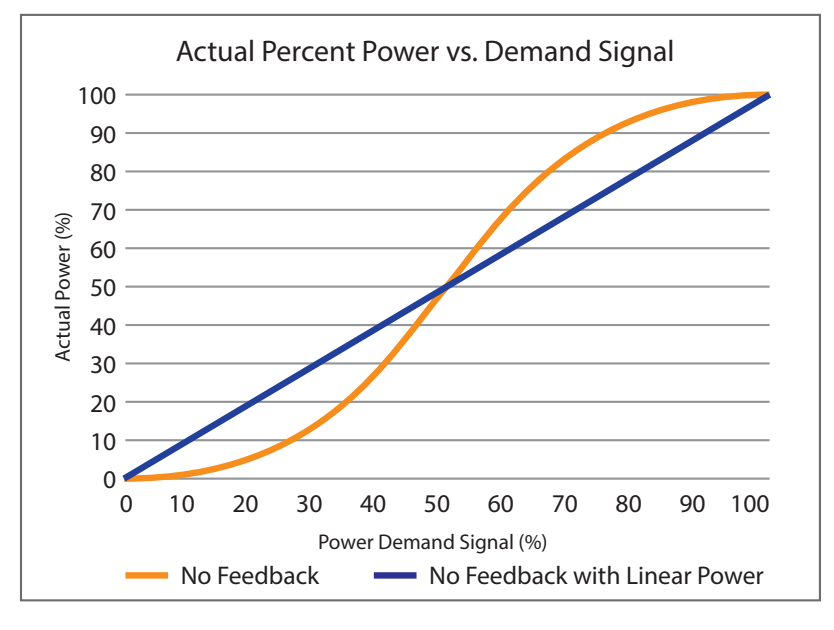

# **Current Limit**

This feature is active when "Enable Current Limiting" is set to ON. It uses phase angle firing to limit the RMS load current by reducing the output whenever the power control loop would tend to drive current above the current limit set point. While the current limit loop overrides the power loop, the output is phase angle fired and the alarm LED flashes at 1 Hz (RED).

# **Configurable Inputs and Outputs**

The ASPYRE AT power controller offers options for two digital inputs/outputs, an analog input, a relay output and an analog output. These inputs and outputs have many possible uses in an application. This section describes the typical ways they are used with the power controller.

# Digital I/O

The digital I/O (input/output) points can be connected to control panel switches or other automation equipment such as a temperature controller or programmable logic controller. The Digital I/O can be used as general purpose I/O within the Watlow High Speed Buss architecture. To configure the I/O ,see Watlow Function Block Programming.

They are often used as inputs to interface external devices with these features of the power controller:

- Enable-allows the power control output to be enabled and disabled by an external device
- Start Heater Bake Out Feature
- Force Phase Angle-allows an external device to switch the firing type
- Force Voltage Feedback-this signal overrides the feedback parameter setting

One or both digital I/O points can be configured as outputs. Typical uses are to send signals to other automation equipment indicating states or alarms including:

- Open load circuit status
- Current limit status
- SCR short circuit status
- Heat Sink Over-Temperature Alarm

See "Wiring" on page 21 for information on connecting to the digital inputs.

# **Analog Input**

The analog input can be connected to other automation equipment such as a temperature controller or programmable logic controller. See "Wiring Overview" on page 23 for information on connecting to the analog input. The input accepts current and voltage signals. It is often connected to the power control Function Block's Set Point (SP) receiver or the Current Limit Set Point receiver (ILIM).

## Analog Output

The analog output can be configured to supply a current or voltage signal. It can be used to retransmit measured values to a data logger, chart recorder or other automation equipment by connecting it to one of these transmitters on the power control function block:

- RMS Load Voltage (V)
- RMS Load Current (I)
- Load Resistance (R)
- Load Power (PWR)
- Set Point (SP)

See "Wiring Overview" on page 23 for information on connecting to the analog output.

## **Relay Output**

The relay output can be connected to other automation equipment such as a temperature controller or programmable logic controller. Typically, the relay is used to indicate a state or alarm. See "Wiring" on page 21 for information on connecting to the relay output. Configure how the relay operates using the function block programming in Composer.

# Enable

This features allows you to configure the power controller to disable its output unless an enabling signal is received. To use this feature, in COMPOSER's Function Block Diagram connect a signal to the enable (EN) receiver on the Power block. The power controller is enabled when the signal is on. The signal could come from an external device via a digital I/O point configured as an input or from another block in the function block diagram that transmits a digital signal.

If you do not connect a signal to the power control function block's enable (EN) receiver on the function block, the output is enabled by default and no enable signal is required and the output follows the set point.

# Force Phase Angle

In some applications it is desirable to use phase angle firing sometimes, for example for a period of time while the load comes to temperature. You can use logic on the Function Block diagram or source an external signal via a digital I/O point connected to the force phase angle (PA) receiver on the power controller Function Block. While the PA receiver detects an *On* signal, the power controller's firing type parameter setting is ignored and the power controller uses phase angle firing.

# **Force Voltage Feedback**

In some applications it is desirable to use voltage feedback sometimes, for example for a period of time while the load comes to temperature. You can use logic on the Function Block diagram or source an external signal via a digital I/O point connected to the force voltage feedback (V) receiver on the power controller function block. While the V receiver detects an On signal, the power controller's feedback type parameter setting is ignored and the power controller uses voltage feedback.

# **Firing Types**

This section describes the options for the *Firing Type* parameter. Using the correct firing type ensures the optimum performance of the power controller with a particular type of load. You can set *Firing Type* on the Test view in COMPOSER.

## **Zero-Crossing**

This firing type is used with relatively slow loads and when it is desirable to minimize radio frequency emissions by switching only as the line voltage crosses zero volts. Power to the load is on for a percentage of the fixed time-base proportional to the required output percentage. The time base is defined by the Cycle Time parameter. For example, if the cycle time is ten seconds and 75% power is called for, the output turns on for 7.5 seconds and off for 2.5 seconds, and repeats.

The illustration shows examples of zero-cross firing with a cycle time of 10 seconds:

- 25%, the output is on for 2.5 out of every 10 seconds (150 out of 600 cycles at 60Hz)
- 50%, the output is on for 5 out of every 10 seconds (300 out of 600 cycles at 60Hz)
- 75%, the output is on for 7.5 out of every 10 seconds (450 out of 600 cycles at 60Hz)
- 100%, the output is on continuously

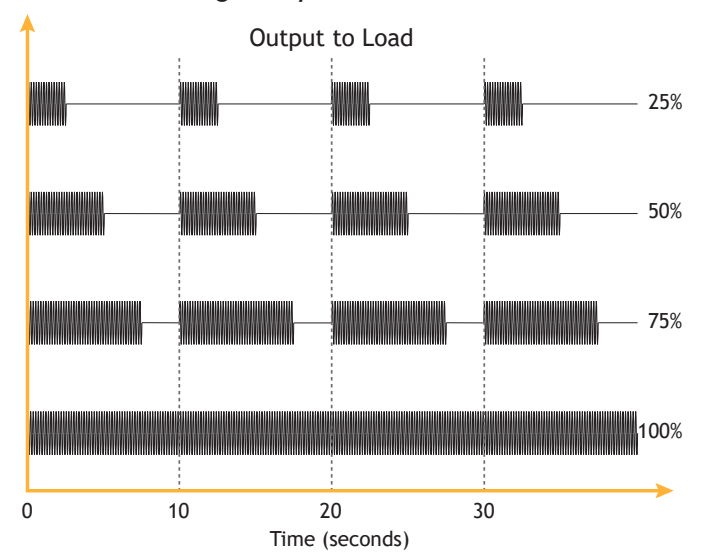

#### Zero-Cross Firing Examples
## **Burst Firing**

Use this firing type when it is desirable for the power to the load to switch on and off frequently but not as frequently as every ac line cycle. Burst firing minimizes radio frequency emissions by switching only as the line voltage crosses zero.

With burst firing, power to the load is on for a number cycles proportional to the required output percentage.

Burst firing is similar to single-cycle firing, but the output is on and off for a minimum number of cycles specified by the user with the *Number of Burst Fire Cycles* setting available on the Test view in COMPOSER.

The illustration shows examples of burst firing with four minimum cycles:

- 25%, the output is on for four out of every sixteen cycles
- 50%, the output is on for four out every eight cycles
- 75%, the output is on for twelve out of every sixteen cycles
- 100%, the output is on continuously

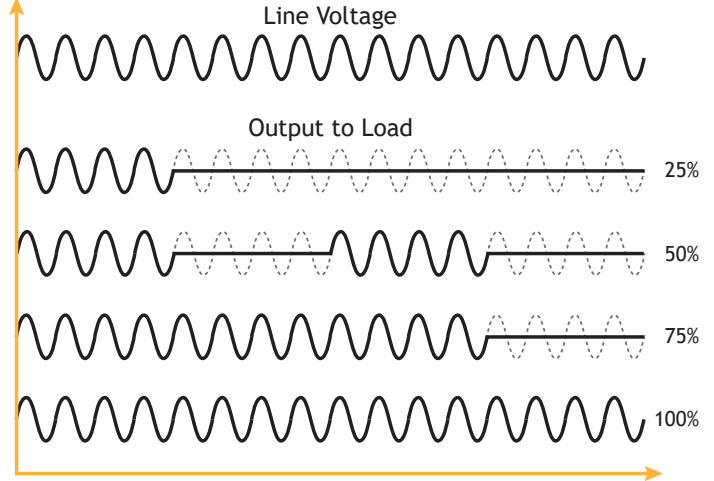

## **Phase Angle**

This firing type is recommended for controlling inductive loads including the primary of transformer-coupled load and for loads with low resistances when cold such as heaters with silicon carbide, molybdenum and tung-sten elements. The disadvantage is increased radio frequency emissions compared with zero-cross firing types.

Note: Use of Phase Angle control mode will fail European CE EMC Directive conducted emissions and harmonics limits unless additional filtering is used.

The load switches on for a portion of each half line cycle. This limits the voltage applied across the load when the power is less than 50%.

The illustration shows examples of phase-angle firing:

- 25%, the output is on for a quarter of each half
  25%, the output is on for a quarter of each half
  Cycle (on at 135°, off at 180°, on at 315°, off at 180°, on at 315°, off at 180°)
- 50%, the output is on for one half of each half cycle (on at 90°, off at 180°, on at 270°, off at 360°)
- 75%, the output is on for three quarters of each half cycle (on at 45°, off at 180°, on at 225°, off at 360°)
- 100%, the output is on continuously

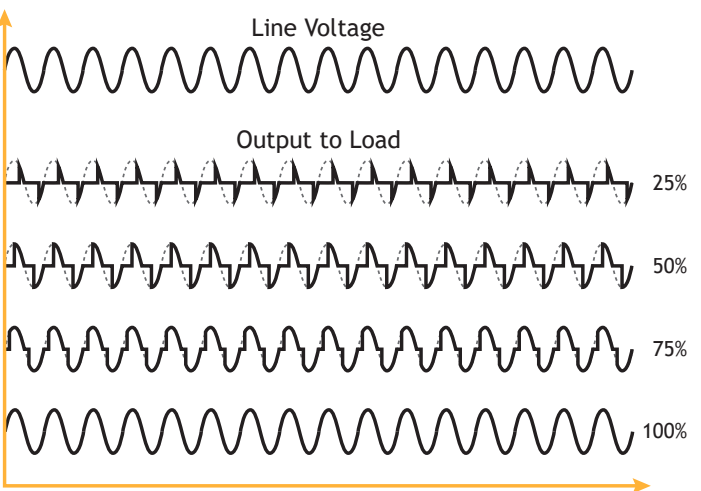

## Soft Start

Soft start acts as a filter on the set point gradually applying changes to the set point over the user-set Soft Start Time. Soft start does not change the firing type.

The soft start feature applies when the set point changes and when the enable signal changes state. For example, if the set point is 60% but the enable signal is off, when the enable signal turns on, the output gradually increases as if the set point was ramped up from 0% to 60% over the soft start time setting.

 $\mathbb{N}$ **NOTE**! This is true for the state change of off to on, but not on to off - for example: if the enable is off and the SP is 50%, it will soft start from 0-50% when the enable is set on. When the enable is set to on and the SP is 50% it will go directly to 0 without a soft start when the enable is turned off.

## Start Ramp

This feature is not currently available. Start ramp causes the output to be phase-angle fired for a user-specified number of half cycles each time the output is turned on. This intermittent phase-angle firing increases radio frequency emissions compared with purely zero-cross firing types. Set the duration of the ramp using the *Start Ramp* parameter on the advanced setup menu in increments of half cycles. This feature is not currently available.

## **Safety Ramp**

This feature is not currently available. This feature is similar to start ramp but it is active only if the output is disabled for longer than a user-set time. Safety ramp requires burst fire with delay triggering or half cycle. Use it to ramp up the voltage applied to a heater or other load which has been off for more than a user-set time.

With this option enabled, after power to the load has been off for more than the user-set time, once power is called for, the firing type is temporarily changed to phase angle and the power is ramped up from zero to the set point over the safety ramp time. Once the ramp is complete, the firing type reverts to the user setting.

Because it uses phase-angle firing, safety ramp increases radio frequency emissions when active compared with purely zero-cross switching.

Enable the safety ramp feature and set how long the ramp takes by setting the Safety Ramp Time to a value greater than zero (also requires a supported firing mode). Set the minimum amount of time the unit is off before the ramp occurs with the Safety Ramp Off Time parameter.

## **Heater Bakeout**

When a heater insulated with magnesium oxide (MgO) is powered off, not in use or in storage for a long period of time, it can absorb moisture. If full voltage is applied, excessive current can damage the heater or blow fuses. The heater bakeout feature limits the voltage and current applied as the heater is brought back in to service. This drives moisture out of the heater and prevents blown fuses and damage to the heater.

Using Heater Bakeout:

- While the Heater Bakeout feature is active, the ASPYRE AT power controller uses Phase Angle firing and current limiting to ramp the current according to the user-set target current and ramp time parameters for the Heater Bakeout function. The Heater Bakeout function does not ramp the output above the normal process set point. Once the function has run for the user-set time, the Bakeout function terminates and the power controller attempts to perform control to set point normally.
- Use Heater Bakeout Ramp Time to set the duration of the bakeout in minutes. Use Heater Bakeout Target Current to set the current to which the function attempts to ramp. Use Heater Bakeout Off Time to set how many minutes the heater must be off before the bakeout function runs the next time the heater is used. With Heater Bakeout enabled, the power controller will bakeout after a power cycle.

# **3** Maintenance & Troubleshooting

This chapter describes the routine maintenance that should be planned, provides information for troubleshooting and includes procedures for corrective actions.

NOTE! To ensure proper and safe operation of the equipment all investigation, adjustments and replacement procedures must be performed by qualified individuals.

**REMARQUE:** Pour assurer un fonctionnement approprié et sécuritaire de l'équipement, toutes les recherches, les réglages et les procédures de remplacement doivent être effectués par le personnel qualifié.

## **Routine Maintenance**

With very little maintenance you can expect the ASPYRE® AT power controller to provide years of trouble-free operation.

- 1. To prevent overheating, periodically clean the heat-sink and protective grill. Depending on the environment, this cleaning may be necessary more or less frequently.
- 2. Periodically verify the torque on the bolts for the line, power and safety earth ground connections.

## Indicators

The table below describes the functions of the indicators on the front of the power controller.

| Indicator | Color | State            | Indicated Fun                                                                                                    |
|-----------|-------|------------------|----------------------------------------------------------------------------------------------------|
| Status    | Green | Off              | Electronics not powered: no 24VDC power or USB connected                                                                                                  |
|           |       | On               | Electronics is powered by USB, but 24VDC is not connected. Settings can be configured, but the output cannot be enabled, and line voltage is not measured |
|           |       | Flashing (1Hz)   | Electronics is powered by 24 VDC                                                                                                    |
| Line      | Green | Off              | No line voltage is detected                                                                                                    |
|           |       | On               | Line voltage is detected                                                                                                    |
| Output    | Green | Off              | No power is being delivered                                                                                                    |
|           |       | On               | Power is called for and being delivered                                                                                                    |
| Alarm     | Red   | Off              | There are no alarms currrently, though there may be a latched alarm                                                                                       |
|           |       | Flashing (1Hz)   | An alarm condition exits                                                                                                    |
|           |       | Fast Flash (5Hz) | An internal fault has occurred                                                                                                    |

### **Normal Operation**

Normal operation is indicated by:

- Status: blinking
- Line: on
- Output: on (power is called for and being delivered)
- Alarm: off

## All Indicators Flashing in Sequence

When all four indicators flash in sequence, there is a firmware update in progress. Allow the update to complete before attempting to configure or operate the power controller.

## Alarms

This section describes the alarms that can occur and what can cause them.

## **24V Power Supply**

The 24VDC power voltage is too high or too low for reliable operation of the power controller. Power to the load is turned off and the alarm indicator blinks whenever the 24V supply is too high or too low.

## **Current Limit**

This alarm occurs when the current loop overrides the power loop to prevent the load current from exceeding the current limit set point. The alarm indicator blinks while the current limit feature is reducing the output.

## **Line Voltage Alarm**

Power to the load is turned off and the alarm indicator blinks whenever the line voltage is not within the range set with the Maximum Line Voltage Variation parameter.

## **Open Load Circuit**

This alarm occurs when the measured load resistance is higher than expected. This is detected only when the power controller is attempting to deliver power. The problem could be an open heater, a blown fuse, an open circuit breaker or any other condition that prevents the power controller from closing the circuit and delivering power to the load. You can adjust the sensitivity of this alarm. The alarm indicator blinks while the open load circuit is detected.

## **SCR Short Circuit**

The SCR is stuck on and the output is on continuously. The power controller must be replaced. The alarm indicator blinks while the open load circuit is detected.

## **Heat Sink Over - Temperature**

The temperature sensor on the heat sink indicates it is too hot. Until the temperature is reduced, power to the load is turned off. Wait for the power controller to cool down to resume operation. Increase cooling air flow or otherwise correct the environmental conditions that caused the over temperature and / or reduce the load current to prevent recurrences. Operating the unit at temperatures outside the specified range can void the warranty. The alarm indicator blinks while the heat sink temperature is too high.

## **Unit Enable Status**

The Unit Enable Status parameter is on when the power to the load is enabled and the set point is greater than zero. This parameter is off whenever any condition is present (over-temperature alarm, 24 volt alarm, line voltage not normal) or when the set point is zero. Also, if the enable feature is used, the enable signal must be received for power to the load to be on.

## **Using Alarms**

The ASPYRE AT power controller monitors for alarm conditions when the power controller is powered by 24VDC. When only powered by a USB connection from a computer, the power controller is not able to measure voltage, current or the heat sink temperature and alarms do not function.

## **Alarm Indication**

When one or more alarms occur, the red alarm indicator on the front of the power controller blinks. Alarm states can be seen on the Test view in Watlow's COMPOSER® software. Also alarm states can be read using a communication protocol such as Modbus® RTU. See "Communication" on page 119.

## **Alarm Annunciation**

The alarm indicator on the front of the power controller blinks when there is an abnormal condition. The alarm indicator turns off once the condition is corrected. Use the Discrete Alarm function blocks to provide silencing and latching behavior to an output for any or all of the alarm signals available from the Power Control function block.

Note the Discrete Alarm block does not affect the Alarm indicator on the front of the power controller, but it can control an output that you connect in the Function Block Diagram.

## **Calibration Procedures**

The procedures in this section can be used to adjust the performance of the corresponding features.

## **Configure the Current Limit**

The current limit feature acts to prevent the RMS current from exceeding the user-set current limit. As the current approaches the limit, the power controller decreases its output. The current limit setpoint can be set with the Current Limit Setpoint parameter or by an analog input.

**CAUTION:** This procedure must be performed only by qualified persons.

**CAUTION:** This procedure requires turning on full power to the load. This should only be performed once the installation is complete and when it is safe to provide full power.

**ATTENTION:** Cette procédure ne doit être effectuée que par le personnel qualifié.

**ATTENTION**: Cette procédure nécessite la mise sous tension totale de la charge. Cela ne doit être effectué qu'une fois l'installation terminée et lorsque la puissance maximale peut être fournie en toute sécurité.

### To limit the current using the parameter setting:

- 1. On the COMPOSER Test view, set the Current Limit Setpoint to 0 Amps.
- 2. Enable the power controller and set the power setpoint to 100%.
- 3. Gradually increase the current limit setpoint until the RMS current is at the maximum desired value.
- 4. Disable the power controller.

### To limit the current using the signal to analog input 2:

- 1. On the COMPOSER Function Block Diagram view connect Analog Input 1 to the ILIM receiver on Power 1.
- 2. Configure Analog Input 1 of signal (volts or milliamps).
- 3. Set the scaling parameters to scale the signal to current. See the table below for examples.

| Signal      | Sensor Type | Scale Low | Scale High | Range Low | Range High                          |
|-------------|-------------|-----------|------------|-----------|-------------------------------------|
| 0 to 10VDC  | Volts       | 0.00      | 10.00      | 0 (A)     | (the current represented by 10VDC)  |
| 4 to 20mADC | Milliamps   | 4.00      | 20.00      | 0 (A)     | (the current represented by 10mADC) |

- 4. Set the signal to the analog input to the minimum value (typically 0 V).
- 5. Enable the power controller and set the power set point to 100%.
- 6. Gradually increase the signal to the analog input until the RMS current is at the maximum desired value.
- 7. Disable the power controller.

NOTE! This procedure assumes the analog input signal wiring, if used has been connected and that the signal can be set to various values as needed to perform the procedure. "Wiring Connections" on page 25.

## **Open Load Circuit and Partial Load Failure Calibration Procedure**

The open load circuit alarm is automatically set when you set the nominal load current and nominal line voltage. If the load resistance increases due to a partial or total load failure, the Open Load Circuit alarm occurs.

You can adjust the resistance threshold at which the open load circuit alarm occurs with the Open Load Circuit Sensitivity parameter in the Power Control Loop Setup menu or Power Control function block. This parameter is set as a percent of the nominal load resistance (from 1% to 100%). A lower value causes the alarm to occur with less change to the resistance.

For example, if the nominal line voltage is 300V and the nominal load current is 3A, the nominal load resistance is  $100\Omega$ . With the open load circuit sensitivity set to 20%, the open load circuit alarm occurs if the measured load resistance rises above  $120\Omega$ .

If the open load circuit alarm occurs due to transient conditions, you can suppress these nuisance alarms by increasing the Open Load Circuit Alarm Delay parameter.

NOTE! Partial load failure detection works best for stable resistance heaters. Variable resistance heaters such as tungsten lamps change resistance as they heat making it difficult to define a resistance that indicates a partial failure.

**NOTE!** The minimum resistance change detectable is limited by how accurately the nominal resistance is set as well as the calibration accuracy of the ASPYRE AT. To improve the detection capacity use the guided setup in COMPOSER to calibrate the ASPYRE AT for the actual load see "Set Up the ASPYRE AT Using the Guided Setup" on page 30.

 $\mathbb{N}$ NOTE! When using phase angle swithing, setting the open load sensitivity below 20% is more likely to lead to false alarms.

**REMARQUE:** La détection de défaillance de charge partielle fonctionne mieux pour les radiateurs à résistance stable. Les radiateurs à résistance variable tels que les lampes au tungstène changent de résistance à mesure qu'ils chauffent, ce qui rend difficile la définition d'une résistance indiquant une défaillance partielle.

**REMARQUE:** Le changement de résistance minimum détectable est limité par la précision avec laquelle la résistance nominale est réglée ainsi que par la précision d'étalonnage de l'ASPYRE AT. Pour améliorer la capacité de détection, utilisez la configuration guidée dans COMPOSER pour calibrer l'ASPYRE AT pour la charge réelle, voir « Configuration de l'ASPYRE AT à l'aide de la configuration guidée » à la page 30.

**REMARQUE:** Lors de l'utilisation du réglage de commutation d'angle de phase, la sensibilité de la charge ouverte inférieure à 20 % est plus susceptible de conduire à de fausses alarmes.

## **Updating the Firmware**

The firmware program that operates the ASPYRE AT power controller can be updated using Watlow's COMPOSER software on a Windows<sup>®</sup> computer via USB to the controller. COMPOSER software and firmware updates, when available, can be found on the Watlow website.

### To update the firmware program:

- 1. Retrieve the firmware file from the Watlow website.
- 2. Use the Windows(R) file manager to create a folder under the COMPOSER called "Firmware Updates" and a second folder in that one named "ASPYRE".
- 3. Place the firmware update file \*.e19 into the folder named ASPYRE.
- 4. Shut off the line power and auxiliary power to the power controller.
- 5. Connect the computer with the firmware update to the ASPYRE AT power controller with the USB cable.

- 6. Launch COMPOSER and connect to the ASPYRE AT power controller.
- 7. On the Overview view, click the update icon (need screen capture) and follow the on screen instructions.
- 8. Once COMPOSER completes the update, wait for the indicators on the front of the ASPYRE AT power controller to stop flashing in sequence.
- 9. Close COMPOSER.
- 10. Disconnect the USB cable.
- 11. Restore line power.

## **Check the Load**

For heaters switched through a transformer or heaters with elements other than nichrome measure the resistance of each leg of the heater to determine if there has been a partial or complete failure and if it can be done safely measure the current through each leg of the heater.

WARNING: To prevent injury and loss of life, shut off power and ensure it cannot be restored while performing work with the covers open or removed.

/!\NOTE! To ensure proper and safe operation of the equipment all investigation, adjustments and replacement procedures must be performed by qualified individuals.

AVERTISSEMENT: Pour éviter les blessures et les pertes de vie, couper l'alimentation électrique et s'assurer qu'elle ne peut être restaurée pendant l'exécution du travail avec les couvercles ouverts ou enlevés.

**REMARQUE:** Pour assurer un fonctionnement approprié et sécuritaire de l'équipement, toutes les recherches, les réglages et les procédures de remplacement doivent être effectués par le personnel qualifié.

### Measure the Load Resistance:

- 1. Disconnect and lock out the line power.
- 2. Measure the load resistance:
  - For a single-phase load: measure the resistance between the load connection (T1) and L2 or neutral (depending on how the load is wired.)
  - For a three-phase load: measure the resistance between each load connection (T1 to T2, T2 to T3 and T3 to T1).
- 3. For each measured resistance, using Ohm's Law calculate the nominal wattage of the heater and compare to the expected wattage.
- 4. Restore line power:
  - If any leg of the load is open, the heater should be replaced.
  - If the resistance of any leg differs by more than 10% from another, or from the expected value, there is likely a partial failure of the heater. Contact your supplier for further assistance.

**/!NOTE!** Watlow provides wattage calculators at:

Single-phase: <u>https://www.watlow.com/resources-and-support/engineering-tools/wattage-calculator</u> Three-phase: <u>https://www.watlow.com/resources-and-support/engineering-tools/3phase-delta-wye-calculator</u>

To measure the load current if it can be done safely using a clamp-on current meter:

• For a single-phase load measure the current near the load connection and compare with the current returned at the L2 or neutral connection. For a three-phase load: measure and compare the current through each leg of the load.

If the current measurements differ by more than 10%, contact your supplier for further assistance. If the resistance and current measurements are good, but the open load error persists, check the nominal voltage and load current settings.

See "Nominal Voltage" on page 88. If the resistance is good but the current is not, contact your supplier. If both the resistance and current are not good replace or repair heater.

## **Baking the Moisture Out of a Heater**

The Heater Bakeout Function can be set up using the Explorer view in the COMPOSER software. See "Initial Setup" on page 29 for instructions on installing the software, connecting to a controller, and navigating to the test view. To learn more, See "Heater Bakeout" on page 110 (in the Features chapter).

### Heater Bakeout Setup Procedure:

- 1. Ensure that power is not applied to the heater. One way to ensure that no power is applied to the heater is to adjust the set point to 0%.
- 2. Set the heater bakeout ramp time to the number of minutes over which the power to the heater should be ramped to avoid damage to the heater. Set the heater bakeout target current to the maximum current, in Amperes, that should be allowed during the bakeout process. Typically this value should be no more than the maximum current rating for the heater plus ten percent, but you can set the heater to a lower value to be safe.
- 3. Set the heater bakeout off time to the maximum amount of time the heater should allowed to be off before the heater bakeout occurs. If the heater is off for more than this amount of time, the heater bakeout runs automatically the next time the heater is used.
- 4. Set enable heater bakeout to "On".
- 5. Adjust the setpoint or demand signal to call for heat to start the bakeout cycle.
- 6. While the heater bakeout function is active, the bakeout status parameter indicates "On".
- 7. When the bakeout cycle is complete, normal control resumes.

## **Troubleshooting Schematic**

The wiring diagram below is provided to help you understand the ASPYRE AT power controller when troubleshooting its use in an application.

**CAUTION:** Other than specifically listed in this manual, the internal components of the ASPYRE AT power controller are not user-serviceable. To avoid causing unsafe operation that can lead to property damage or loss of life, do not attempt to repair or alter the product.

**ATTENTION:** Outre ce qui est spécifié dans le présent manuel, les composants internes du régulateur de puissance ASPYRE AT ne peuvent pas être réparés par l'utilisateur. Pour éviter un fonctionnement dangereux pouvant entraîner des dommages à la propriété ou la perte de vie, ne pas essayer de réparer ou de modifier le produit.

ASPYRE AT Schematic

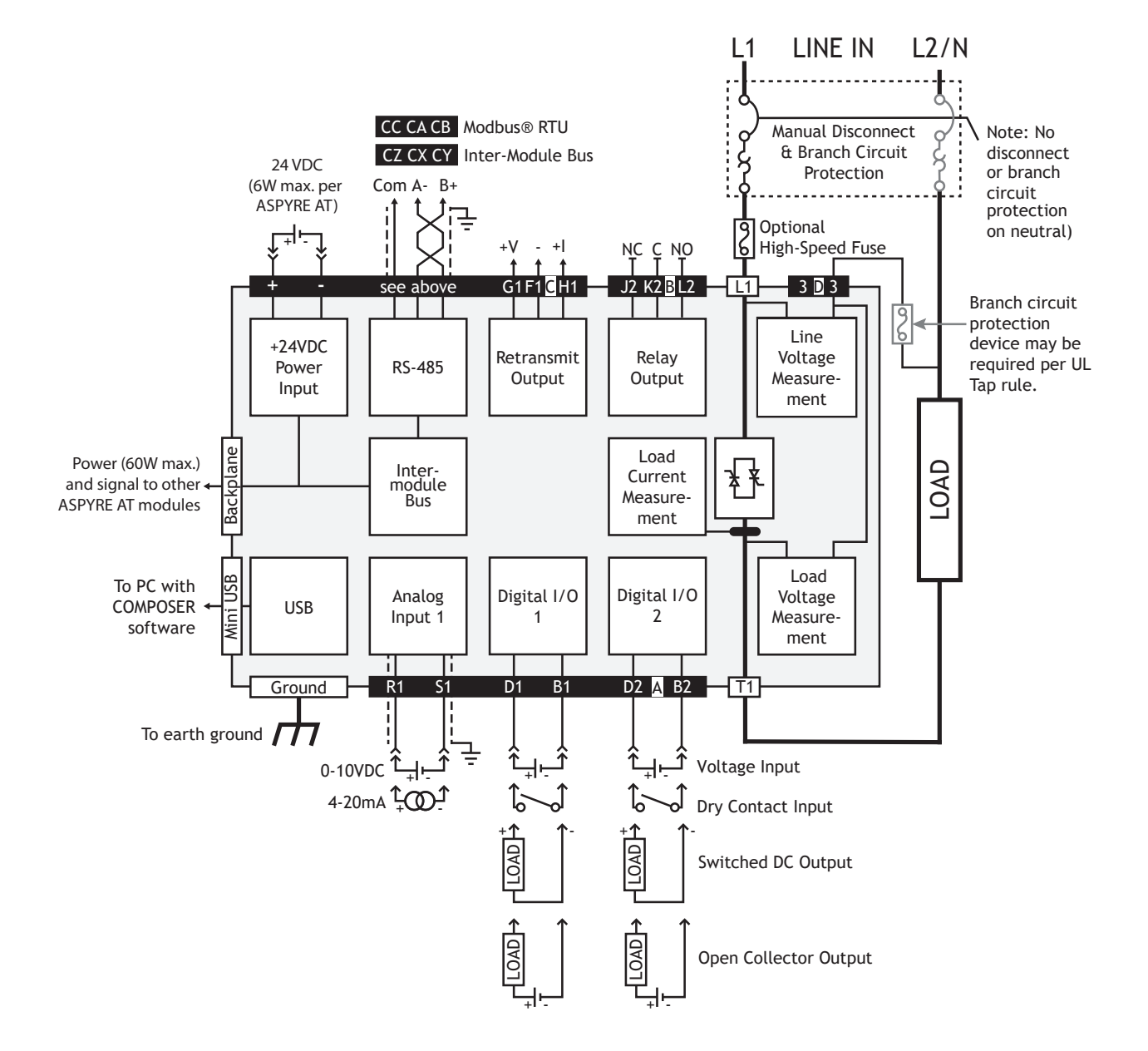

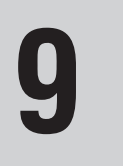

## **9** Communication

## **Overview**

This chapter describes communicating with an ASPYRE AT power controller via the Modbus® RTU communication protocol. The typical application for this protocol is using a programmable logic controller or other automation equipment to control the power controller.

## Wirina

For information about wiring for the communication ports. See "Wiring" on page 21.

## Modbus<sup>®</sup> RTU Gateway

The ASPYRE AT may be purchased with either Modbus RTU 485 or the inter-module bus connected to the screw terminals on connector "C" at the bottom of the power controller. For units with the Modbus<sup>®</sup> RTU option, you can simply connect to a host device and read and write data using the default gateway settings. See "Modbus® RTU Holding Registers" on page 120.

The default gateway settings provide access to the parameters you are most likely to want to access in an AS-PYRE AT power controller. However, you can customize the gateway to access parameters in multiple ASPYRE AT units and other Watlow products connected via the inter-module bus.

The gateway feature is disabled by default, and you must enable it to view and edit the parmeter map using COMPOSER. If more than one ASPYRE AT is present in the application and connected via the back-plane or splitrail inter-module bus, enable the gateway in the ASPYRE AT to which the Modbus® RTU network is connected. See "Comms Gateway Enable" on page 84.

Use the Gateway tab in the Network view in COMPOSER to view and edit the gateway configuration. See "Network View" on page 41.

## **Communication Watchdog**

When the power output is controlled via communication, use the watchdog feature to automatically set the output to the safe state in the event communication is lost with the controlling host device or software. Whenever the time between messages exceeds the reset time, the watchdog feature sets the output according to the safe state action see "Safe State Action" on page 89. The watchdog is disabled by default. See "Comms Watchdog Enable" on page 86 and "Comms Watchdog Timeout" on page 86.

## Message Format

The transmission format is:

- 1 start bit
- 8 data bits
- 2 stop bits (no parity)
- Low-high word order

The default address is 1.

## **Broadcast Messages**

The ASPYRE AT power controller supports Modbus® RTU broadcast messages. Send broadcast messages using station address 0. All ASPYRE AT power controllers on the local area network act on the message contents without sending back any reply.

## **Supported Functions**

The ASPYRE AT power controller supports the Modbus<sup>®</sup> RTU functions listed below. Note the limits to the number of registers that can be read and written with a single message from the host for each function.

| Function | Description                                   | Maximum Registers |
|----------|-----------------------------------------------|-------------------|
| 03       | Read the holding registers (40,001 to 49,999) | 125               |
| 06       | Write a single holding register               | 1                 |
| 16       | Write multiple holding registers              | 25                |

## **Communication Errors**

Messages contain CRC error checking. If a message from the host fails the CRC test, or if the received message contains a syntax error, for example, the number of bytes or words is not correct, then the power controller will ignore the message.

If the received message is correct but contains an invalid value, the power controller responds with an error code. The supported error codes are listed in the table below.

| Error Code | Description                               |
|------------|-------------------------------------------|
| 1          | Function code not supported               |
| 2          | Incorrect data address                    |
| 3          | Incorrect data value                      |
| 4          | Too many registers (parameters) requested |
| 6          | Device busy                               |

## Data Types

The ASPYRE AT stores parameter values as IEEE Floats, unsigned 16-bit integers, unsigned 32-bit integers and strings. Each Modbus<sup>®</sup> register contains a 16-bit value. IEEE floating point values are stored in two contiguous registers. The word order defaults to Low-High. For string type parameters, each character in the string occupies a register.

## **Enumerated Values**

Some values represent data that is indicated by a word or short phrase. These enumerated values are listed in the table below. For more thorough explanations see the parameter descriptions in the "Function Block and Parameter Reference" chapter starting on page 48.

## **Modbus® RTU Holding Registers**

The table below lists the parameters that may be read via Modbus® RTU.

For each parameter and the following information is listed:

- Parameter: the name of the parameter
- Register: the memory register that holds the parameter value
- Data Type: IEEE float, unsigned 16-bit integer, unsigned 32-bit integers or string
- Range: the values to which the parameter can be set. For strings it represents the number of characters
- Units: units of measurement
- Access: marked "R" for read-only and "RW" for parameters that can be read and written

| Parameter                | Register | Data Type | Enum/Range          | Units | Access |
|--------------------------|----------|-----------|---------------------|-------|--------|
| Firmware Release Version | 0        | string    | 12 to 17 Characters |       | R      |
| Serial Number            | 17       | uint32    | 0 to 4294967295     |       | RW     |
| Date of Manufacture      | 19       | uint32    | 0 to 4294967295     |       | RW     |
| Device Name              | 21       | string    | 0 to 32 Characters  |       | RW     |

| Parameter                 | Register | Data Type | Enum/Range                                                                                                    | Units | Access |
|---------------------------|----------|-----------|----------------------------------------------------------------------------------------------------|-------|--------|
| Item Number               | 53       | string    | 9 Characters                                                                                                    |       | RW     |
| Customer Part Number      | 62       | string    | 0 to 30 Characters                                                                                                    |       | RW     |
| Power Control Name        | 92       | string    | 0 to 21 Characters                                                                                                    |       | RW     |
| Save Settings As          | 113      | uint16    | 61 = none<br>101 = user set 1<br>102 = user set 2<br>31 = factory                                                              |       | RW     |
| Restore Settings From     | 114      | uint16    | 61 = none<br>101 = user set 1<br>102 = user set 2<br>31 = factory<br>3193 = full default<br>3194 = communications de-<br>fault |       | RW     |
| Variable 1 Digital Value  | 115      | uint16    | 63 = on<br>62 = off                                                                                                    |       | RW     |
| Variable 1 Analog Value   | 116      | float     | -99999.0 to 99999.0                                                                                                    |       | RW     |
| Variable 2 Digital Value  | 118      | uint16    | 63 = on<br>62 = off                                                                                                    |       | RW     |
| Variable 2 Analog Value   | 119      | float     | -99999.0 to 99999.0                                                                                                    |       | RW     |
| Variable 3 Digital Value  | 121      | uint16    | 63 = on<br>62 = off                                                                                                    |       | RW     |
| Variable 3 Analog Value   | 122      | float     | -99999.0 to 99999.0                                                                                                    |       | RW     |
| Variable 4 Digital Value  | 124      | uint16    | 63 = on<br>62 = off                                                                                                    |       | RW     |
| Variable 4 Analog Value   | 125      | float     | -99999.0 to 99999.0                                                                                                    |       | RW     |
| Variable 5 Digital Value  | 127      | uint16    | 63 = on<br>62 = off                                                                                                    |       | RW     |
| Variable 5 Analog Value   | 128      | float     | -99999.0 to 99999.0                                                                                                    |       | RW     |
| Variable 6 Digital Value  | 130      | uint16    | 63 = on<br>62 = off                                                                                                    |       | RW     |
| Variable 6 Analog Value   | 131      | float     | -99999.0 to 99999.0                                                                                                    |       | RW     |
| Variable 7 Digital Value  | 133      | uint16    | 63 = on<br>62 = off                                                                                                    |       | RW     |
| Variable 7 Analog Value   | 134      | float     | -99999.0 to 99999.0                                                                                                    |       | RW     |
| Variable 8 Digital Value  | 136      | uint16    | 63 = on<br>62 = off                                                                                                    |       | RW     |
| Variable 8 Analog Value   | 137      | float     | -99999.0 to 99999.0                                                                                                    |       | RW     |
| Variable 9 Digital Value  | 139      | uint16    | 63 = on<br>62 = off                                                                                                    |       | RW     |
| Variable 9 Analog Value   | 140      | float     | -99999.0 to 99999.0                                                                                                    |       | RW     |
| Variable 10 Digital Value | 142      | uint16    | 63 = on<br>62 = off                                                                                                    |       | RW     |
| Variable 10 Analog Value  | 143      | float     | -99999.0 to 99999.0                                                                                                    |       | RW     |
| Variable 11 Digital Value | 145      | uint16    | 63 = on<br>62 = off                                                                                                    |       | RW     |
| Variable 11 Analog Value  | 146      | float     | -99999.0 to 99999.0                                                                                                    |       | RW     |
| Variable 12 Digital Value | 148      | uint16    | 63 = on<br>62 = off                                                                                                    |       | RW     |

Watlow - ASPYRE® AT Power Controller

| Parameter                               | Register | Data Type | Enum/Range                                                                                                    | Units | Access |
|-----------------------------------------|----------|-----------|----------------------------------------------------------------------------------------------------|-------|--------|
| Variable 12 Analog Value                | 149      | float     | -99999.0 to 99999.0                                                                                                    |       | RW     |
| Analog Input 1 Value                    | 151      | float     | -99999.0 to 99999.0                                                                                                    |       | R      |
| Analog Input 1 Error                    | 153      | uint16    | 61 = none<br>65 = open<br>127 = shorted<br>140 = measurement error<br>139 = bad cal data<br>32 = fail<br>246 = not sourced |       | R      |
| Analog Input 2 Value                    | 154      | float     | -99999.0 to 99999.0                                                                                                    |       | R      |
| Analog Input 2 Error                    | 156      | uint16    | 61 = none<br>65 = open<br>127 = shorted<br>140 = measurement error<br>139 = bad cal data<br>32 = fail<br>246 = not sourced |       | R      |
| Analog Output Filtered<br>Process Value | 157      | float     | -99999.0 to 99999.0                                                                                                    |       | R      |
| Math 1 Output Value                     | 159      | float     | -99999.0 to 99999.0                                                                                                    |       | R      |
| Math 2 Output Value                     | 161      | float     | -99999.0 to 99999.0                                                                                                    |       | R      |
| Math 3 Output Value                     | 163      | float     | -99999.0 to 99999.0                                                                                                    |       | R      |
| Math 4 Output Value                     | 165      | float     | -99999.0 to 99999.0                                                                                                    |       | R      |
| Math 5 Output Value                     | 167      | float     | -99999.0 to 99999.0                                                                                                    |       | R      |
| Math 6 Output Value                     | 169      | float     | -99999.0 to 99999.0                                                                                                    |       | R      |
| Math 7 Output Value                     | 171      | float     | -99999.0 to 99999.0                                                                                                    |       | R      |
| Math 8 Output Value                     | 173      | float     | -99999.0 to 99999.0                                                                                                    |       | R      |
| Math 9 Output Value                     | 175      | float     | -99999.0 to 99999.0                                                                                                    |       | R      |
| Math 10 Output Value                    | 177      | float     | -99999.0 to 99999.0                                                                                                    |       | R      |
| Math 11 Output Value                    | 179      | float     | -99999.0 to 99999.0                                                                                                    |       | R      |
| Math 12 Output Value                    | 181      | float     | -99999.0 to 99999.0                                                                                                    |       | R      |
| Logic 1 Output Value                    | 183      | uint16    | 63 = on<br>62 = off                                                                                                    |       | R      |
| Logic 2 Output Value                    | 184      | uint16    | 63 = on<br>62 = off                                                                                                    |       | R      |
| Logic 3 Output Value                    | 185      | uint16    | 63 = on<br>62 = off                                                                                                    |       | R      |
| Logic 4 Output Value                    | 186      | uint16    | 63 = on<br>62 = off                                                                                                    |       | R      |
| Logic 5 Output Value                    | 187      | uint16    | 63 = on<br>62 = off                                                                                                    |       | R      |
| Logic 6 Output Value                    | 188      | uint16    | 63 = on<br>62 = off                                                                                                    |       | R      |
| Logic 7 Output Value                    | 189      | uint16    | 63 = on<br>62 = off                                                                                                    |       | R      |
| Logic 8 Output Value                    | 190      | uint16    | 63 = on<br>62 = off                                                                                                    |       | R      |
| Logic 9 Output Value                    | 191      | uint16    | 63 = on<br>62 = off                                                                                                    |       | R      |

| Parameter                       | Register | Data Type | Enum/Range                                                                                             | Units   | Access |
|---------------------------------|----------|-----------|----------------------------------------------------------------------------------------------------|---------|--------|
| Logic 10 Output Value           | 192      | uint16    | 63 = on<br>62 = off                                                                                    |         | R      |
| Logic 11 Output Value           | 193      | uint16    | 63 = on<br>62 = off                                                                                    |         | R      |
| Logic 12 Output Value           | 194      | uint16    | 63 = on<br>62 = off                                                                                    |         | R      |
| Compare 1 Output Value          | 195      | uint16    | 63 = on<br>62 = off                                                                                    |         | R      |
| Compare 2 Output Value          | 196      | uint16    | 63 = on<br>62 = off                                                                                    |         | R      |
| Compare 3 Output Value          | 197      | uint16    | 63 = on<br>62 = off                                                                                    |         | R      |
| Compare 4 Output Value          | 198      | uint16    | 63 = on<br>62 = off                                                                                    |         | R      |
| Output 1 State                  | 199      | uint16    | 63 = on<br>62 = off                                                                                    |         | R      |
| Input 1 State                   | 200      | uint16    | 63 = on<br>62 = off                                                                                    |         | R      |
| Output 2 State                  | 201      | uint16    | 63 = on<br>62 = off                                                                                    |         | R      |
| Input 2 State                   | 202      | uint16    | 63 = on<br>62 = off                                                                                    |         | R      |
| Output 3 State                  | 203      | uint16    | 63 = on<br>62 = off                                                                                    |         | R      |
| Analog 1 In Voltage Offset User | 204      | float     | -3.4e+38 to 3.4e+38                                                                                    |         | RW     |
| Analog 1 In Current Offset User | 206      | float     | -3.4e+38 to 3.4e+38                                                                                    |         | RW     |
| Analog Out Voltage Offset User  | 208      | float     | -3.4e+38 to 3.4e+38                                                                                    |         | RW     |
| Analog Out Current Offset User  | 210      | float     | -3.4e+38 to 3.4e+38                                                                                    |         | RW     |
| Reserved Offset User            | 212      | float     | -3.4e+38 to 3.4e+38                                                                                    |         | RW     |
| Unit Type                       | 214      | uint16    | 3067 = 1 phase 1 leg<br>3068 = 3 phase 2 leg<br>3069 = 3 phase 3 leg<br>10192 = invalid                |         | R      |
| Maximum Rated Current           | 215      | uint16    | 3178 = max rated curr 12a<br>3179 = max rated curr 24a<br>3180 = max rated curr 48a<br>10192 = invalid |         | R      |
| Maximum Rated Voltage           | 216      | uint16    | 3176 = max rated volt 480vac<br>3177 = max rated volt 600vac<br>10192 = invalid                        |         | R      |
| Nominal Current                 | 217      | float     | 0.1 to [maximum rated current]                                                                         | А       | RW     |
| Nominal Voltage                 | 219      | float     | 0.1 to [maximum rated voltage]                                                                         | V       | RW     |
| Firing Type                     | 221      | uint16    | 1701 = zero cross<br>3074 = burst firing<br>1702 = phase angle                                         |         | RW     |
| Cycle Time                      | 222      | float     | 1.0 to 300.0                                                                                           | seconds | RW     |
| Number of Burst Fire Cycles     | 224      | uint16    | 4 to 16                                                                                                |         | RW     |
| DT Half-cycles                  | 225      | uint16    | 0 to 255                                                                                               |         | R      |
| DT Angle                        | 226      | uint16    | 0 to 100                                                                                               |         | R      |
| Soft Start Time                 | 227      | float     | 0.0 to 10.0                                                                                            | seconds | RW     |

| Parameter                                | Register | Data Type | Enum/Range                                                                                                    | Units       | Access |
|------------------------------------------|----------|-----------|----------------------------------------------------------------------------------------------------|-------------|--------|
| Start Ramp (Half-Cycle Counts)           | 229      | uint16    | 0 to 1000                                                                                                    | Half-Cycles | R      |
| Safety Ramp Off Time Counts<br>(seconds) | 230      | float     | 0.0 to 3600.0                                                                                                    | seconds     | RW     |
| Safety Ramp Time Counts<br>(seconds)     | 232      | float     | 0.0 to 3600.0                                                                                                    | seconds     | RW     |
| Feedback Type                            | 234      | uint16    | 3078 = no feedback<br>3312 = no feedback linear<br>power<br>3079 = v2 feedback<br>3080 = v feedback                                       |             | RW     |
| Active Feedback Type                     | 235      | uint16    | 3081 = i2 feedback<br>3082 = i feedback<br>3083 = pwr feedback<br>310192 = invalid                                                        |             | R      |
| Enable Current Limiting                  | 236      | uint16    | 62 = off<br>63 = on                                                                                                    |             | RW     |
| Unit Enable Source                       | 237      | uint16    | 3223 = normal on<br>3196 = function block                                                                                                 |             | R      |
| Safe State Set Point                     | 238      | float     | 0.0 to 100.0                                                                                                    |             | RW     |
| Maximum Line Voltage<br>Variation        | 240      | float     | 10.0 to 100.0                                                                                                    | %           | RW     |
| Open Load Circuit Delay                  | 242      | float     | 0.05 to 12.0                                                                                                    | seconds     | RW     |
| Open Load Circuit Sensitivity            | 244      | float     | 0.0 to 100.0                                                                                                    |             | RW     |
| Enable Unit Command                      | 246      | uint16    | 62 = off<br>63 = on                                                                                                    |             | R      |
| Active Firing Type                       | 247      | uint16    | 1701 = zero cross<br>3074 = burst firing<br>1702 = phase angle<br>3214 = zero cross ss<br>3216 = burst firing ss<br>3071 = phase angle ss |             | R      |
| Power Set Point                          | 248      | float     | 0.0 to 100.0                                                                                                    |             | RW     |
| Set Point Source                         | 250      | uint16    | 3195 = communication<br>3196 = function block                                                                                             |             | RW     |
| Safe State Action                        | 251      | uint16    | 3197 = disable output<br>3198 = safe state setpoint                                                                                       |             | RW     |
| Active Power Set Point                   | 252      | float     | 0.0 to 100.0                                                                                                    |             | R      |
| Output Scaling                           | 254      | float     | 0.0 to 100.0                                                                                                    |             | RW     |
| Set Point in Feedback Units              | 256      | float     | 0.0 to 3.4e+38                                                                                                    |             | R      |
| Current Limit Set Point                  | 258      | float     | 0.0 to [maximum<br>rated current]                                                                                                    |             | RW     |
| Active Current Limit Set Point           | 260      | float     | 0.0 to 100.0                                                                                                    |             | R      |
| Process Value in Feedback<br>Units       | 262      | float     | 0.0 to 3.4e+38                                                                                                    |             | R      |
| Line Voltage                             | 264      | float     | 0.0 to 1000.0                                                                                                    | V           | R      |
| AC Line Frequency                        | 266      | float     | 40.0 to 70.0                                                                                                    | HZ          | R      |
| RMS Output Current                       | 268      | float     | 0.0 to 200.0                                                                                                    | A           | R      |
| Instantaneous Output Current             | 270      | float     | 0.0 to 200.0                                                                                                    | A           | R      |
| RMS Output Voltage                       | 272      | float     | 0.0 to 1000.0                                                                                                    | V           | R      |
| Instantaneous Output Voltage             | 274      | float     | 0.0 to 1000.0                                                                                                    | V           | R      |

| Parameter                                        | Register | Data Type | Enum/Range                                                                                                    | Units   | Access |
|--------------------------------------------------|----------|-----------|----------------------------------------------------------------------------------------------------|---------|--------|
| Load Resistance                                  | 276      | float     | 0.0 to 3.4e+38                                                                                                    | ohm     | R      |
| Average Output Power                             | 278      | float     | 0.0 to 3.4e+38                                                                                                    | W       | R      |
| Apparent Power                                   | 280      | float     | 0.0 to 3.4e+38                                                                                                    | VA      | R      |
| Reactive Power                                   | 282      | float     | 0.0 to 3.4e+38                                                                                                    | VAR     | R      |
| Power Factor                                     | 284      | float     | 0.0 to 1.65                                                                                                    | W/VA    | R      |
| Watt-Second Totalizer                            | 286      | string    | 0 to 41 Characters                                                                                                    | W-S     | R      |
| Reset Watt-Second Totalizer<br>Command           | 327      | uint16    | 62 = off<br>63 = on                                                                                                    |         | RW     |
| Bakeout Status                                   | 328      | uint16    | 62 = off<br>63 = on                                                                                                    |         | R      |
| Current Limit Status                             | 329      | uint16    | 62 = off<br>63 = on<br>28 = error                                                                                      |         | R      |
| Unit Enable Status                               | 330      | uint16    | 62 = off<br>63 = on                                                                                                    |         | R      |
| Open Load Circuit Status                         | 331      | uint16    | 3280 = normal<br>65 = open<br>28 = error                                                                               |         | R      |
| SCR Short Circuit Status                         | 332      | uint16    | 3280 = normal<br>127 = shorted<br>28 = error                                                                           |         | R      |
| Heat Sink Over-Temperature<br>Alarm              | 333      | uint16    | 62 = off<br>63 = on<br>28 = error                                                                                      |         | R      |
| Line Voltage Alarm                               | 334      | uint16    | 3169 = line normal<br>3170 = line high<br>3171 = line low<br>3181 = line loss<br>3172 = phase loss<br>20021 = disabled |         | R      |
| 24V Power Supply Alarm                           | 335      | uint16    | 62 = off<br>63 = on                                                                                                    |         | R      |
| Enable Heater Bakeout                            | 336      | uint16    | 62 = off<br>63 = on                                                                                                    |         | RW     |
| Heater Bakeout Off Time<br>(minutes)             | 337      | uint16    | 1 to 65535                                                                                                    | minutes | RW     |
| Heater Bakeout Ramp Time<br>(minutes)            | 338      | uint16    | 1 to 65535                                                                                                    | minutes | RW     |
| Heater Bakeout Target Current                    | 339      | float     | 0.1 to [maximum rated current]                                                                                         | A       | RW     |
| Active Heater Bakeout Current<br>Limit Set Point | 341      | float     | 0.0 to [nominal current]                                                                                               | A       | R      |
| Heat Sink Temperature                            | 343      | float     | 0.0 to 302.0                                                                                                    |         | R      |
| Heat Sink Temperature<br>Setpoint                | 345      | float     | 0.0 to 302.0                                                                                                    |         | RW     |
| Heat Sink Over-Temperature<br>Counter            | 347      | uint16    | 0 to 65535                                                                                                    |         | R      |
| Power Control Block SP Value                     | 348      | float     | -99999.0 to 99999.0                                                                                                    |         | R      |
| Power Control Block ILIM Value                   | 350      | float     | -99999.0 to 99999.0                                                                                                    |         | R      |

| Parameter                               | Register | Data Type | Enum/Range                                            | Units | Access |
|-----------------------------------------|----------|-----------|-------------------------------------------------------|-------|--------|
| Power Control Block EN Value            | 352      | uint16    | 62 = off<br>63 = on                                   |       | R      |
| Power Control Block BAK Value           | 353      | uint16    | 63 = on<br>62 = off                                   |       | R      |
| Power Control Block PA Value            | 354      | uint16    | 63 = on<br>62 = off                                   |       | R      |
| Power Control Block V Value             | 355      | uint16    | 63 = on<br>62 = off                                   |       | R      |
| Load Current User Calibration<br>Gain   | 356      | float     | 0.9 to 1.1                                            |       | RW     |
| Load Current User Calibration<br>Offset | 358      | float     | -3.0 to 3.0                                           | A     | RW     |
| Load Voltage User Calibration<br>Gain   | 360      | float     | 0.9 to 1.1                                            |       | RW     |
| Load Voltage User Calibration<br>Offset | 362      | float     | -30.0 to 30.0                                         | v     | RW     |
| Line Voltage User Calibration<br>Gain   | 364      | float     | 0.9 to 1.1                                            |       | RW     |
| Line Voltage User Calibration<br>Offset | 366      | float     | -30.0 to 30.0                                         | v     | RW     |
| Alarm In 1 Value                        | 368      | uint16    | 63 = on<br>62 = off                                   |       | R      |
| Alarm 1 State                           | 369      | uint16    | 88 = startup<br>61 = none<br>5 = active<br>28 = error |       | R      |
| Alarm Output 1 Value                    | 370      | uint16    | 63 = on<br>62 = off                                   |       | R      |
| Silence Alarm 1                         | 371      | uint16    | 204 = ignore<br>108 = silence                         |       | RW     |
| Clear Alarm 1                           | 372      | uint16    | 204 = ignore<br>129 = clear                           |       | RW     |
| Alarm 1 Latched                         | 373      | uint16    | 59 = no<br>106 = yes                                  |       | R      |
| Alarm 1 Silenced                        | 374      | uint16    | 59 = no<br>106 = yes                                  |       | R      |
| Alarm 1 Clearable                       | 375      | uint16    | 59 = no<br>106 = yes                                  |       | R      |
| Alarm In 2 Value                        | 376      | uint16    | 63 = on<br>62 = off                                   |       | R      |
| Alarm 2 State                           | 377      | uint16    | 88 = startup<br>61 = none<br>5 = active<br>28 = error |       | R      |
| Alarm Output 2 Value                    | 378      | uint16    | 63 = on<br>62 = off                                   |       | R      |
| Silence Alarm 2                         | 379      | uint16    | 204 = ignore<br>108 = silence                         |       | RW     |
| Clear Alarm 2                           | 380      | uint16    | 204 = ignore<br>129 = clear                           |       | RW     |

| Parameter            | Register | Data Type | Enum/Range                                            | Units | Access |
|----------------------|----------|-----------|-------------------------------------------------------|-------|--------|
| Alarm 2 Latched      | 381      | uint16    | 59 = no<br>106 = yes                                  |       | R      |
| Alarm 2 Silenced     | 382      | uint16    | 59 = no<br>106 = yes                                  |       | R      |
| Alarm 2 Clearable    | 383      | uint16    | 59 = no<br>106 = yes                                  |       | R      |
| Alarm In 3 Value     | 384      | uint16    | 63 = on<br>62 = off                                   |       | R      |
| Alarm 3 State        | 385      | uint16    | 88 = startup<br>61 = none<br>5 = active<br>28 = error |       | R      |
| Alarm Output 3 Value | 386      | uint16    | 63 = on<br>62 = off                                   |       | R      |
| Silence Alarm 3      | 387      | uint16    | 204 = ignore<br>108 = silence                         |       | RW     |
| Clear Alarm 3        | 388      | uint16    | 204 = ignore<br>129 = clear                           |       | RW     |
| Alarm 3 Latched      | 389      | uint16    | 59 = no<br>106 = yes                                  |       | R      |
| Alarm 3 Silenced     | 390      | uint16    | 59 = no<br>106 = yes                                  |       | R      |
| Alarm 3 Clearable    | 391      | uint16    | 59 = no<br>106 = yes                                  |       | R      |
| Alarm In 4 Value     | 392      | uint16    | 63 = on<br>62 = off                                   |       | R      |
| Alarm 4 State        | 393      | uint16    | 88 = startup<br>61 = none<br>5 = active<br>28 = error |       | R      |
| Alarm Output 4 Value | 394      | uint16    | 63 = on<br>62 = off                                   |       | R      |
| Silence Alarm 4      | 395      | uint16    | 204 = ignore<br>108 = silence                         |       | RW     |
| Clear Alarm 4        | 396      | uint16    | 204 = ignore<br>129 = clear                           |       | RW     |
| Alarm 4 Latched      | 397      | uint16    | 59 = no<br>106 = yes                                  |       | R      |
| Alarm 4 Silenced     | 398      | uint16    | 59 = no<br>106 = yes                                  |       | R      |
| Alarm 4 Clearable    | 399      | uint16    | 59 = no<br>106 = yes                                  |       | R      |
| Alarm In 5 Value     | 400      | uint16    | 63 = on<br>62 = off                                   |       | R      |
| Alarm 5 State        | 401      | uint16    | 88 = startup<br>61 = none<br>5 = active<br>28 = error |       | R      |
| Alarm Output 5 Value | 402      | uint16    | 63 = on<br>62 = off                                   |       | R      |

| Parameter            | Register | Data Type | Enum/Range                                            | Units | Access |
|----------------------|----------|-----------|-------------------------------------------------------|-------|--------|
| Silence Alarm 5      | 403      | uint16    | 204 = ignore<br>108 = silence                         |       | RW     |
| Clear Alarm 5        | 404      | uint16    | 204 = ignore<br>129 = clear                           |       | RW     |
| Alarm 5 Latched      | 405      | uint16    | 59 = no<br>106 = yes                                  |       | R      |
| Alarm 5 Silenced     | 406      | uint16    | 59 = no<br>106 = yes                                  |       | R      |
| Alarm 5 Clearable    | 407      | uint16    | 59 = no<br>106 = yes                                  |       | R      |
| Alarm In 6 Value     | 408      | uint16    | 63 = on<br>62 = off                                   |       | R      |
| Alarm 6 State        | 409      | uint16    | 88 = startup<br>61 = none<br>5 = active<br>28 = error |       | R      |
| Alarm Output 6 Value | 410      | uint16    | 63 = on<br>62 = off                                   |       | R      |
| Silence Alarm 6      | 411      | uint16    | 204 = ignore<br>108 = silence                         |       | RW     |
| Clear Alarm 6        | 412      | uint16    | 204 = ignore<br>129 = clear                           |       | RW     |
| Alarm 6 Latched      | 413      | uint16    | 59 = no<br>106 = yes                                  |       | R      |
| Alarm 6 Silenced     | 414      | uint16    | 59 = no<br>106 = yes                                  |       | R      |
| Alarm 6 Clearable    | 415      | uint16    | 59 = no<br>106 = yes                                  |       | R      |
| Alarm In 7 Value     | 416      | uint16    | 63 = on<br>62 = off                                   |       | R      |
| Alarm 7 State        | 417      | uint16    | 88 = startup<br>61 = none<br>5 = active<br>28 = error |       | R      |
| Alarm Output 7 Value | 418      | uint16    | 63 = on<br>62 = off                                   |       | R      |
| Silence Alarm 7      | 419      | uint16    | 204 = ignore<br>108 = silence                         |       | RW     |
| Clear Alarm 7        | 420      | uint16    | 204 = ignore<br>129 = clear                           |       | RW     |
| Alarm 7 Latched      | 421      | uint16    | 59 = no<br>106 = yes                                  |       | R      |
| Alarm 7 Silenced     | 422      | uint16    | 59 = no<br>106 = yes                                  |       | R      |
| Alarm 7 Clearable    | 423      | uint16    | 59 = no<br>106 = yes                                  |       | R      |
| Alarm In 8 Value     | 424      | uint16    | 63 = on<br>62 = off                                   |       | R      |

| Parameter             | Register | Data Type | Enum/Range                                            | Units | Access |
|-----------------------|----------|-----------|-------------------------------------------------------|-------|--------|
| Alarm 8 State         | 425      | uint16    | 88 = startup<br>61 = none<br>5 = active<br>28 = error |       | R      |
| Alarm Output 8 Value  | 426      | uint16    | 63 = on<br>62 = off                                   |       | R      |
| Silence Alarm 8       | 427      | uint16    | 204 = ignore<br>108 = silence                         |       | RW     |
| Clear Alarm 8         | 428      | uint16    | 204 = ignore<br>129 = clear                           |       | RW     |
| Alarm 8 Latched       | 429      | uint16    | 59 = no<br>106 = yes                                  |       | R      |
| Alarm 8 Silenced      | 430      | uint16    | 59 = no<br>106 = yes                                  |       | R      |
| Alarm 8 Clearable     | 431      | uint16    | 59 = no<br>106 = yes                                  |       | R      |
| Alarm In 9 Value      | 432      | uint16    | 63 = on<br>62 = off                                   |       | R      |
| Alarm 9 State         | 433      | uint16    | 88 = startup<br>61 = none<br>5 = active<br>28 = error |       | R      |
| Alarm Output 9 Value  | 434      | uint16    | 63 = on<br>62 = off                                   |       | R      |
| Silence Alarm 9       | 435      | uint16    | 204 = ignore<br>108 = silence                         |       | RW     |
| Clear Alarm 9         | 436      | uint16    | 204 = ignore<br>129 = clear                           |       | RW     |
| Alarm 9 Latched       | 437      | uint16    | 59 = no<br>106 = yes                                  |       | R      |
| Alarm 9 Silenced      | 438      | uint16    | 59 = no<br>106 = yes                                  |       | R      |
| Alarm 9 Clearable     | 439      | uint16    | 59 = no<br>106 = yes                                  |       | R      |
| Alarm In 10 Value     | 440      | uint16    | 63 = on<br>62 = off                                   |       | R      |
| Alarm 10 State        | 441      | uint16    | 88 = startup<br>61 = none<br>5 = active<br>28 = error |       | R      |
| Alarm Output 10 Value | 442      | uint16    | 63 = on<br>62 = off                                   |       | R      |
| Silence Alarm 10      | 443      | uint16    | 204 = ignore<br>108 = silence                         |       | RW     |
| Clear Alarm 10        | 444      | uint16    | 204 = ignore<br>129 = clear                           |       | RW     |
| Alarm 10 Latched      | 445      | uint16    | 59 = no<br>106 = yes                                  |       | R      |
| Alarm 10 Silenced     | 446      | uint16    | 59 = no<br>106 = yes                                  |       | R      |

| Parameter                             | Register | Data Type | Enum/Range           | Units | Access |
|---------------------------------------|----------|-----------|----------------------|-------|--------|
| Alarm 10 Clearable                    | 447      | uint16    | 59 = no<br>106 = yes |       | R      |
| Modbus® Comms Watchdog<br>Enable      | 448      | uint16    | 59 = no<br>106 = yes |       | RW     |
| Modbus® Comms Watchdog<br>Timeout 449 |          | uint8     | 1 to 255             |       | RW     |

# **10** Specifications

## **Specifications**

### **Power Bases**

• Single-phase, 1 controlled leg.

### Load Amp Range

• 12A, 24A and 48A options (see derating curves)

### **Derating Curve**

| Ambient | 48A HS Single      | 48A HS Multiple    | 24A Single Vertical | 24A Multi-Vertical | 12A Single-Vertical | 12A Multi-Vertical |
|---------|--------------------|--------------------|---------------------|--------------------|---------------------|--------------------|
| (°C)    | Vertical 90°C wire | Vertical 90°C wire | 90°C wire           | 90°C wire          | 90°C wire           | 90°C wire          |
| 15      | 48                 | 48                 | 24                  | 24                 | 12                  | 12                 |
| 20      | 48                 | 45                 | 24                  | 24                 | 12                  | 12                 |
| 25      | 48                 | 42                 | 24                  | 24                 | 12                  | 12                 |
| 30      | 48                 | 39                 | 24                  | 24                 | 12                  | 12                 |
| 35      | 44                 | 36                 | 24                  | 24                 | 12                  | 12                 |
| 40      | 41                 | 32                 | 24                  | 24                 | 12                  | 12                 |
| 45      | 38                 | 28                 | 24                  | 18                 | 12                  | 12                 |
| 50      | 35                 | 14                 | 24                  | 12                 | 12                  | 9                  |
| 55      | 32                 | 0                  | 24                  | 0                  | 12                  | 0                  |
| 60      | 16                 |                    | 18                  |                    | 12                  |                    |

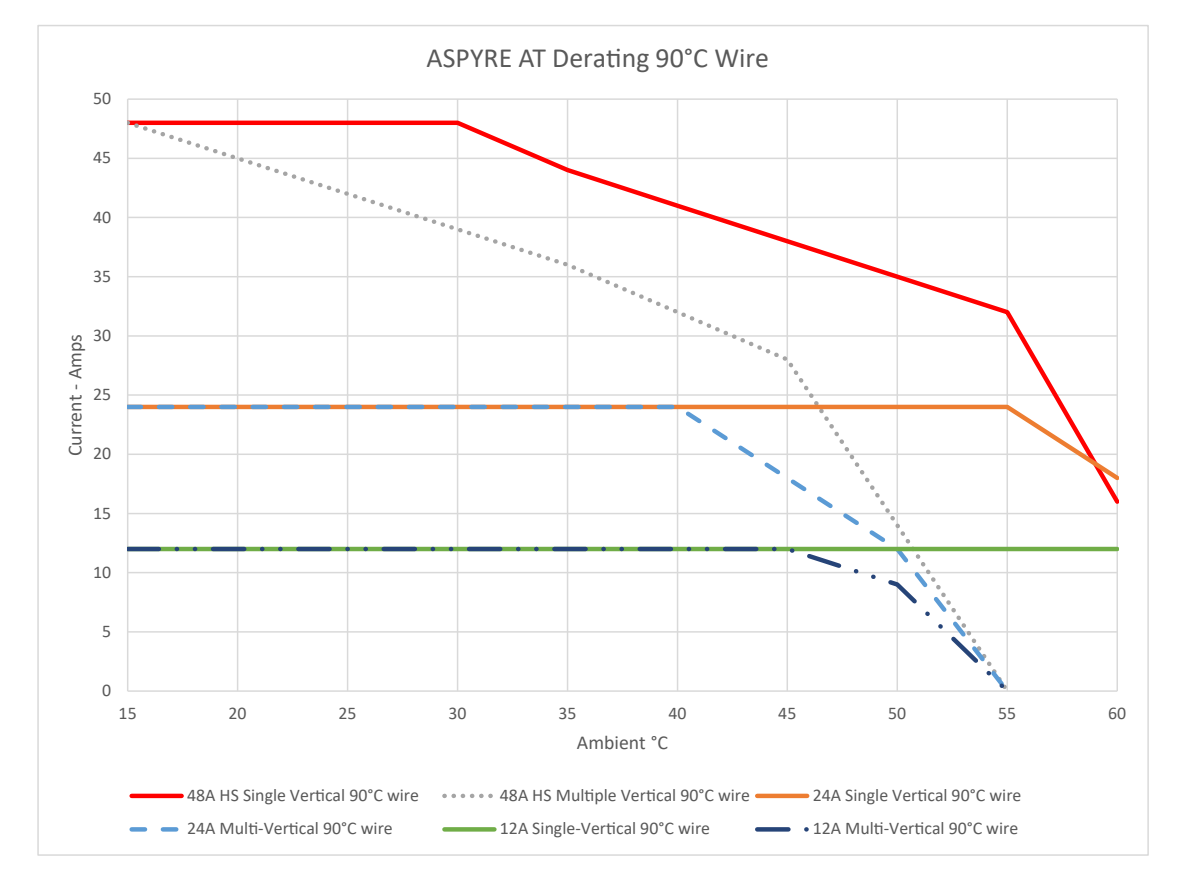

### SCR and Amperage Rating

- SCCR rating 100,000A up to 480VAC with coordinated fusing
- SCCR rating 10,000A up to 240VAC with recommended circuit breaker
- Power dissipation: Approximately 1 to 1.2 watts per amp
- Leakage current: 1mA at maximum 25  $^\circ\text{C}$
- I<sup>2</sup>T for fuse selection for all ASPYRE AT models: 9,100 A<sup>2</sup>s
- See "Coordinated Fuses and Circuit Breakers" on page 134

### Line and Load Voltage Range

• 100 to 480V

### **Voltage Frequency**

• Automatically compensates for 47 to 63Hz

### **Controller Operating Supply Voltage**

- 24VDC ±10%
- 6W 6VA per ASPYRE AT unit
- Maximum 10 units powered via terminal screw and backplane connector
- Use split-rail configuration when more units are required

### **Voltage and Current Measurement Accuracy**

• ±2% of range

### **Control Modes**

• Voltage, voltage squared, current, current squared, power

### **Output Control Firing Types**

- Fixed time-base zero crossing
- Variable time-base zero crossing (burst firing)
- Phase angle

### **Digital Inputs and Outputs**

- Independently user-configurable as input or switched DC output
- Update rate: 10Hz
- Input type: User-selectable, dc voltage or dry contact
- Input logic: On  $\geq$  4VDC, off  $\leq$  1VDC, 30VDC max
- Output voltage: 24V (based on the supply voltage)
- Output: 100mADC m Digital Inputs and max. per channel

### **Analog Input**

- Voltage: 0-10VDC, 15kΩ impedance
- Current: 4 to 20mA, 0 to 20mADC,  $100\Omega$  impedance

### Analog Output

- + 0 to 20mADC  $\pm 120\mu A$  or 4 to 20mADC into 500 $\Omega$  max. load with 30 $\mu A$  nominal resolution
- + 0 to 10VDC  $\pm 60mV$  into a  $500\Omega$  min. load with 15mV nominal resolution

### **Backplane Connection**

- Supplies power and inter-module bus connection between ASPYRE AT units mounted together
- Up to 10 total ASPYRE AT units can share power over the backplane connection

### Split-Rail Connection

Connects inter-module bus between groups of backplane connected ASPYRE AT and EZ-ZONE RM modules

- 16 maximum EZ-ZONE RM modules, PM PLUS controllers and/or ASPYRE AT controllers combined plus one RMA PLUS module
- Maximum overall network wire length 200m

### **Electromechanical Relay Output**

- Form C, 5A resistive load
- 100,000 cycles at 24VDC, 120/240 VAC
- 125VA pilot duty 120/240VAC
- 25VA 24VAC/DC

### **Connectivity**

- EIA 485, Modbus® RTU (standard)
- USB device
- EtherCAT<sup>®</sup> ETG (future option)
- Modbus<sup>®</sup> TCP (future option)
- EtherNet/IP<sup>™</sup> (future option)
- ProfiNet (future option)

### **Diagnostics**

• Open load circuit (including heater break) partial load failure, SCR short circuit, current limit, heat sink over-temperature Alarm, line voltage loss

### **Operator Interface**

• 4 discrete LED indicators for status monitoring

### **COMPOSER® PC Configuration Software**

- Connects via USB port
- Easy-to-use test drive screen
- Function Block diagram programming

### **Cooling Options**

- DIN-rail heat sink for convection cooling
- Cooling plate for use with customer supplied heat sink

### **Control Terminals**

• Terminal blocks are touch safe, removable, 22 to 12 AWG, 5 in.-lb. (0.6 Nm) torque, 1/8 in. (3.5 mm) flat blade screw driver

### Line and Load Terminals

• Compatible with crimp lug terminals or bare wire, 14 to 6 AWG, 24 in.-lb. (2.7 Nm) torque, 1/8 in. hex driver

### **Ground Terminal**

Recommended 14 to 10 AWG with UL<sup>®</sup> Listed (ZMVV) #8 ring or spade crimp lug, 15 to 17 in.-lb. (1.7 to 1.9 Nm) torque, 1/4 in. (6.5 mm) flat blade screw driver

### Mounting

- Panel mounting with screws or DIN rail
- No. 8 (M4) fastener
- DIN rail: 35 mm x 7.5 mm

### Environment

- 0 to 60°C (single unit) or 55°C (multiple units) see derating curves
- 5 to 90% RH (relative humidity), non-condensing

### Agency Approval and Regulatory

https://www.watlow.com/Resources-and-Support/Additional-Support/Agency-Approvals Search keyword: "ASPYRE AT"

## **Accessories**

### **COMPOSER®** Configuration Software

Download: www.watlow.com/products/controllers/software/composer-software

### **USB** Cable

 USB Cable: 5ft USB 2.0 type A to mini device cable (p/n 0219-0382-0000), PC to ASPYRE AT for COMPOSER PC software

### **24VDC Power Supply**

- Watlow power supply (p/n 0847-0299-0000) UL® Class 2, 90-263 VAC input, 24VDC output, 1.30A, 31W
- Watlow power supply (p/n 0847-0300-0000) UL® Class 2, 90-263 VAC input, 24VDC output, 2.50A, 60W
- Watlow power supply (p/n 0847-0301-0000) UL® Class 2, 90-263 VAC input, 24VDC output, 3.80A, 100W

### **Coordinated Fuses and Circuit Breakers**

Select from these fuse and circuit breaker options to maintain the short circuit current rating and in some cases also provide branch circuit protection.

| ASPYRE AT<br>Amperage | Туре   | Protection     | Watlow Item Manufacturer Part |                                          | SCCR (A)  | SCCR Max<br>Voltage |
|-----------------------|--------|----------------|-------------------------------|------------------------------------------|-----------|---------------------|
| 12A                   | Type 1 | Branch Circuit | N/A                           | Eaton FAZ-D15X-NA<br>Circuit Breaker     | 10,000 A  | 240VAC              |
| 24A                   | Type 1 | Branch Circuit | N/A                           | Eaton FAZ-D30X-NA<br>Circuit Breaker     | 10,000 A  | 240VAC              |
| 12A                   | Type 2 | Combination    | N/A                           | Eaton Bussmann DFJ15                     | 100,000 A | 480VAC              |
| 12A                   | Type 2 | Branch Circuit | N/A                           | Eaton Bussmann Class<br>J/CC/CF/T 15 Amp | 100,000 A | 480VAC              |
| 24A                   | Type 2 | Combination    | 0808-0325-0030                | Eaton Bussmann DFJ30                     | 100,000 A | 480VAC              |
| 24A                   | Type 2 | Branch Circuit | N/A                           | Eaton Bussmann<br>Class J/CC/CF/T 30 Amp | 100,000 A | 480VAC              |
| 48A                   | Type 2 | Combination    | 0808-0325-0060                | Eaton Bussmann DFJ60                     | 100,000 A | 480VAC              |
| 48A                   | Type 2 | Semiconductor  | N/A                           | Eaton Bussmann FWP 60                    | 100,000 A | 480VAC              |
| 48A                   | Type 1 | Branch Circuit | N/A                           | Eaton Bussmann<br>Class J, CF, T 60A     | 100,000 A | 480VAC              |

| Туре 1         | Coordination requires that, under short-circuit conditions, the device shall cause no dan-<br>ger to persons or to the installation and may not be suitable for further service without<br>repair and replacement of parts. |
|----------------|----------------------------------------------------------------------------------------------------|
| Туре 2         | Coordination requires that, under short-circuit conditions, the device shall cause no dan-<br>ger to persons or to the installation and shall be suitable for further use.                                                  |
| Branch Circuit | Fuse or circuit breaker intended to prevent circuit wiring from catching fire in the case of a short circuit                                                                                                    |
| Semiconductor  | Fuse intended to protect the power controller and prevent a dangerous arc flash in the event of a short circuit                                                                                                    |
| Combination    | Fuse that is intended to serve as both both branch circuit and semiconductor protection                                                                                                    |

## How to Reach Us

### Corporate Headquarters

Watiow Electric Manufacturing Company 12001 Lackland Road St. Louis, MO 63146 Sales: 1-800-WATLOW2 Manufacturing Support: 1-800-4WATLOW Email: info@watlow.com Website: www.watlow.com From outside the USA and Canada: Tel: +1 (314) 878-4600 Fax: +1 (314) 878-6814

### **Latin America**

Watlow de México S.A. de C.V. Av. Fundición No. 5 Col. Parques Industriales Querétaro, Qro. CP-76130 Mexico Tel: +52 442 217-6235 Fax: +52 442 217-6403

### Asia and Pacific

Watlow Singapore Pte Ltd. 20 Kian Teck Lane, 4th Floor Singapore 627854 Tel: +65 6773 9488 Fax: +65 6778 0323 Email: info@watlow.com.sg Website: www.watlow.com.sg

瓦特隆电子科技(上海)有限公司 中国上海市 上海市杨浦区国定东路275-8号 绿地汇创1306室 200433 中国 本地: 4006 Watlow (4006 928569) 国际: +86-21-3532 8532 传真: +86-21-3532 8568 电子邮件: info-cn@watlow.com 网站: www.watlow.com

Watlow Electric Manufacturing Company (Shanghai) Co. Ltd. Greenland International Plaza Room 1306 275-8 East Guoding Road, Yangpu District Shanghai 200433 China Local Phone: 4006 Watlow (4006 928569) International: +86 21 3381 0188 Fax: +86 21 6106 1423 Email: info-cn@watlow.com Website: www.watlow.cn

Watlow Thermal Solutions India Pvt., Ltd. 401 Aarohan Plaza, 4th Floor No. 6-3-678/1 Panjagutta Hyderabad 500082 Telangana India Tel: +91-40-666 12700 Email: infoindia@watlow.com Website: www.watlow.com

### Europe

Watlow Plasmatech GmbH Brennhoflehan — Kellau 156 431 Kuchl Austria Tel: +43 6244 20129 0 Email: austria@watlow.com Website: www.watlow.com Watlow France Tour d'Asnières. 4 Avenue Laurent Cély 92600 Asnières sur Seine France Tél: + 33 (0)1 41 32 79 70 Télécopie: + 33(0)1 47 33 36 57 Email: info@watlow.fr Website: www.watlow.com

Watlow GmbH Postfach 11 65, Lauchwasenstr. 1 D-76709 Kronau Germany Tel: +49 (0) 7253 9400-0 Fax: +49 (0) 7253 9400-900 Email: germany@watlow.de Website: www.watlow.com Watlow Italy S.r.I. Viale Italia 52/54 20094 Corsico Milano Italy Tel: +39 024588841 Fax: +39 0245869954 Email: italyinfo@watlow.com Website: www.watlow.com

Watlow Ibérica, S.L.U. C/Marte 12, Posterior, Local 9 E-28850 Torrejón de Ardoz Madrid - Spain T. +34 91 675 12 92 F. +34 91 648 73 80 Email: info@watlow.es Website: www.watlow.com

Watlow Ltd. Roby Close, Linby Ind. Estate Linby NG15 8AA Nottingham United Kingdom Email: info@watlow.co.uk Website: www.watlow.com From outside The United Kingdom: Tel: +44 (0) 115 964 0777 Fax: +44 (0) 115 964 0071

ワトロー・ジャパン株式会社 〒101-0047 東京都千代田区内神田1-14-4 四国ビル別館9階 Tel: 03-3518-6630 Fax: 03-3518-6632 Email: infoj@watlow.com Website: www.watlow.co.jp

Watlow Japan Ltd. Shikoku Building Annex 9th Floor 1-14-4 Uchikanda, Chiyoda-Ku Tokyo 101-0047 Japan Tel: +81-3-3518-6630 Fax: +81-3-3518-6632 Email: infoj@watlow.com Website: www.watlow.co.jp

Watlow Korea Co., Ltd. #2208, Hyundia KIC Building B, 70 Doosan-ro Geumcheon-gu, Seoul Republic of Korea Tel: +82 (2) 2169-2600 Fax: +82 (2) 2169-2601 Website: www.watlow.co.kr

瓦特龍電機股份有限公司 80143 高雄市前金區七賢二路189號 10樓之一 電話: 07-2885168 傳真: 07-2885568 电子邮件: ryeh@watlow.com 网站: www.watlow.com

Watlow Electric Taiwan Corporation 10F-1 No.189 Chi-Shen 2nd Road Kaohsiung 80143 Taiwan Tel: +886-7-2885168 Fax: +886-7-2885568 Email: ryeh@watlow.com Website: www.watlow.com